# Understanding Layout and Gestures

In Safari on iOS and Lion

Session 516 Beth Dakin Safari and WebKit Engineer

These are confidential sessions—please refrain from streaming, blogging, or taking pictures

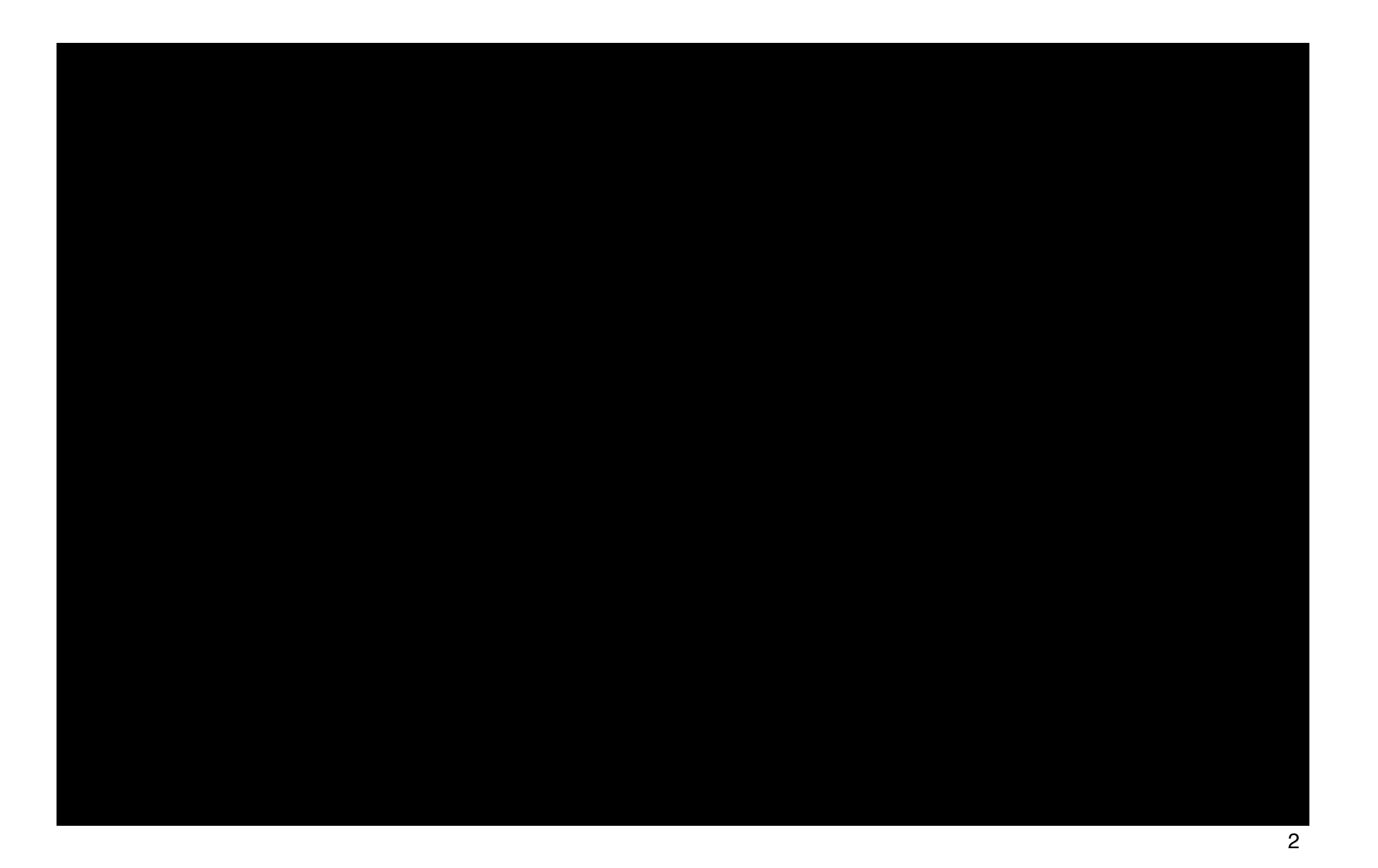

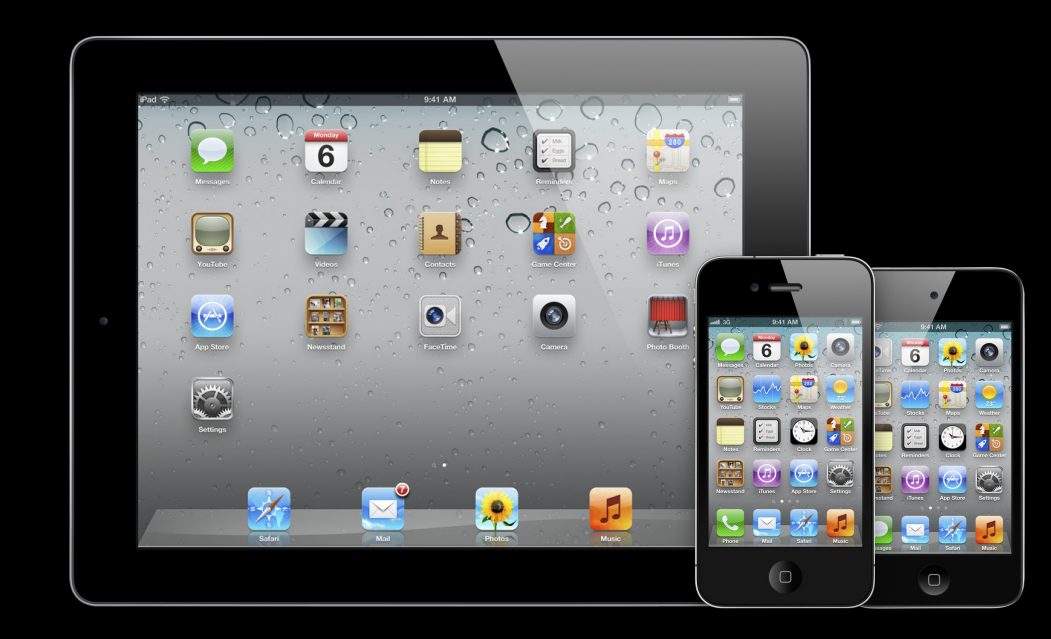

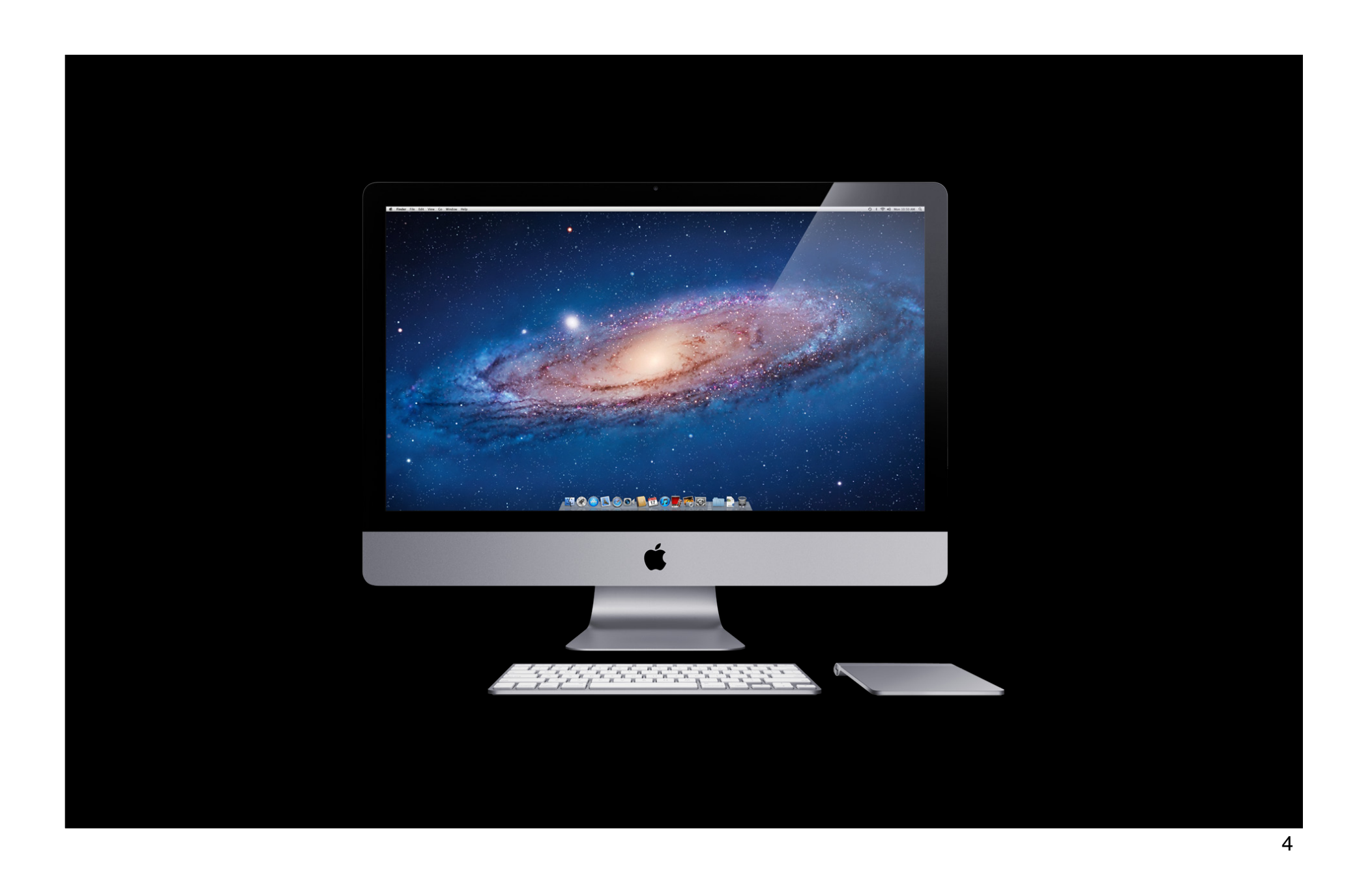

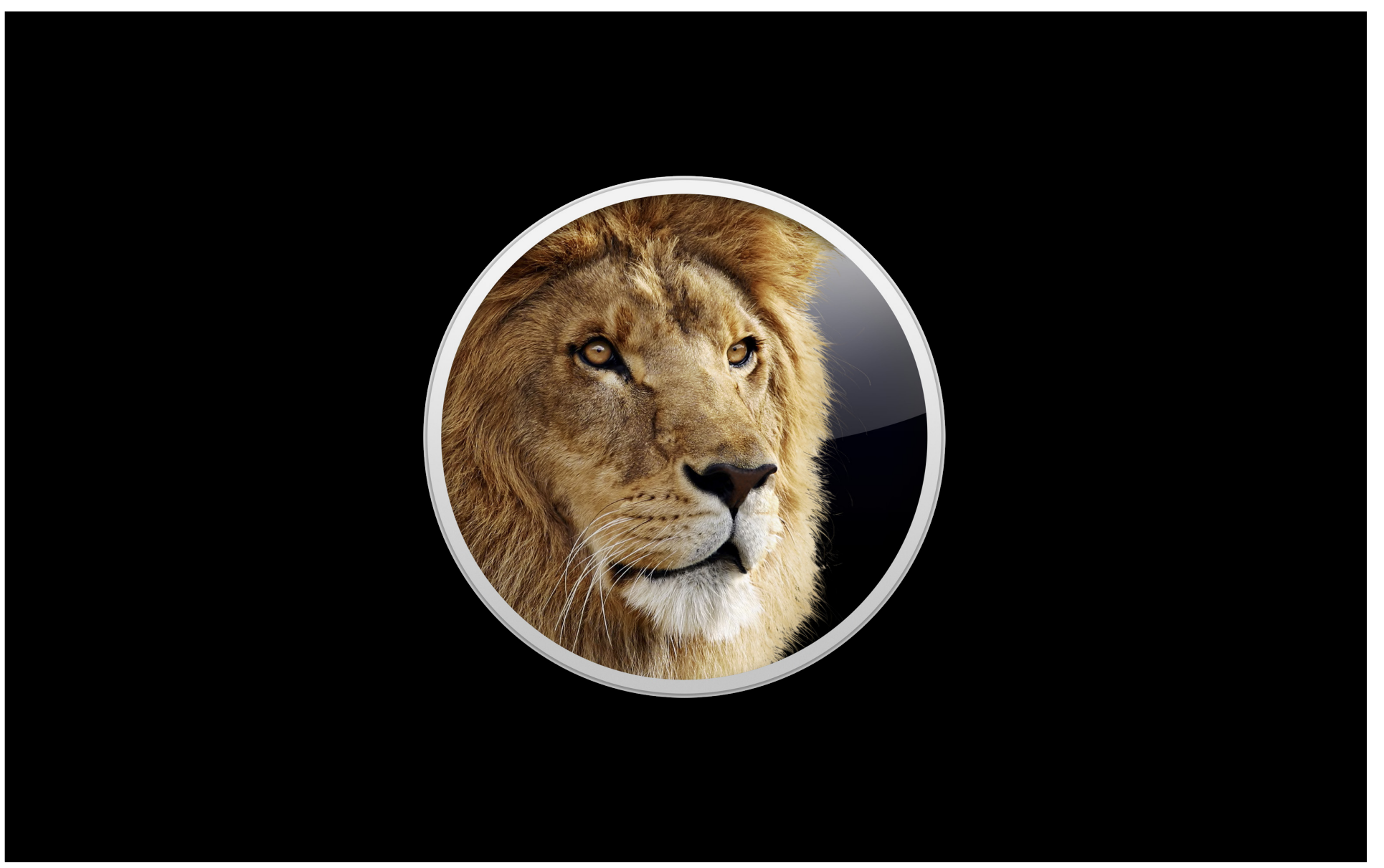

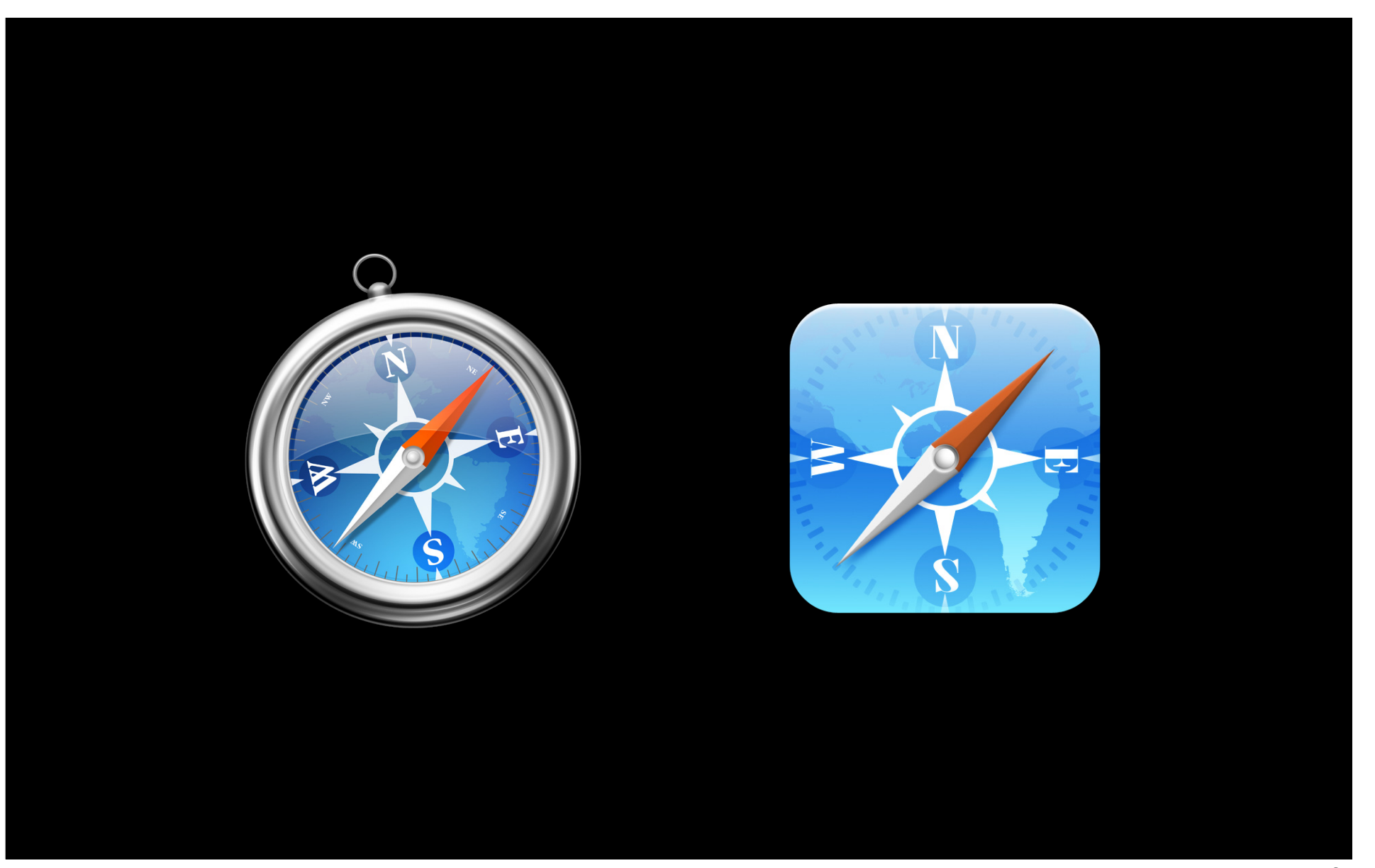

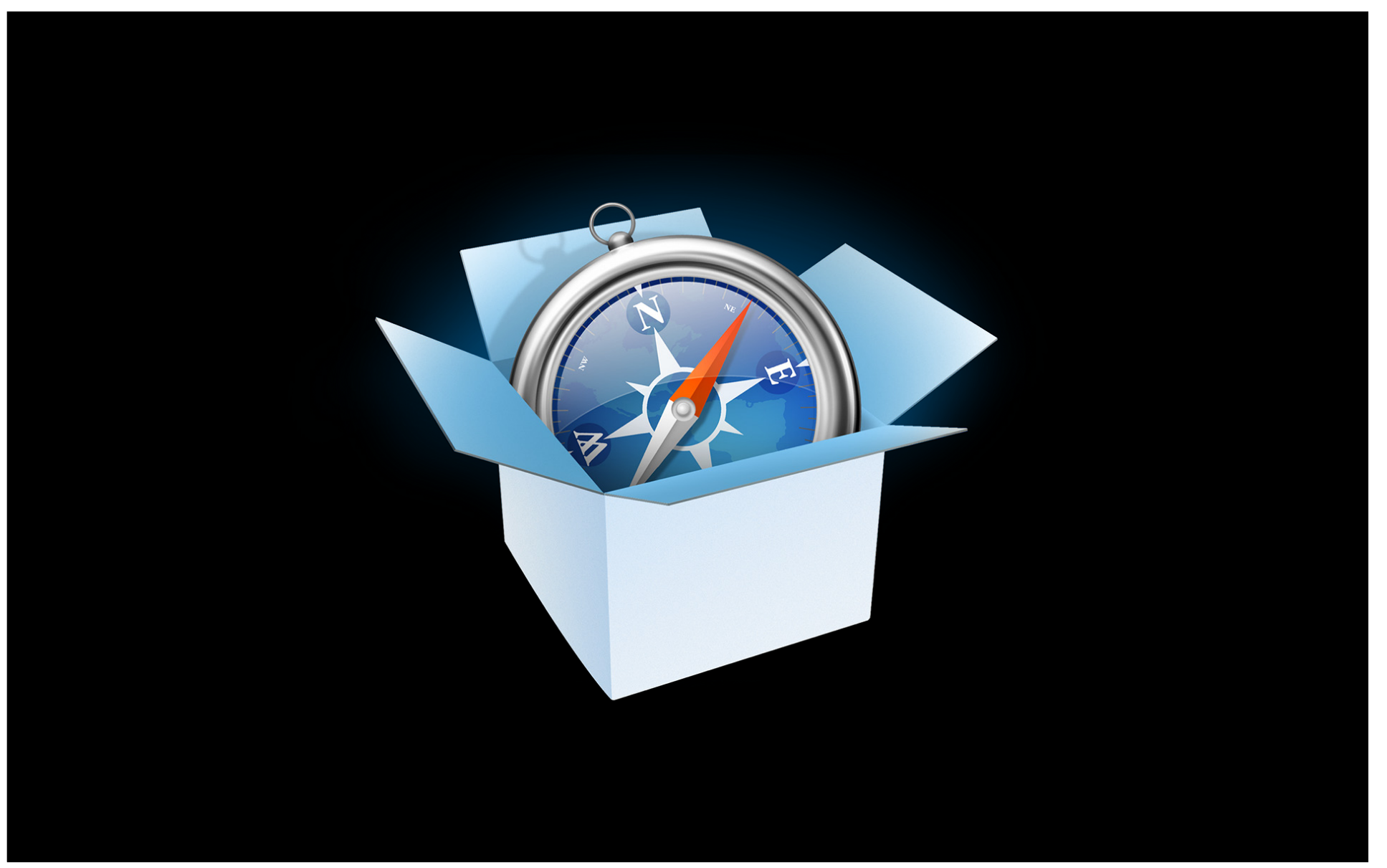

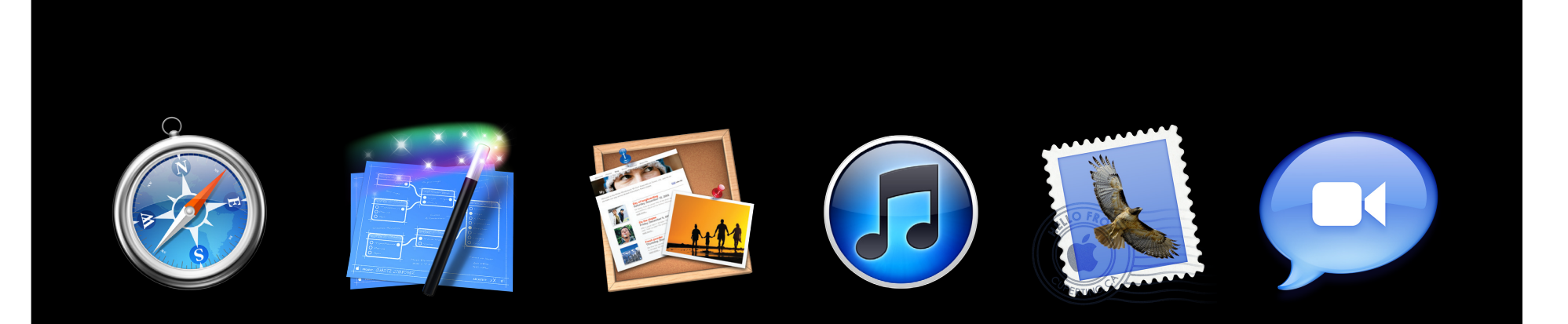

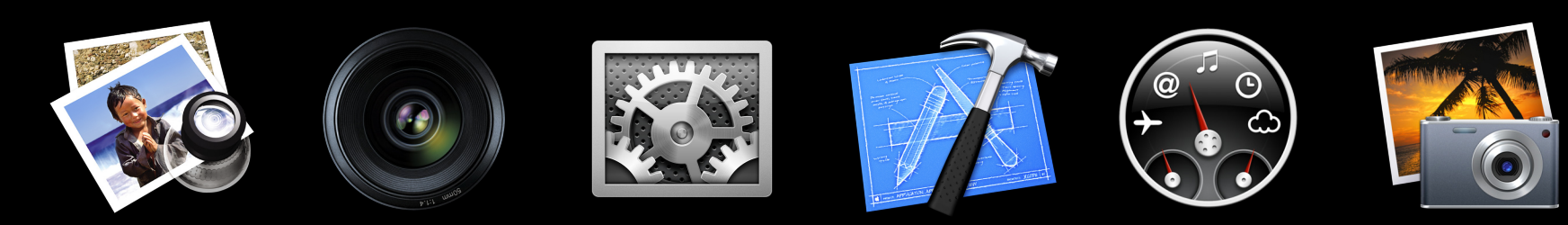

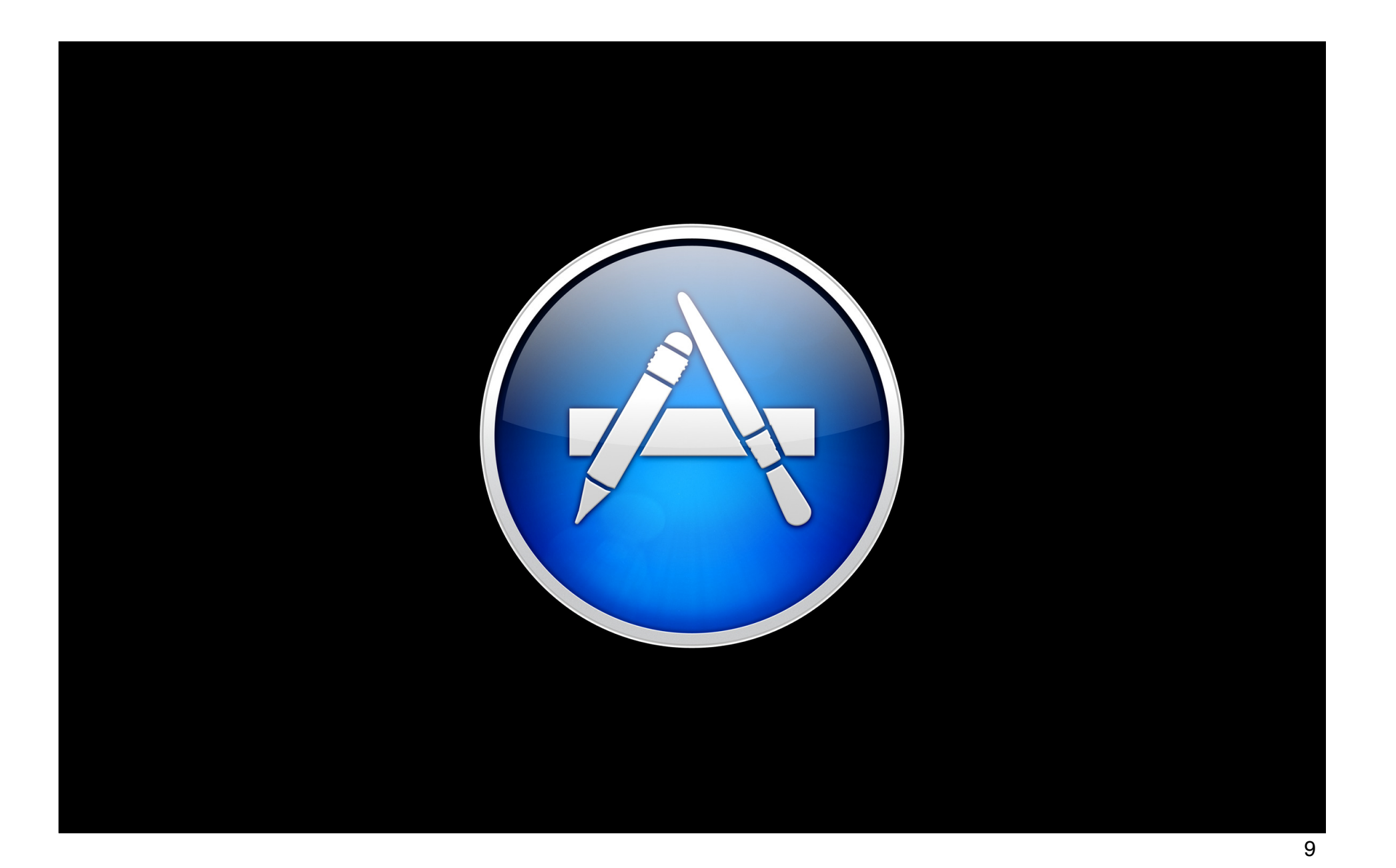

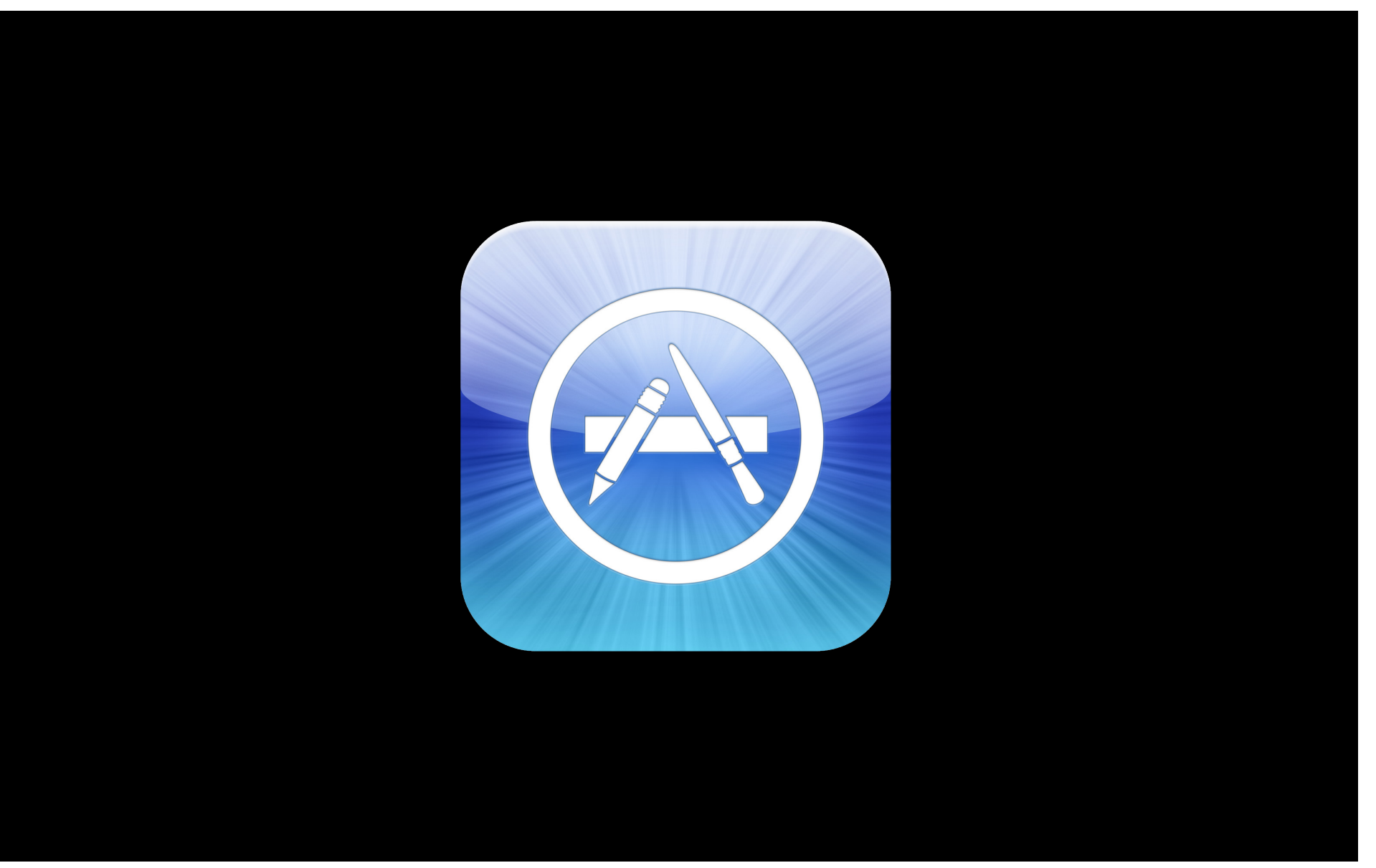

# What You Will Learn

- 1. Pixel perfection on iOS
- 2. Scrollbars and scrolling on Lion
- 3. Multi-touch gestures on Lion and iOS

# Safari on iOS How did it do that? How do I do this?

**Vicki Murley** Safari Technologies Evangelist

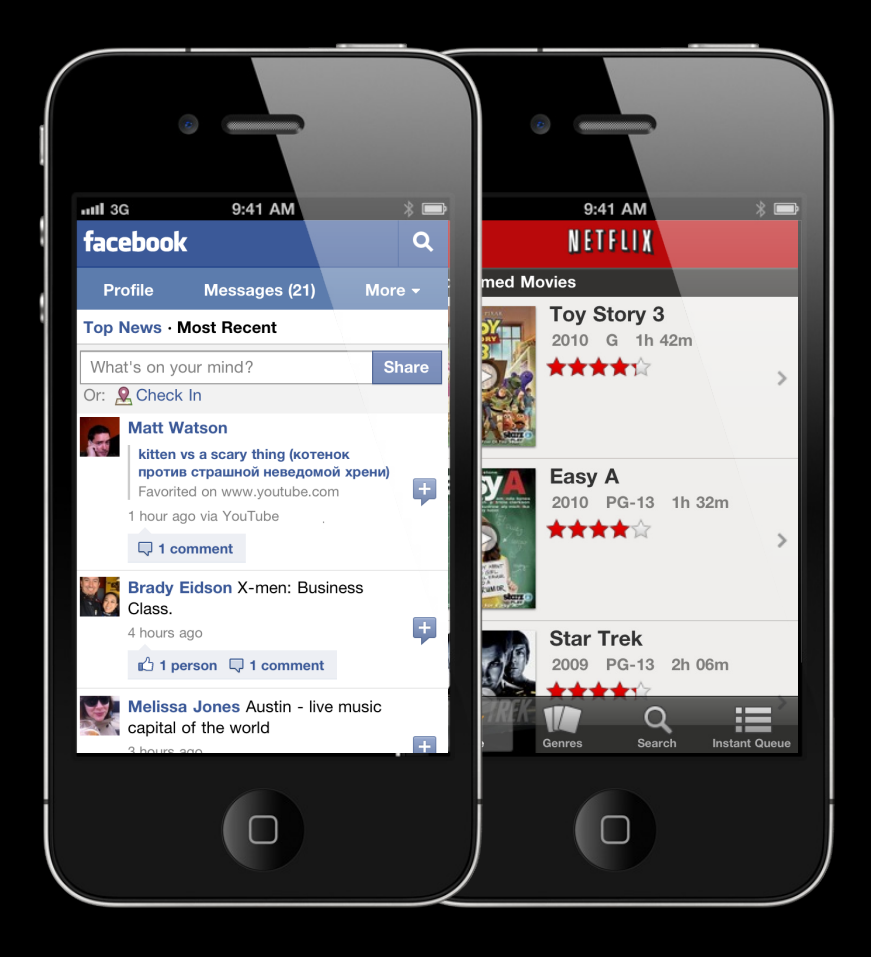

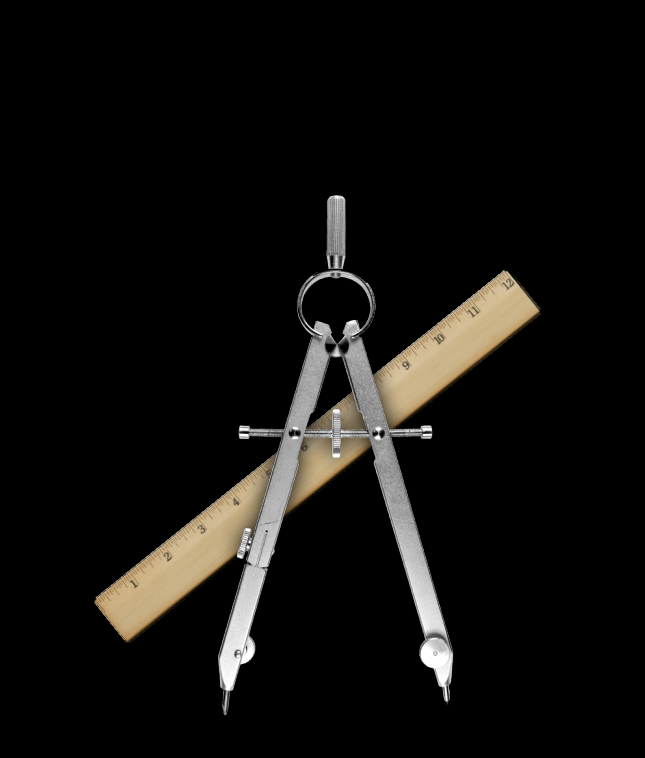

Undesirable Results for Layout and Behaviors

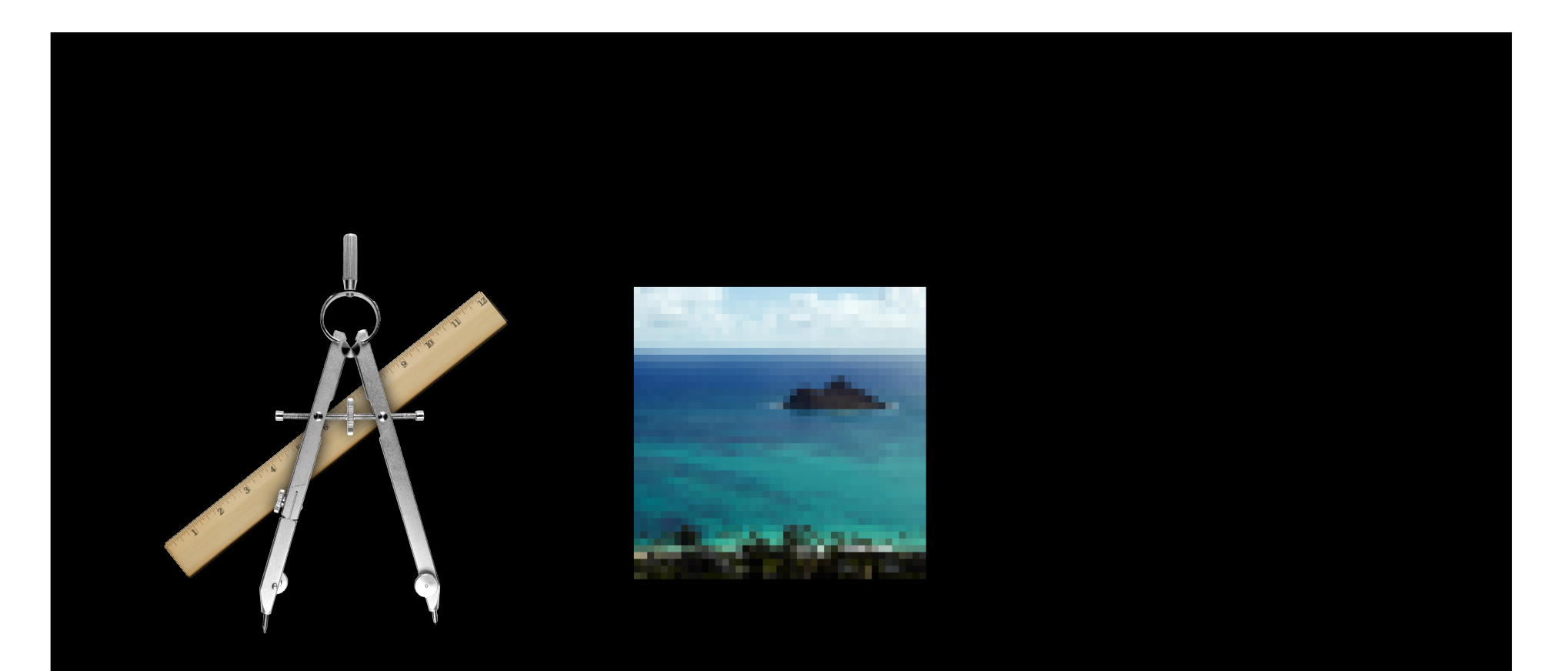

Undesirable Results for Layout and Behaviors

Pixelated Images on Retina Displays

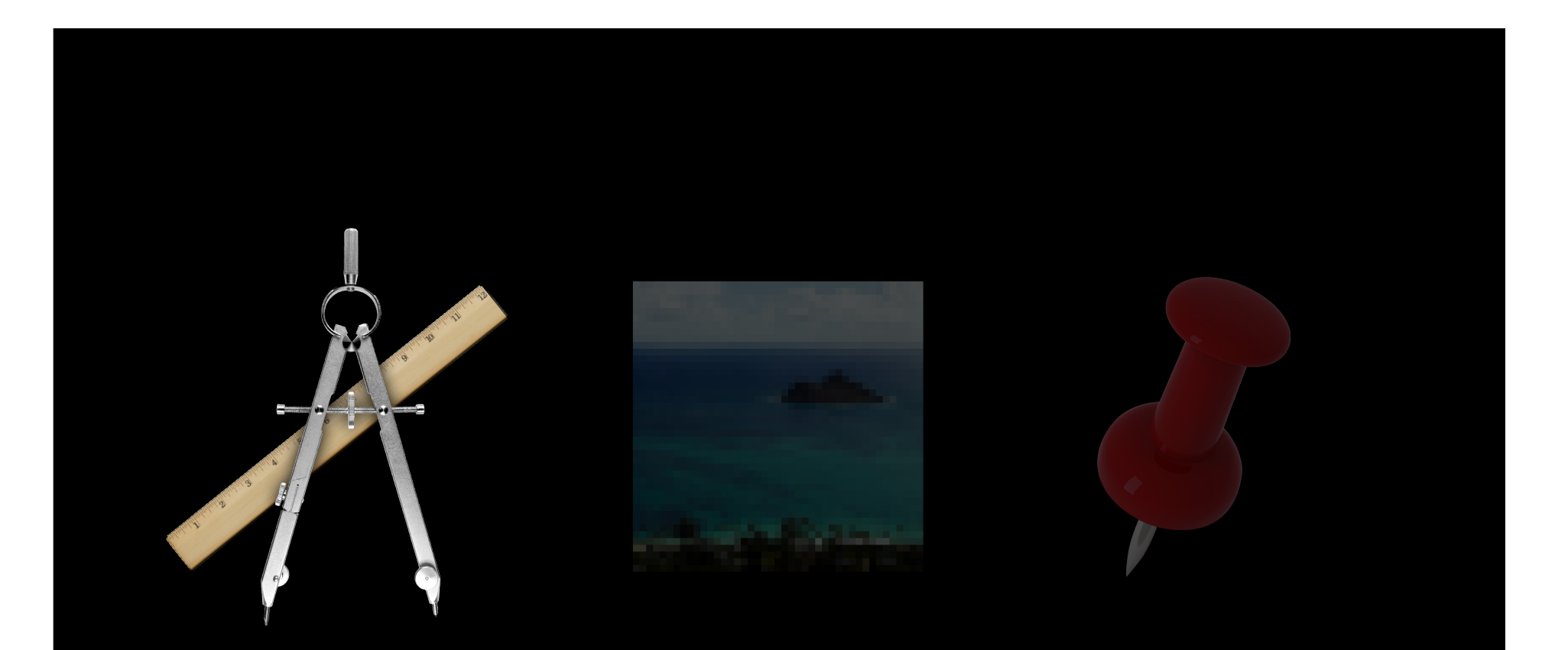

# Undesirable Results for Layout and Behaviors

Pixelated Images on Retina Displays Flaky Fixed Positioning

# Undesirable Results for Layout and Behaviors What kind of results, specifically?

"I have empty space on the edges of my web page..."

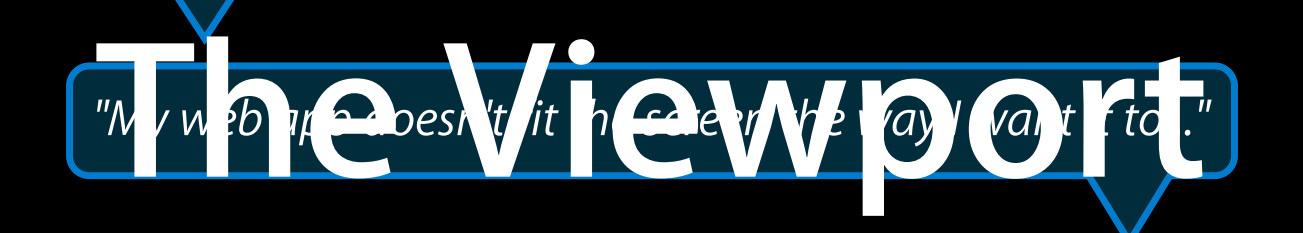

"I set the width, but I'm still seeing horizontal scrolling, or 'bounce'..."

"Double-tap and pinch are great for web pages, but not for my web app..."

## The Viewport Safari on iOS

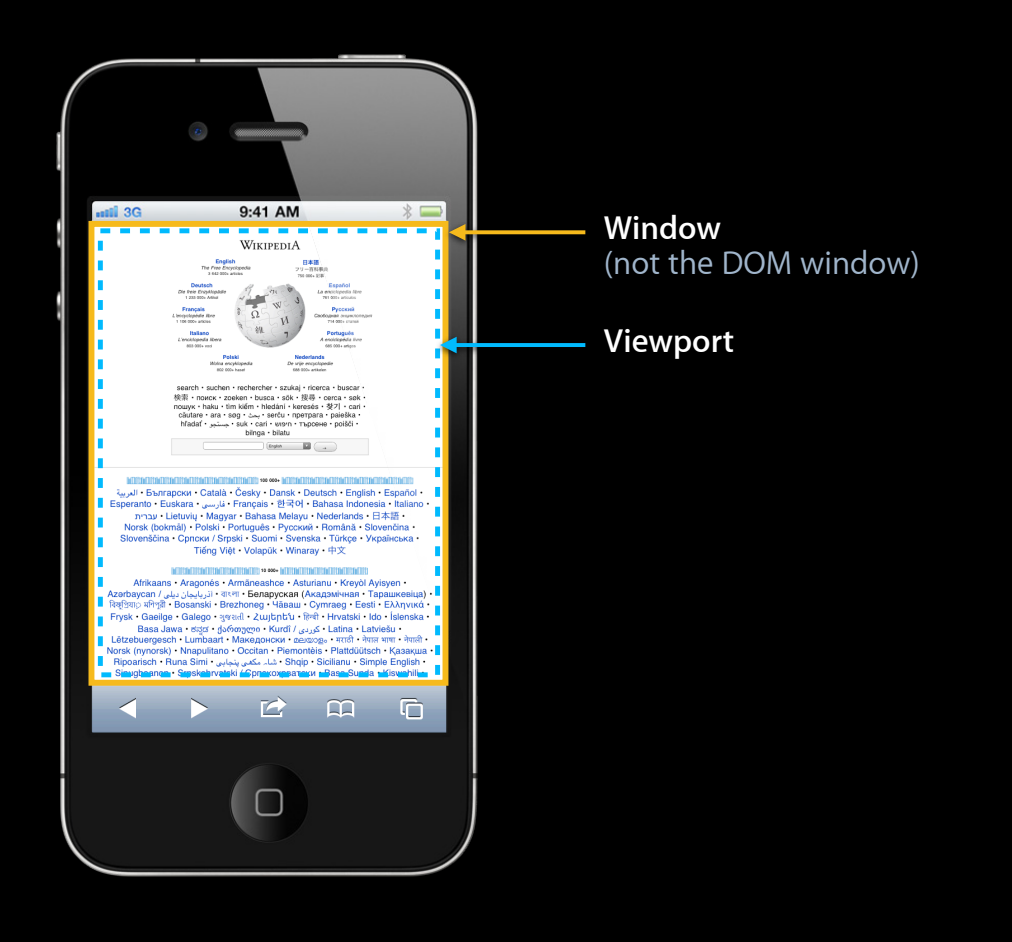

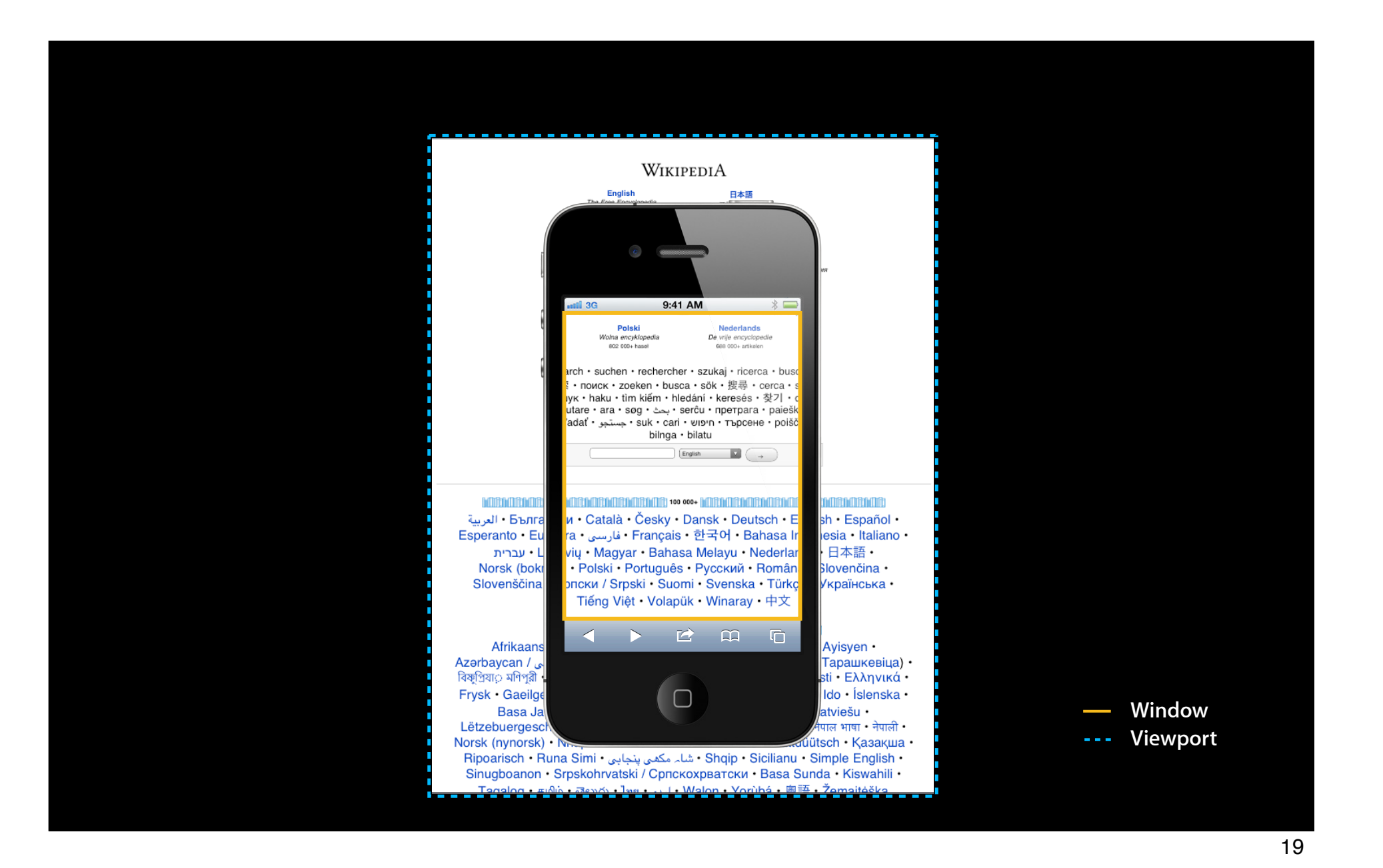

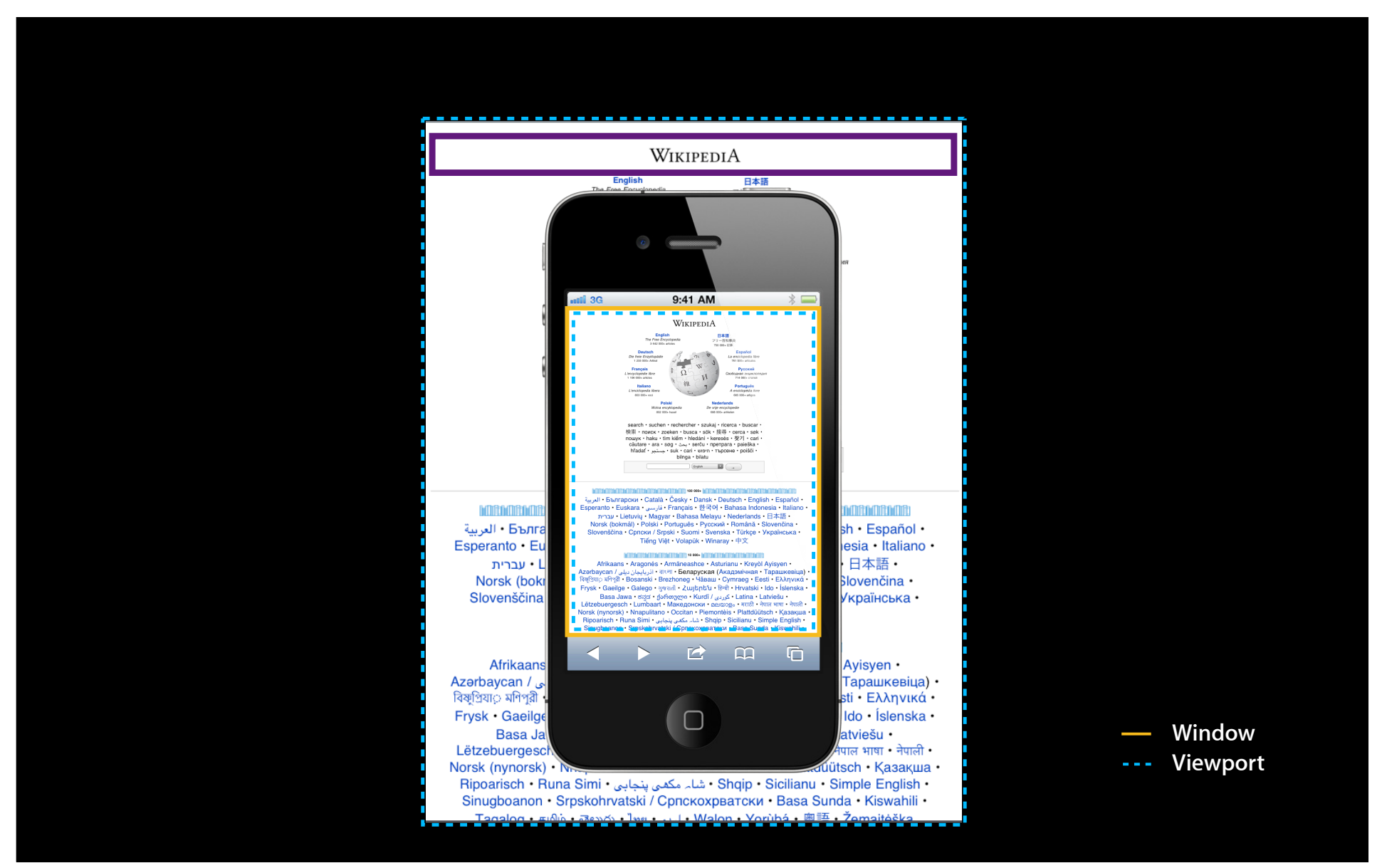

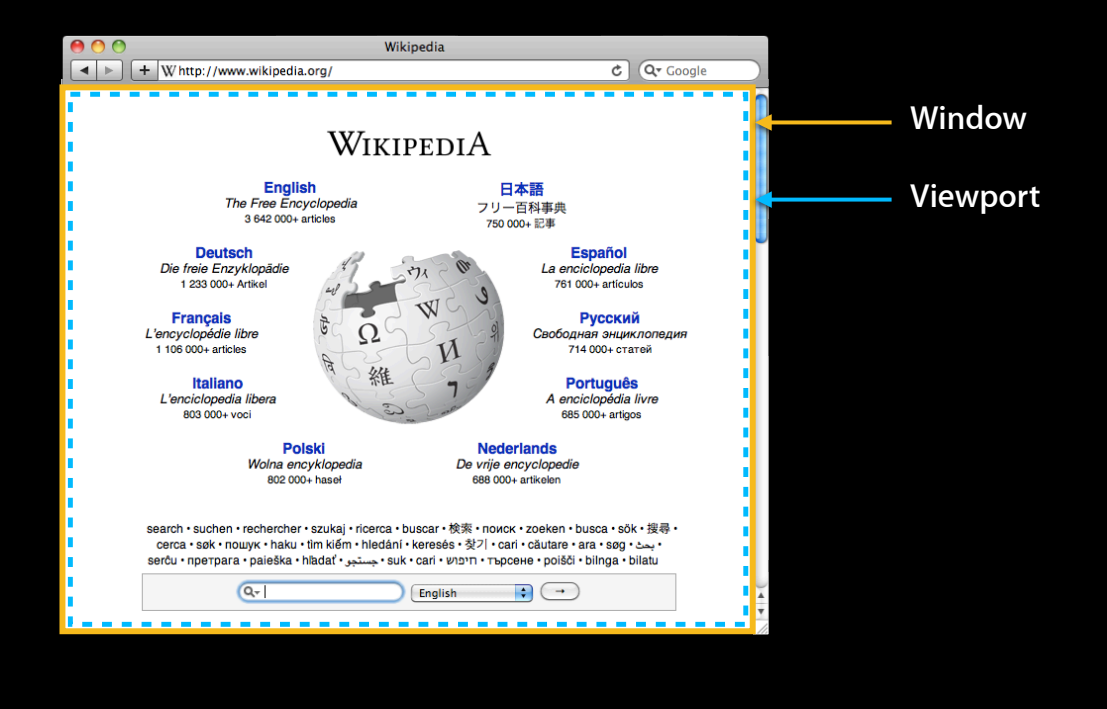

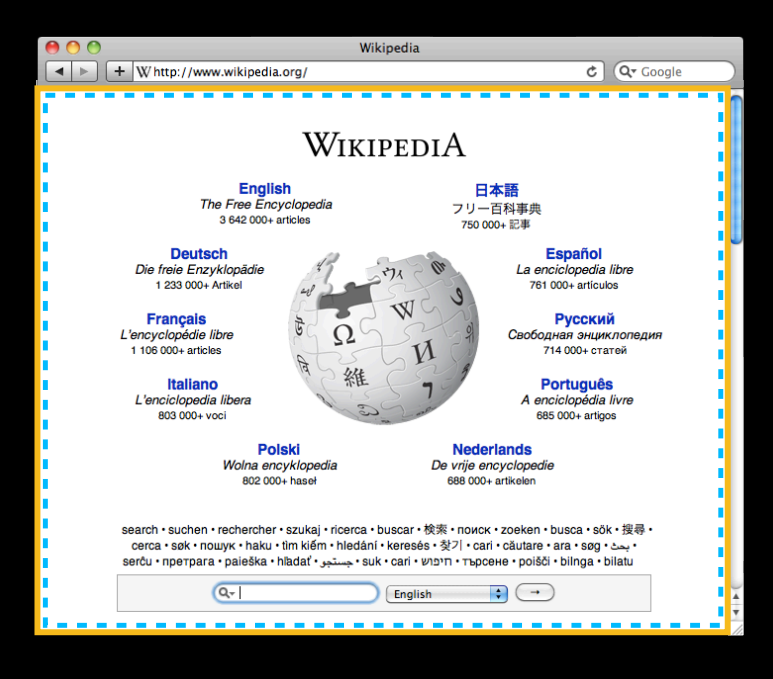

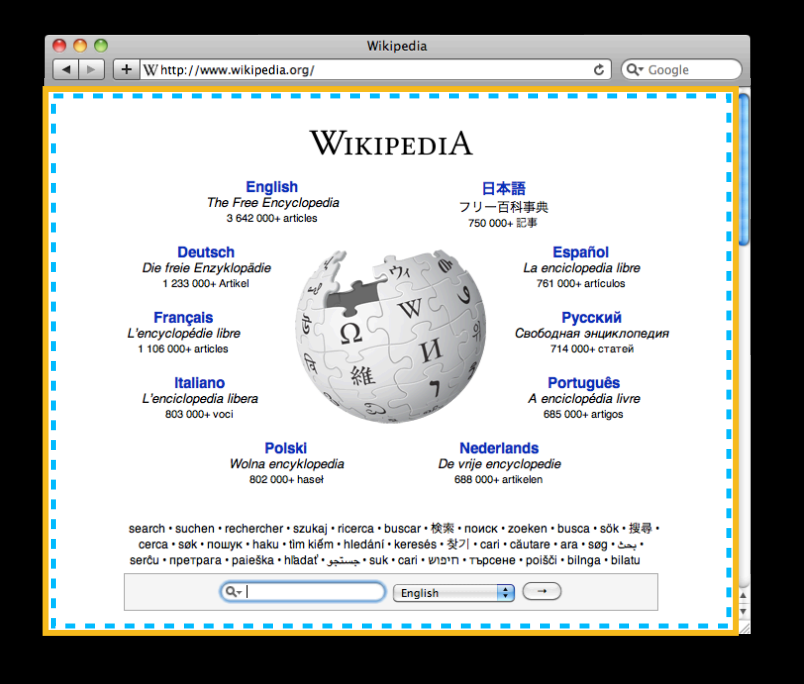

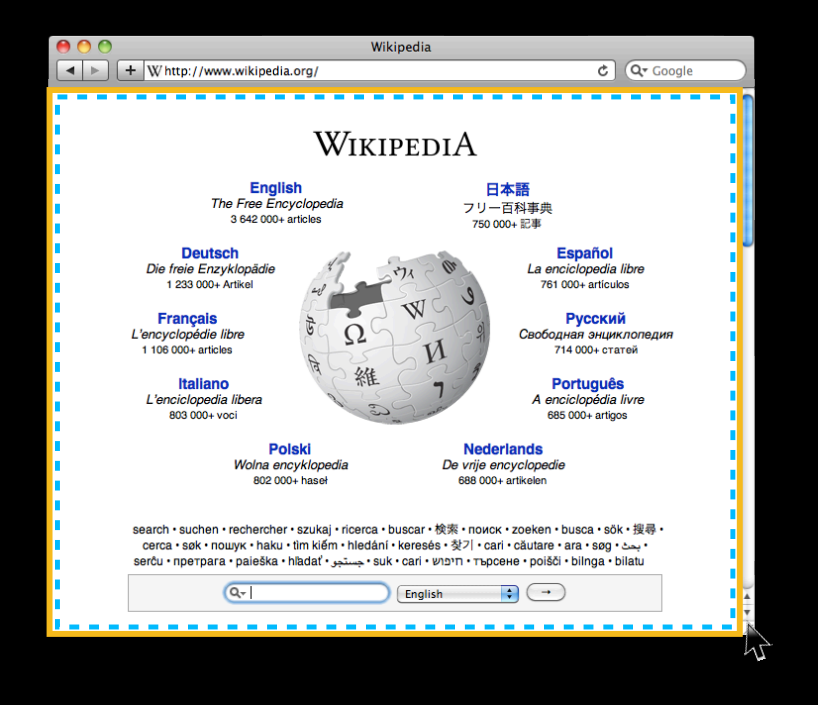

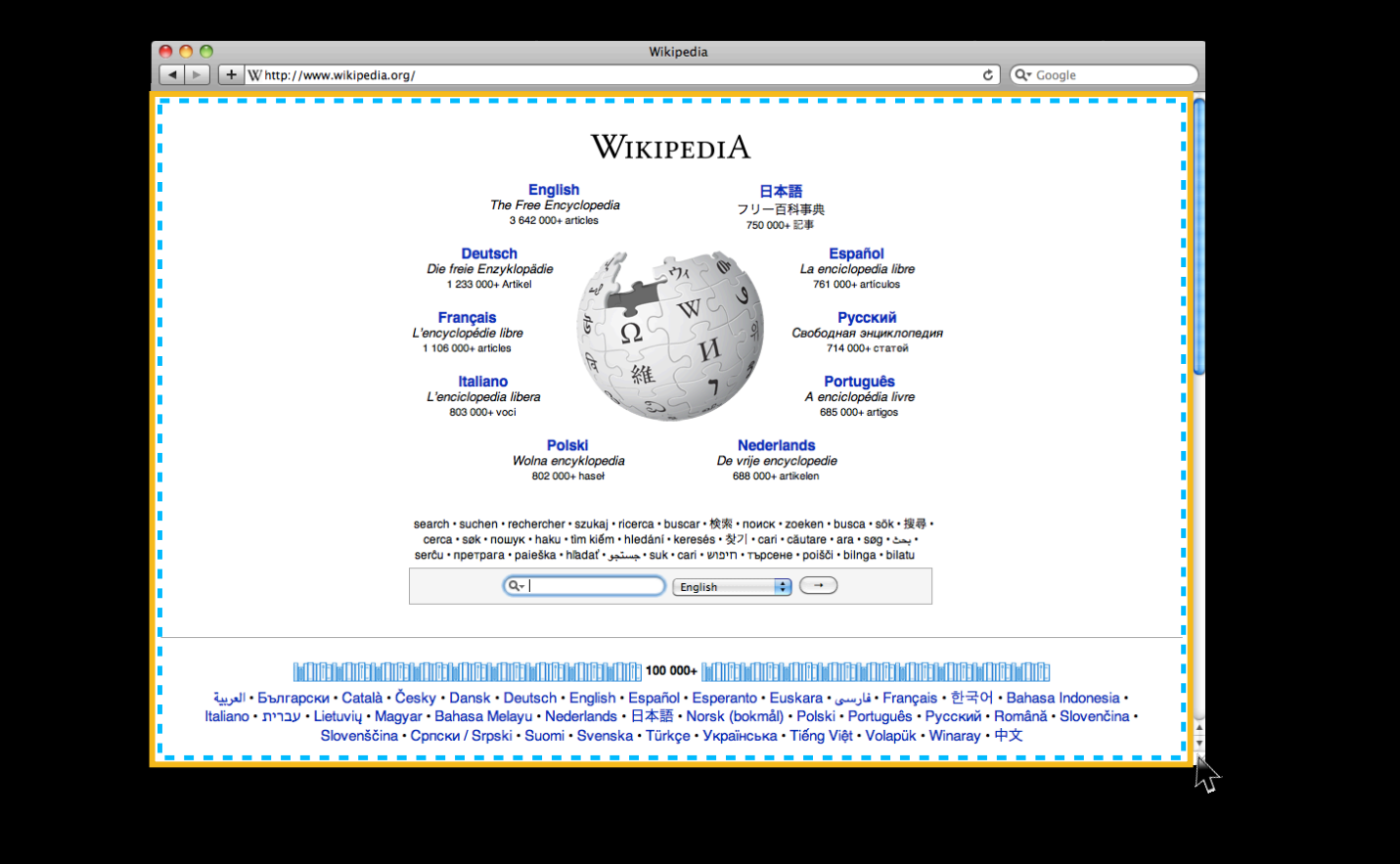

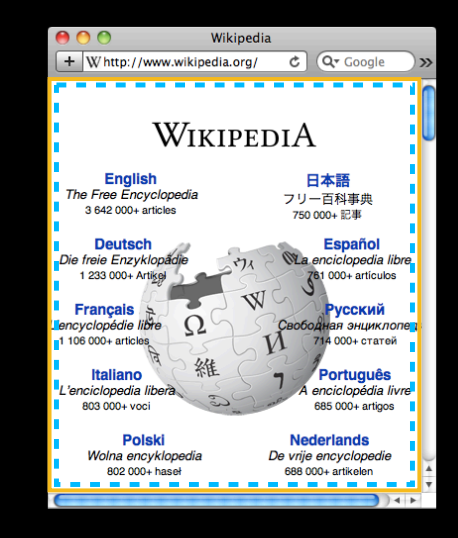

## Safari on iOS

- Viewport height and width values do not change
- Users scale, and pan to see content

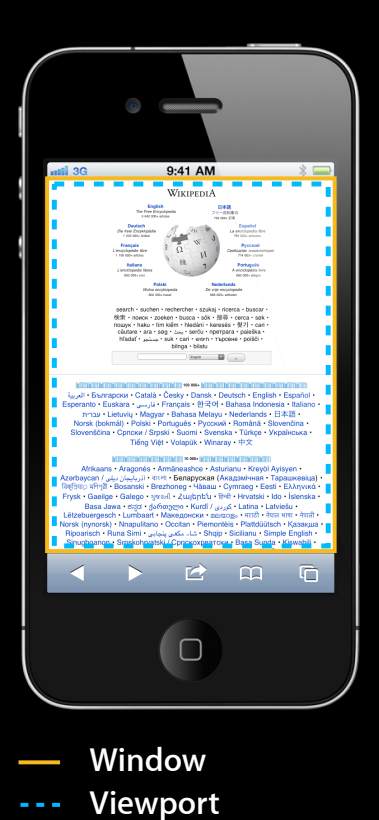

### Safari on iOS

- Viewport height and width values do not change
- Users scale, and pan to see content

### Safari on the desktop

• Viewport height and width values are adjusted by the user

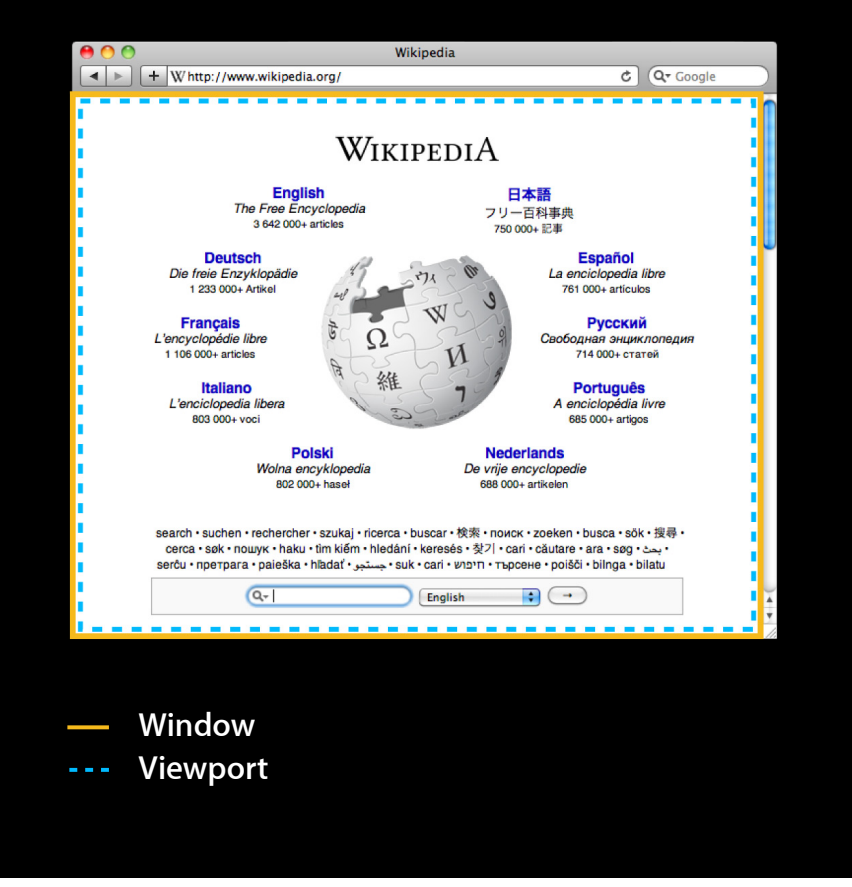

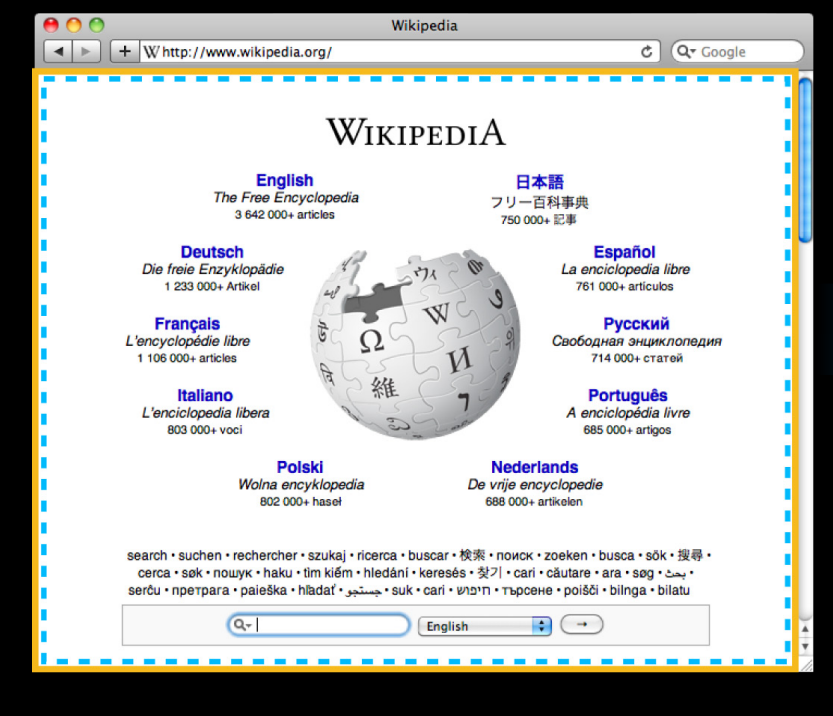

We assume 980px width...

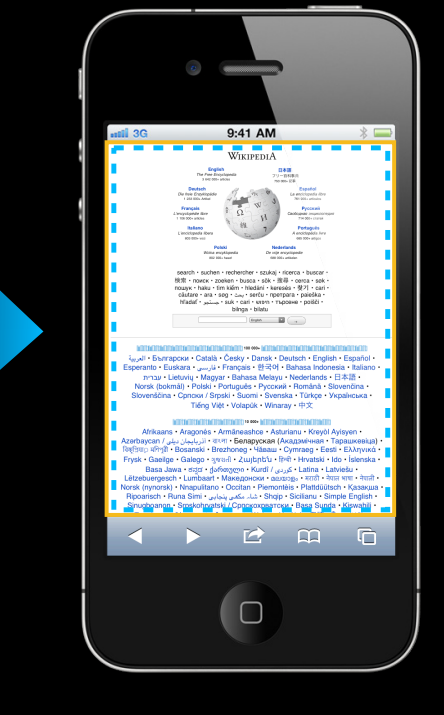

...then scale down to 320px

(for iPhone)

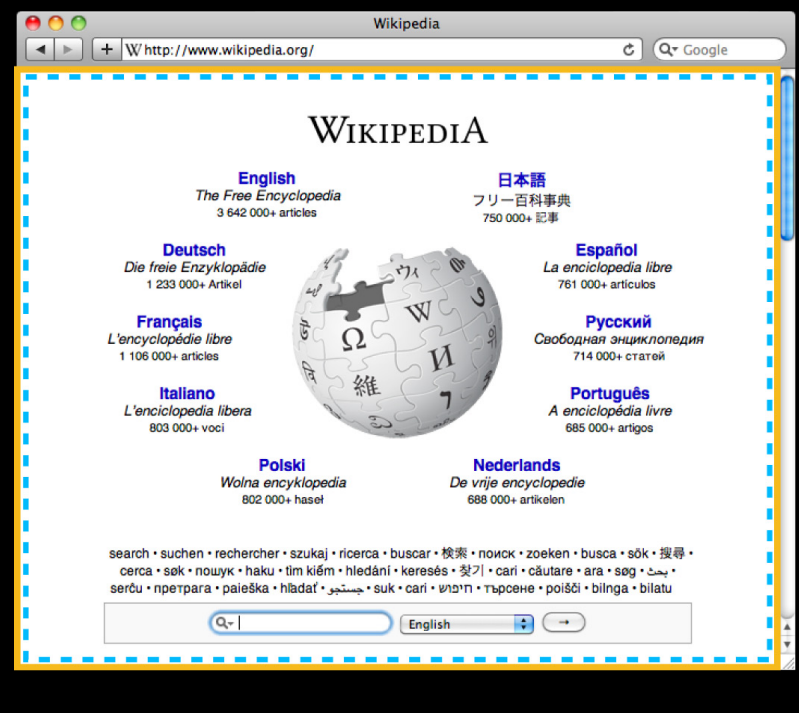

We assume 980px width...

#### **Default Viewport Settings**

width:980px scale:320/980 = 0.32653

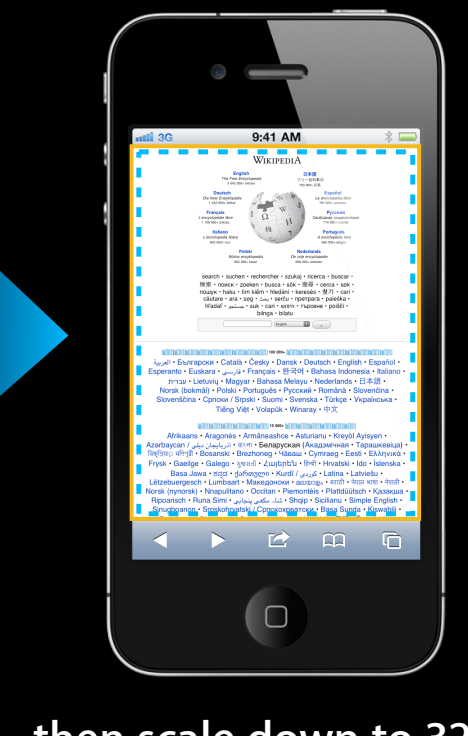

...then scale down to 320px

(for iPhone)

# Under-utilized edge space

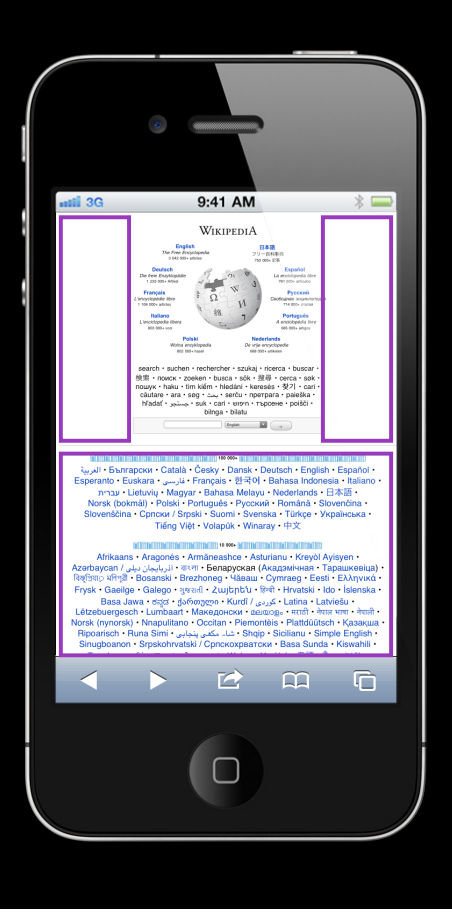

# The Viewport Tag

Tell Safari on iOS how much space you need

<meta name="viewport" content="width=540" />

# The Viewport Tag Tell Safari on iOS how much space you need

<meta name="viewport" content="width=540" />

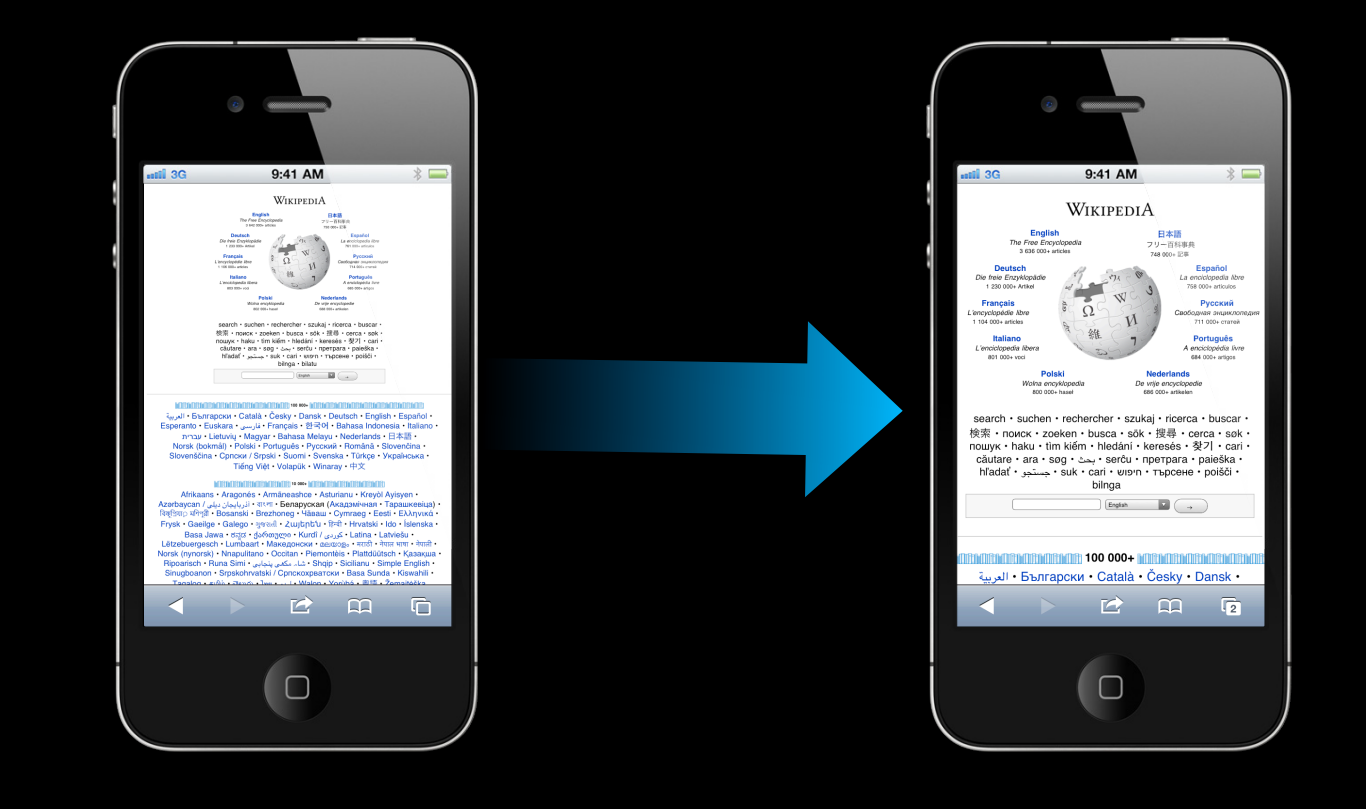

# Fine-grained Control with the Viewport Tag Setting additional parameters

<meta name="viewport" content="width=540" />

# Fine-grained Control with the Viewport Tag Setting additional parameters

<meta name="viewport" content="width=540" /> <meta name="viewport" content="height=800" />

# Fine-grained Control with the Viewport Tag Setting additional parameters

<meta name="viewport" content="width=540" /> <meta name="viewport" content="height=800" /> <meta name="viewport" content="initial-scale=2" />
## **Fine-grained Control with the Viewport Tag** Setting additional parameters

<meta name="viewport" content="width=540,

<meta name="viewport" content="width=540" /> <meta name="viewport" content="height=800" /> <meta name="viewport" content="initial-scale=2" />

height=800, initial-scale=2" />

37

#### Fine-grained Control with the Viewport Tag Setting additional parameters

```
<meta name="viewport" content="width=540" />
<meta name="viewport" content="height=800" />
<meta name="viewport" content="initial-scale=2" />
<meta name="viewport" content="width=540,
```

height=800,

initial-scale=2" />

## Fine-grained Control with the Viewport Tag Setting additional parameters

Set a single viewport parameter, and others are inferred
width is your friend

```
<meta name="viewport" content="width=540" />
<meta name="viewport" content="height=800" />
<meta name="viewport" content="initial-scale=2" />
<meta name="viewport" content="width=540,
```

```
height=800,
```

```
initial-scale=2" />
```

## The Viewport Tag Beware of the bounce

| Console                                                      | C Search Elements                 |                      |
|--------------------------------------------------------------|-----------------------------------|----------------------|
| ▼ <html></html>                                              | ▼ Styles                          | \$                   |
| <pre><meda content="width=300" name="viewport"></meda></pre> | ► Computed Style                  |                      |
|                                                              | ► Style Attribute element         | s style" attribu.    |
| ▼ <body></body>                                              | V hereine ( u                     | iser agent styleshee |
|                                                              | display: block;<br>▶ margin: 8px; |                      |
|                                                              | P IVISION                         |                      |
|                                                              | ▶ Properties                      |                      |
|                                                              | ▶ Event Listeners                 | ¢                    |
|                                                              |                                   |                      |
|                                                              |                                   |                      |
|                                                              |                                   |                      |
|                                                              |                                   |                      |
| O □ >= Q html body                                           |                                   |                      |
|                                                              |                                   | ,                    |
|                                                              | 2000 - Belgiu                     | ım & Netherlanı      |
|                                                              | 2000 Beight                       |                      |
|                                                              | 1996 - Engla                      | nd                   |
|                                                              |                                   |                      |
|                                                              |                                   |                      |
|                                                              |                                   |                      |
|                                                              |                                   |                      |
|                                                              |                                   |                      |
|                                                              |                                   |                      |

"Double-tap and pinch are great for web pages, but not for my web app..."

## Additional Viewport Tag Settings Customizing scaling

<meta name="viewport" content="user-scalable=no" />

## Additional Viewport Tag Settings Customizing scaling

<meta name="viewport" content="user-scalable=no" />
<meta name="viewport" content="minimum-scale=0.25" />
<meta name="viewport" content="maximum-scale=10" />

## Viewport Tag Settings

|               | default    | minimum       | maximum       |
|---------------|------------|---------------|---------------|
| width         | 980        | 200           | 10,000        |
| height        | calculated | 223           | 10,000        |
| initial-scale | calculated | minimum-scale | maximum-scale |
| minimum-scale | 0.25       | >0            | 10            |
| maximum-scale | >0         | 1.6           | 10            |

| user-scalable | yes | yes or no |
|---------------|-----|-----------|
|---------------|-----|-----------|

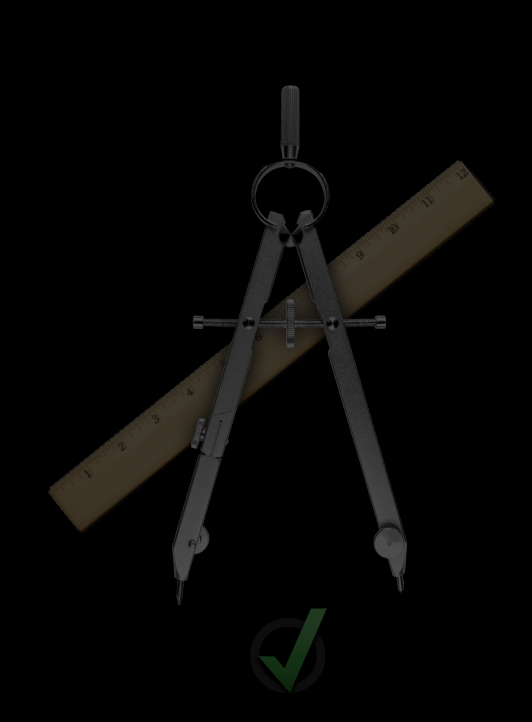

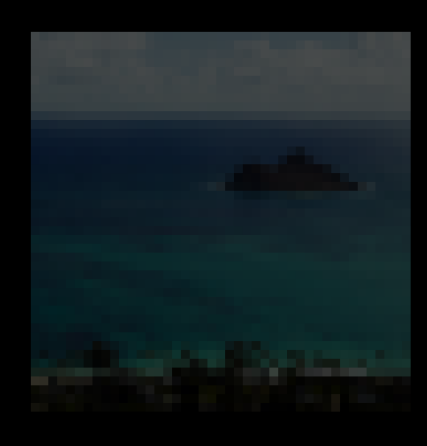

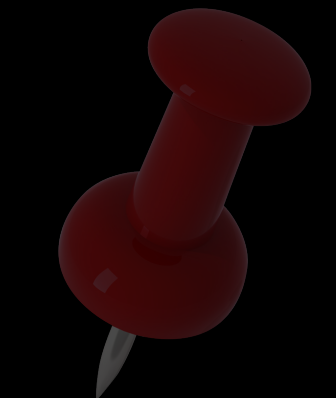

Undesirable Results for Layout and Behaviors

Pixelated Images on Retina Displays

Flaky Fixed Positioning

### iPhone 4 Retina Display How did that text get so sharp?

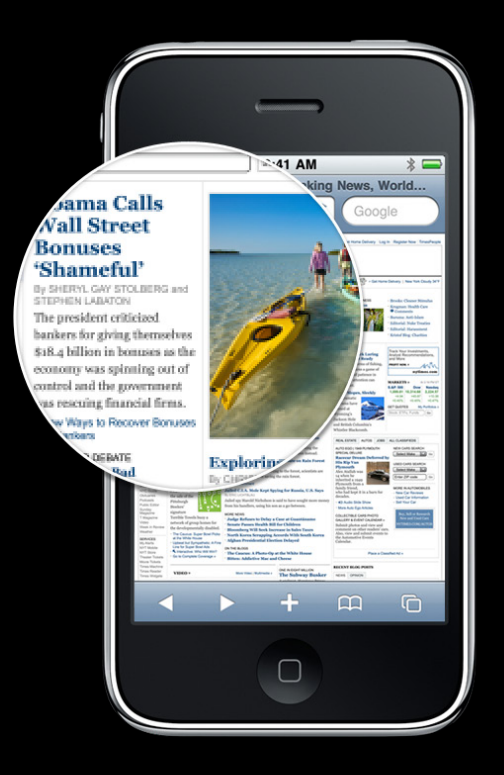

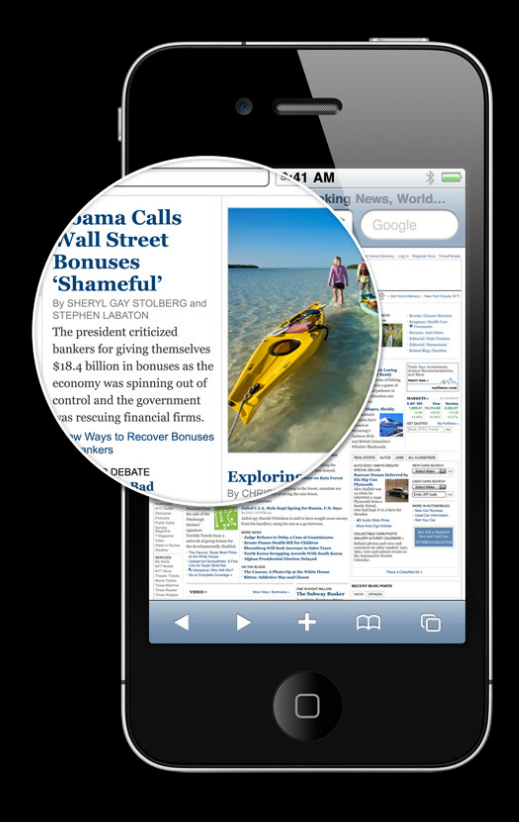

## Use SVG Scalable Vector Graphics

- Declarative API for drawing and animating shapes, lines, arcs, and more
- Drawn by the web browser
- Remains sharp at any resolution

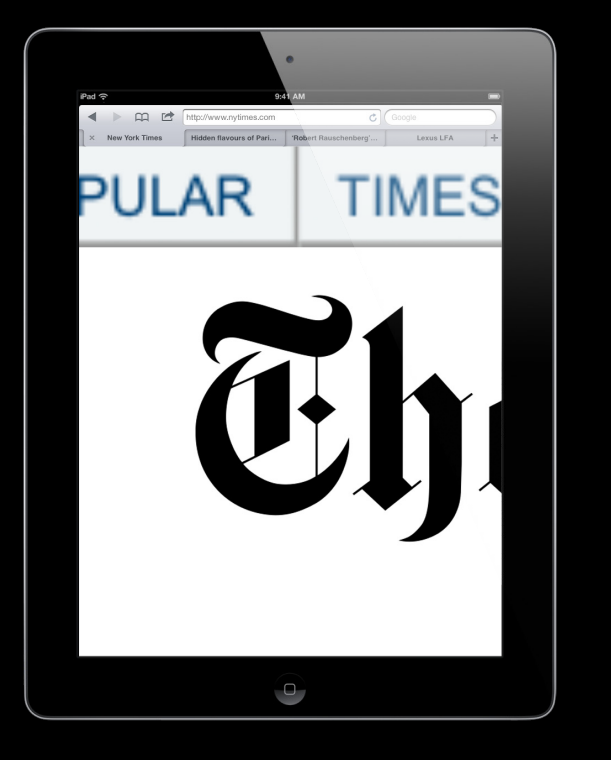

## **CSS Sizing** Double the image dimensions, halve them in CSS

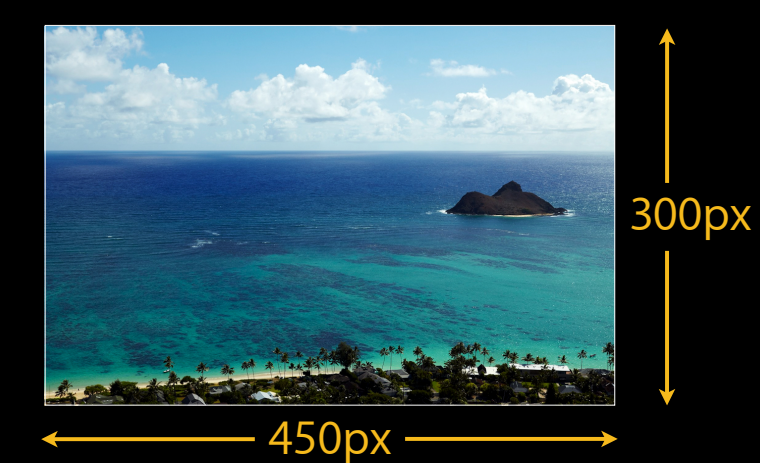

## **CSS Sizing** Double the image dimensions, halve them in CSS

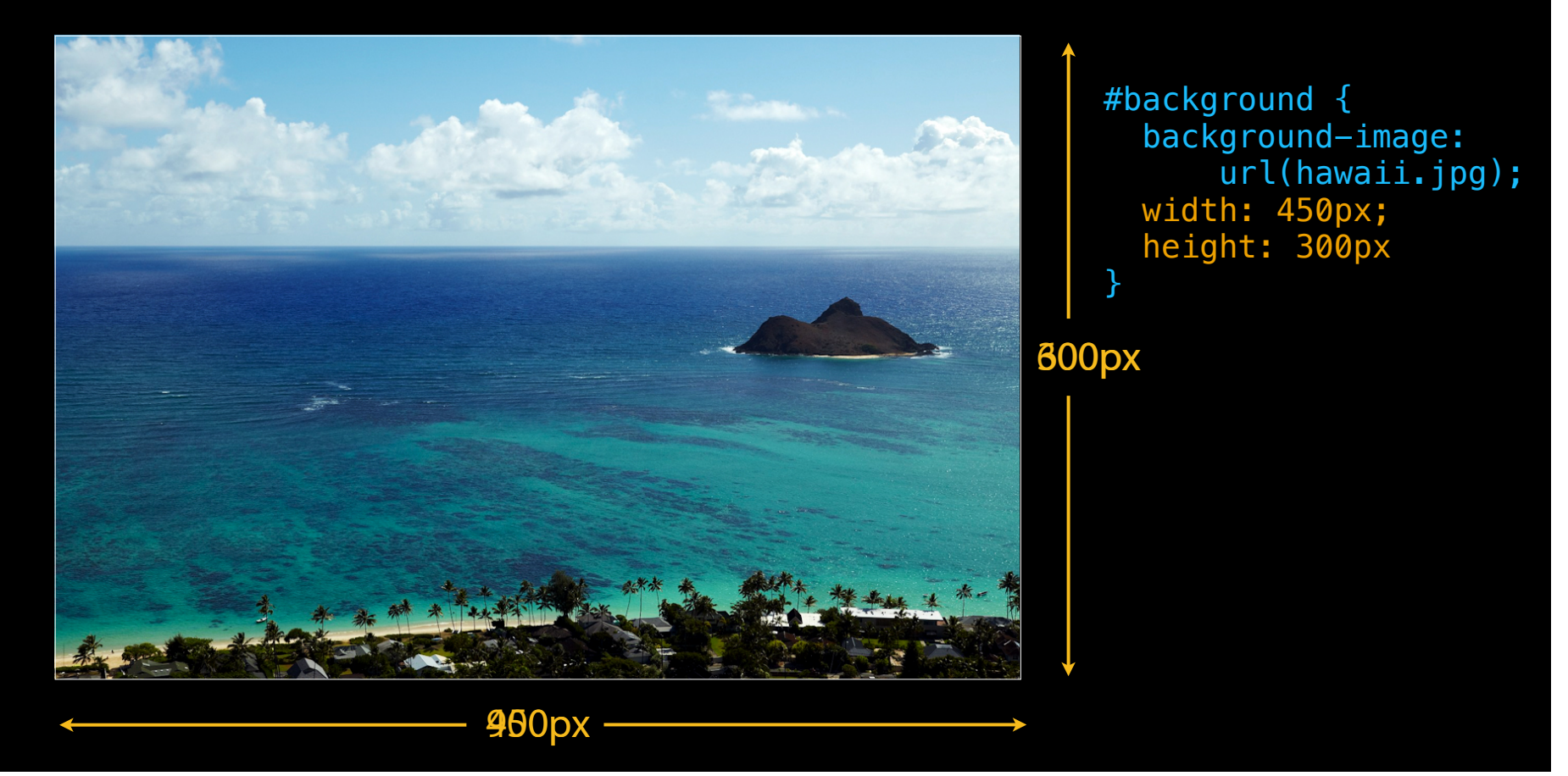

## **CSS Media Queries**

```
<style>

@media screen and (device-width: 320px) {

body {

width: 320px;

margin: 0px;

}

@media screen and (device-width: 768px) {

body {

width: 768px;

margin: 0px;

}

</style>
```

## **CSS Media Queries**

-webkit-device-pixel-ratio

```
<style>

@media screen and (device-width: 320px), (device-width: 768px) {

/* my images for older iPhones, iPod touch, or iPad */

#main {

background-image:url('main.png');

}

@media screen and (device-width: 320px)

and (-webkit-min-device-pixel-ratio: 2) {

/* my images for new iPhone 4 retina display */

#main {

background-image:url('main-retina.png');

}

</style>
```

```
CSS Media Queries
Evaluating a media query from JavaScript
<script>
function addImages() {
 var image = new Image();
  image.src = "myPhoto.jpg";
 if ('styleMedia' in window
 && window.styleMedia.matchMedium("screen and
                                 (device-width: 320px) and
                                 (-webkit-min-device-pixel-ratio: 2)")){
    // load your iPhone 4 images
    image.src = "myPhoto-retina.jpg";
  document.body.appendChild(image);
}
</script>
```

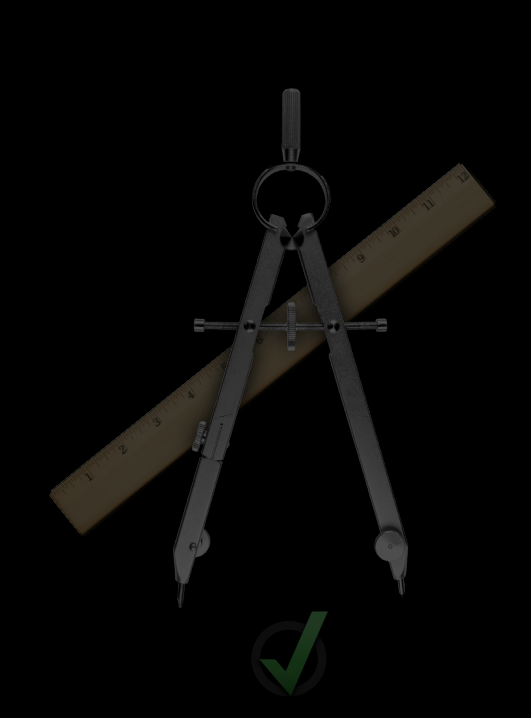

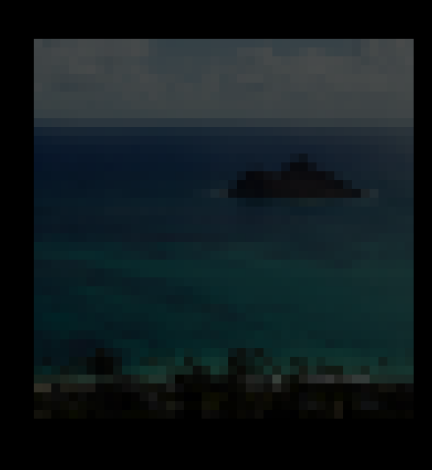

Undesirable Results for Layout and Behaviors

Pixelated Images on Retina Displays

Flaky Fixed Positioning

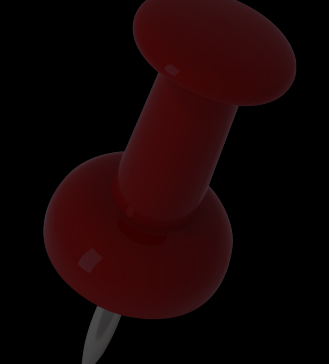

## **Flaky Fixed Positioning**

```
#bottomBar {
   position: fixed;
   bottom: 0px;
   height: 100px;
   width: 100%;
   z-index: 3;
}
```

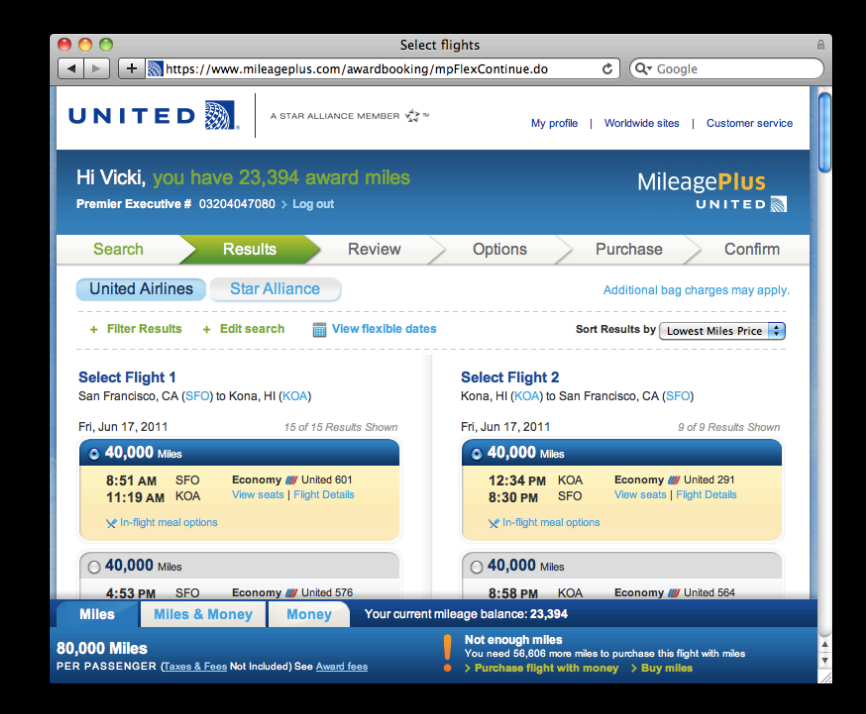

## **Flaky Fixed Positioning**

```
#bottomBar {
   position: fixed;
   bottom: 0px;
   height: 100px;
   width: 100%;
   z-index: 3;
}
```

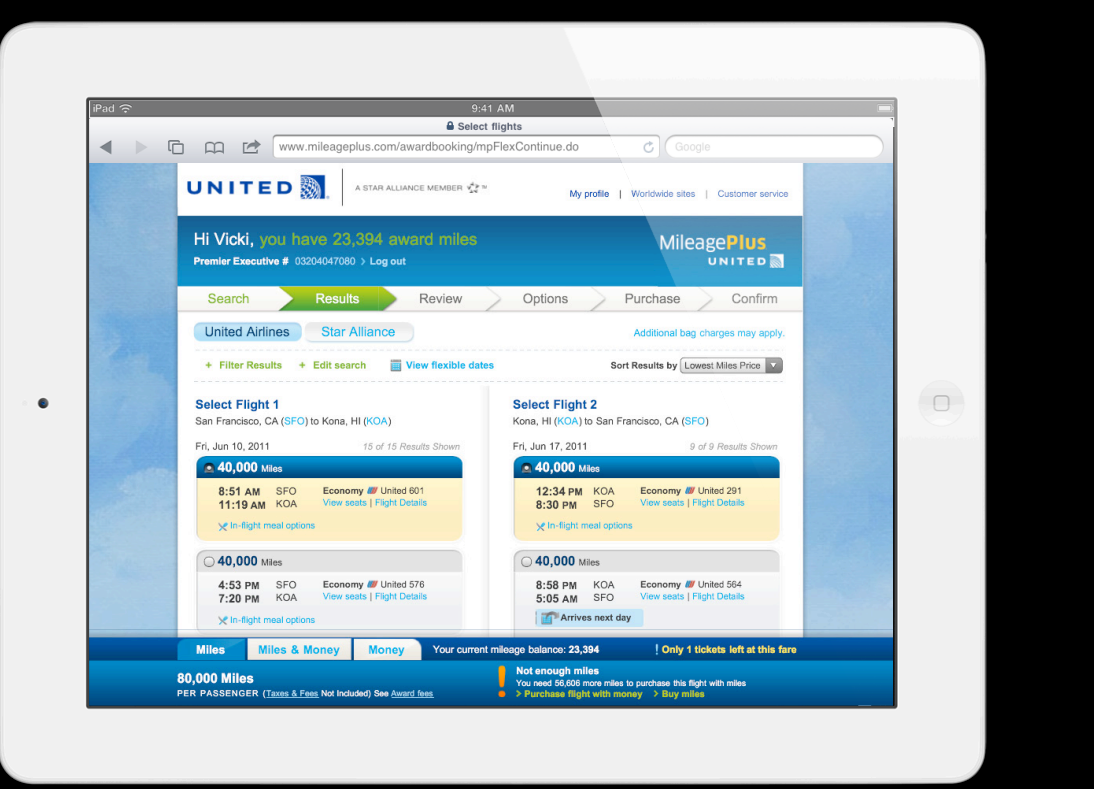

#### Flaky Fixed Positioning JavaScript libraries let us pretend

• But, scroll events fire when a finger is lifted from the screen

## **Demo** CSS fixed positioning in Safari on iOS

## CSS Fixed Positioning New in iOS 5.0

- Watch for overlapping elements
- Test your content

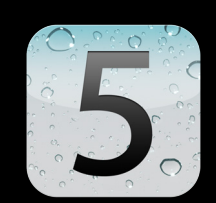

#### <html> <head> <meta name="viewport" content="width=320" /> <style> body { margin: 0px; } #header { width: 320px; height: 56px; background-color: blue; #content { overflow: scroll; height: 300px; } </style>

</head>

```
<body>
<div id="header">My App</div>
<div id="content">
</body>
```

• overflow: scroll areas no longer require two fingers to scroll

- overflow: scroll areas no longer require two fingers to scroll
- And, scrolling is improving in other ways
  - Watch the iOS Release Notes for more information

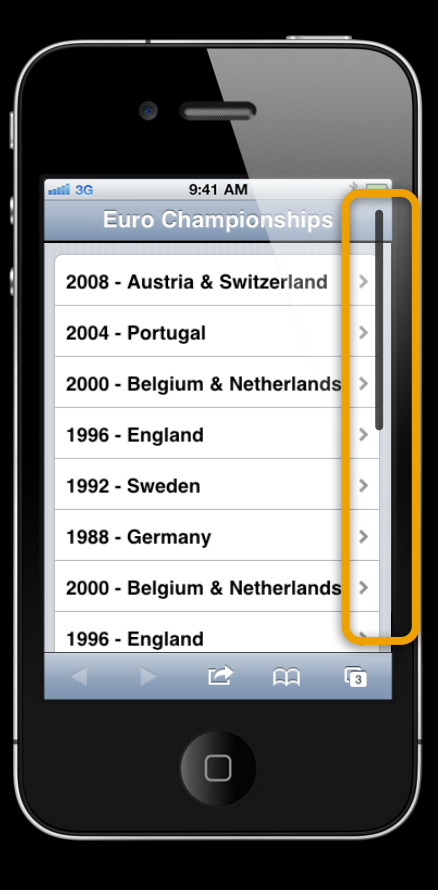

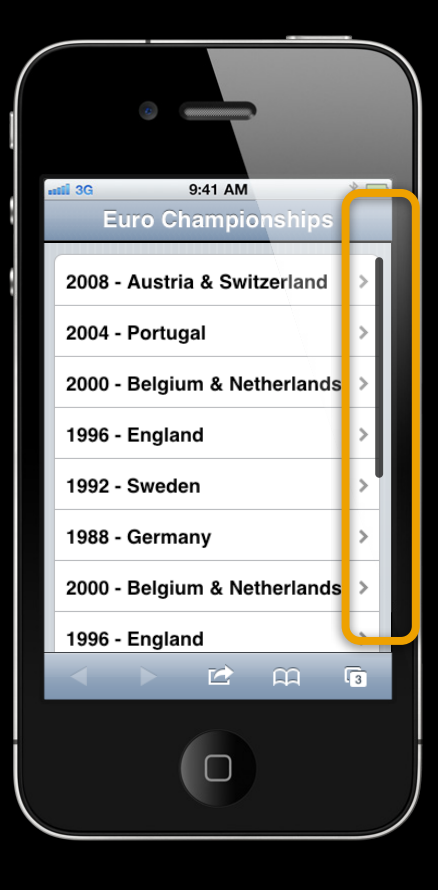

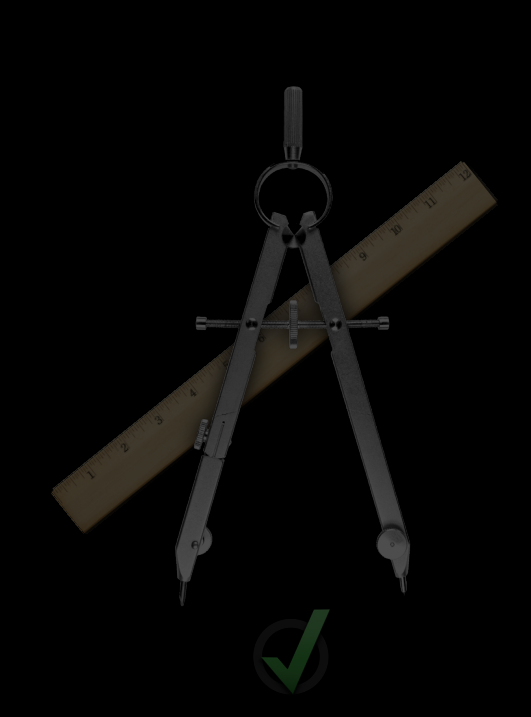

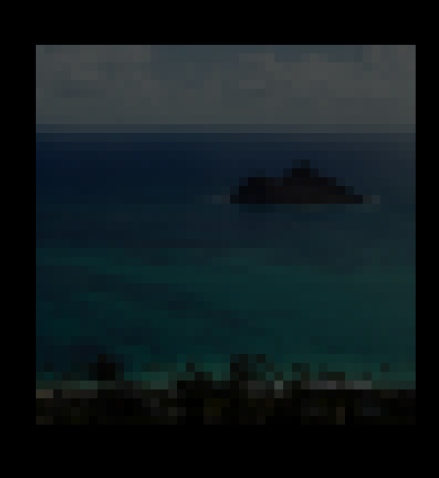

Undesirable Results for Layout and Behaviors

Pixelated Images on Retina Displays

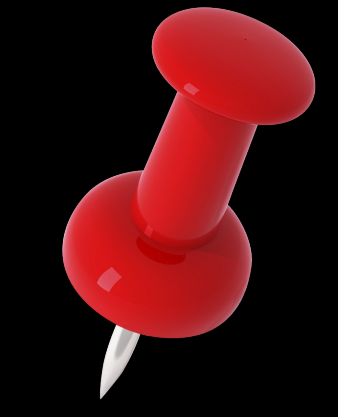

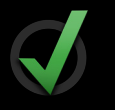

Flaky Fixed Positioning

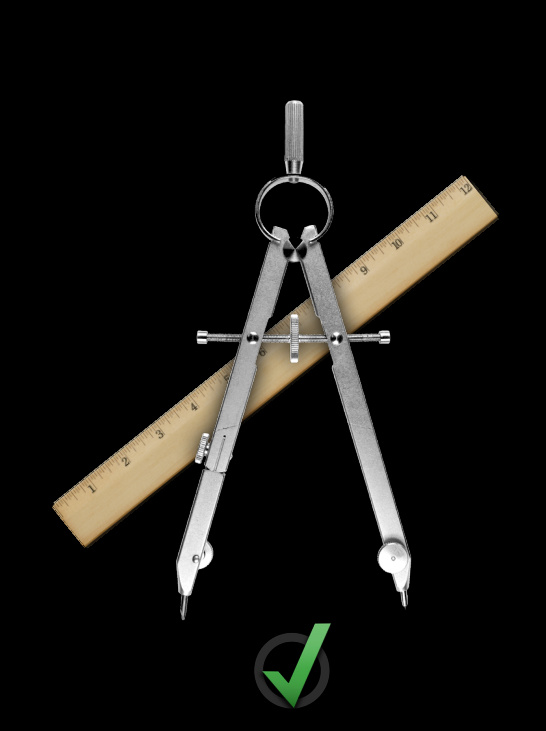

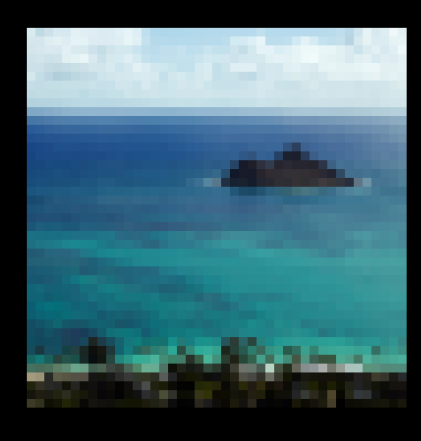

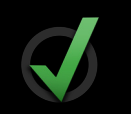

Undesirable Results for Layout and Behaviors

Pixelated Images on Retina Displays

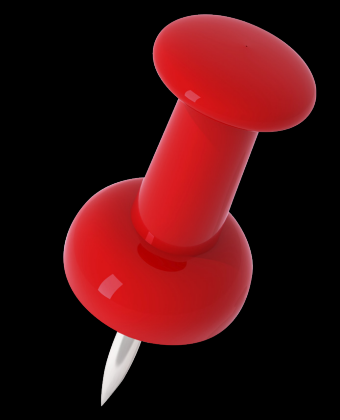

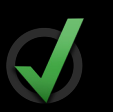

Flaky Fixed Positioning

# Scrollbars and Scrolling

**Beth Dakin** Safari and WebKit Engineer

## Scrollbars and Scrolling What you will learn

- Overview of the new scrollbar design
- How the new design affects web content
- Overlay scrollbar color heuristic
- Scrolling

## Scrollbars and Scrolling New design

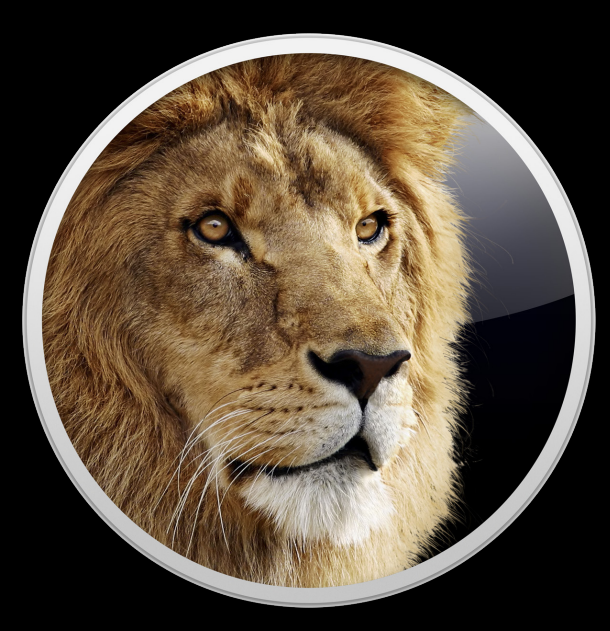

## Scrollbars and Scrolling New design

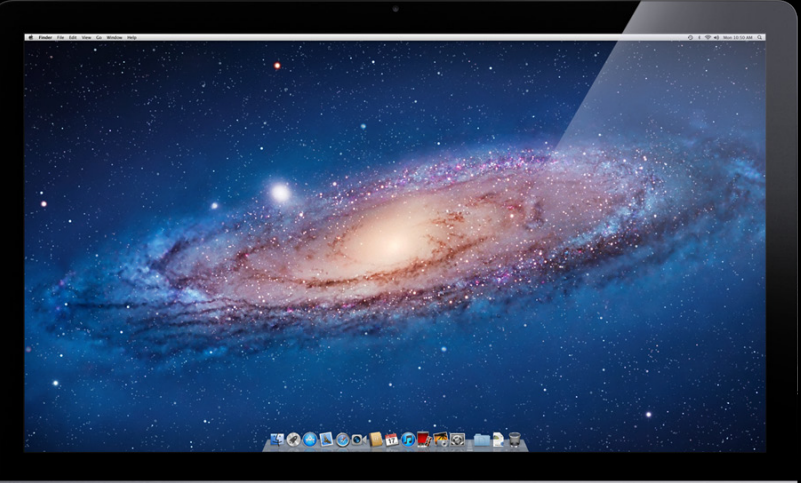

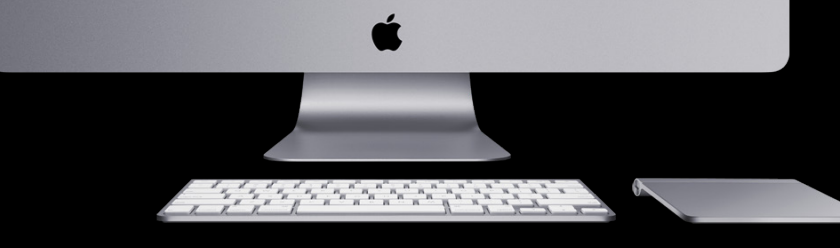

## Scrollbars on Snow Leopard Old design

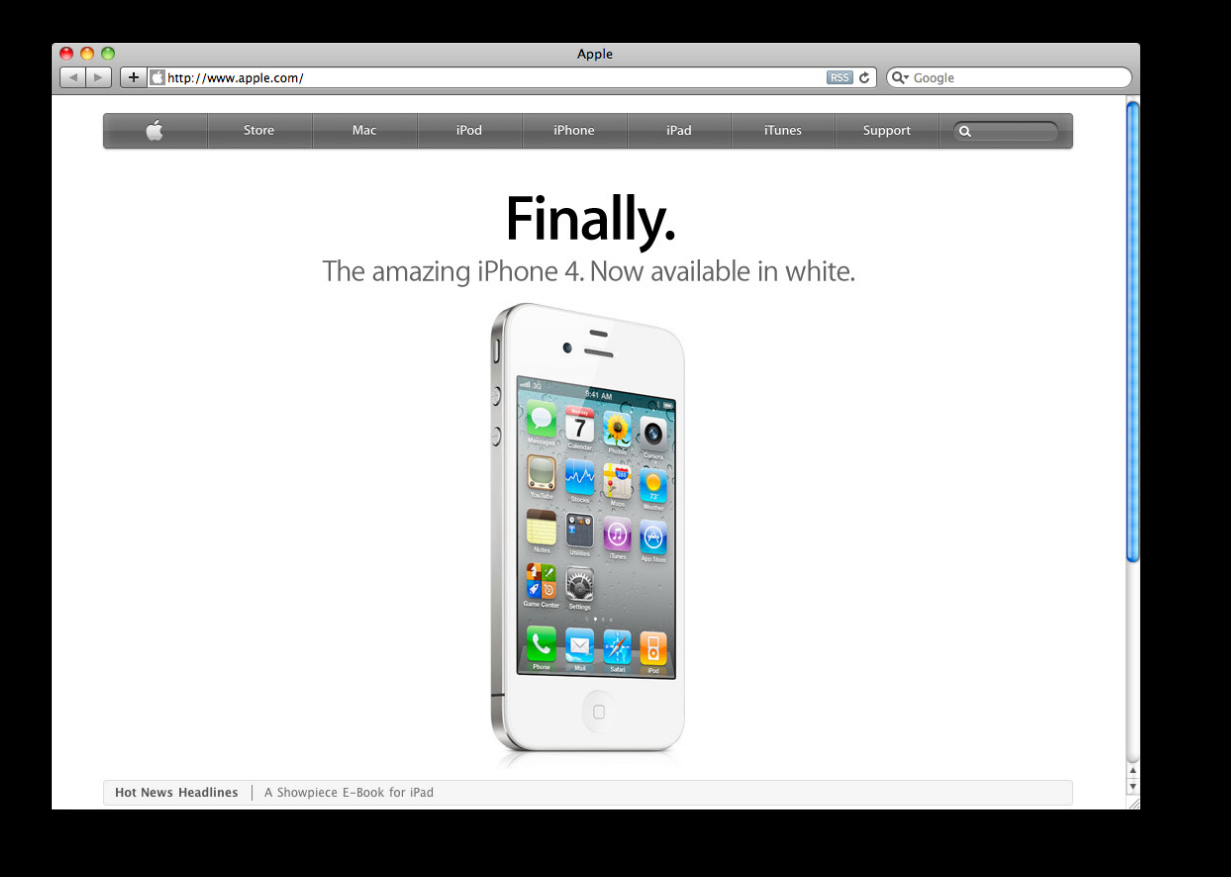

## Scrollbars on Lion New design: legacy

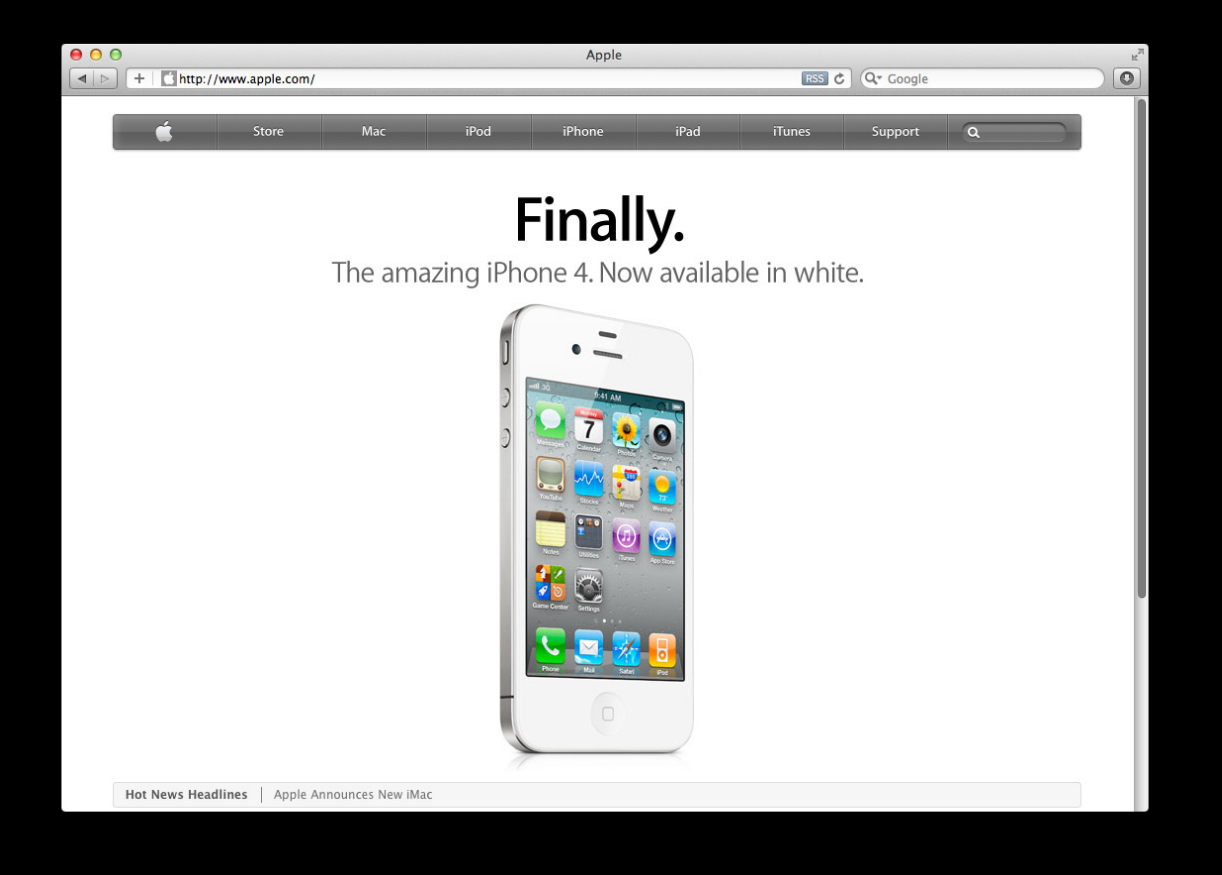
# Scrollbars on Lion New design

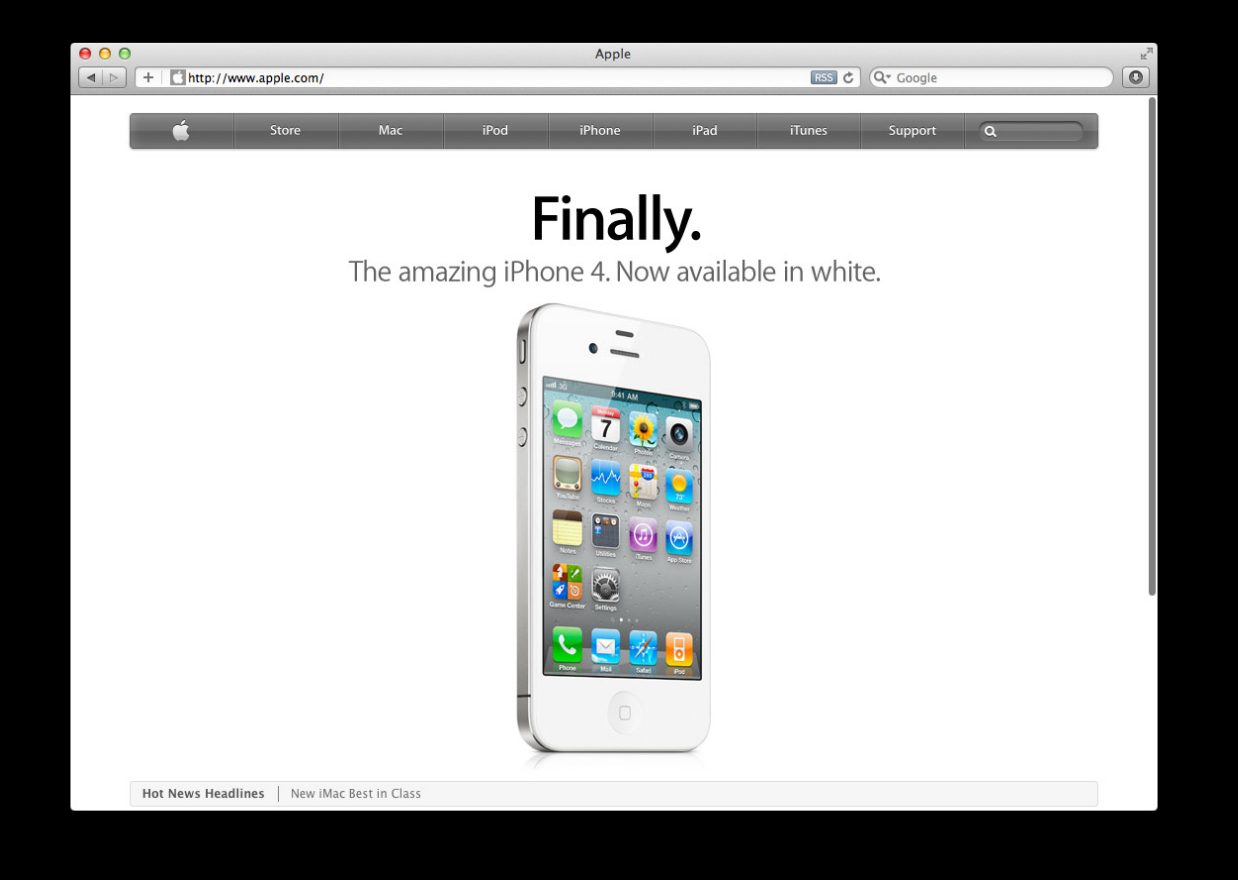

# Scrollbars on Lion New design

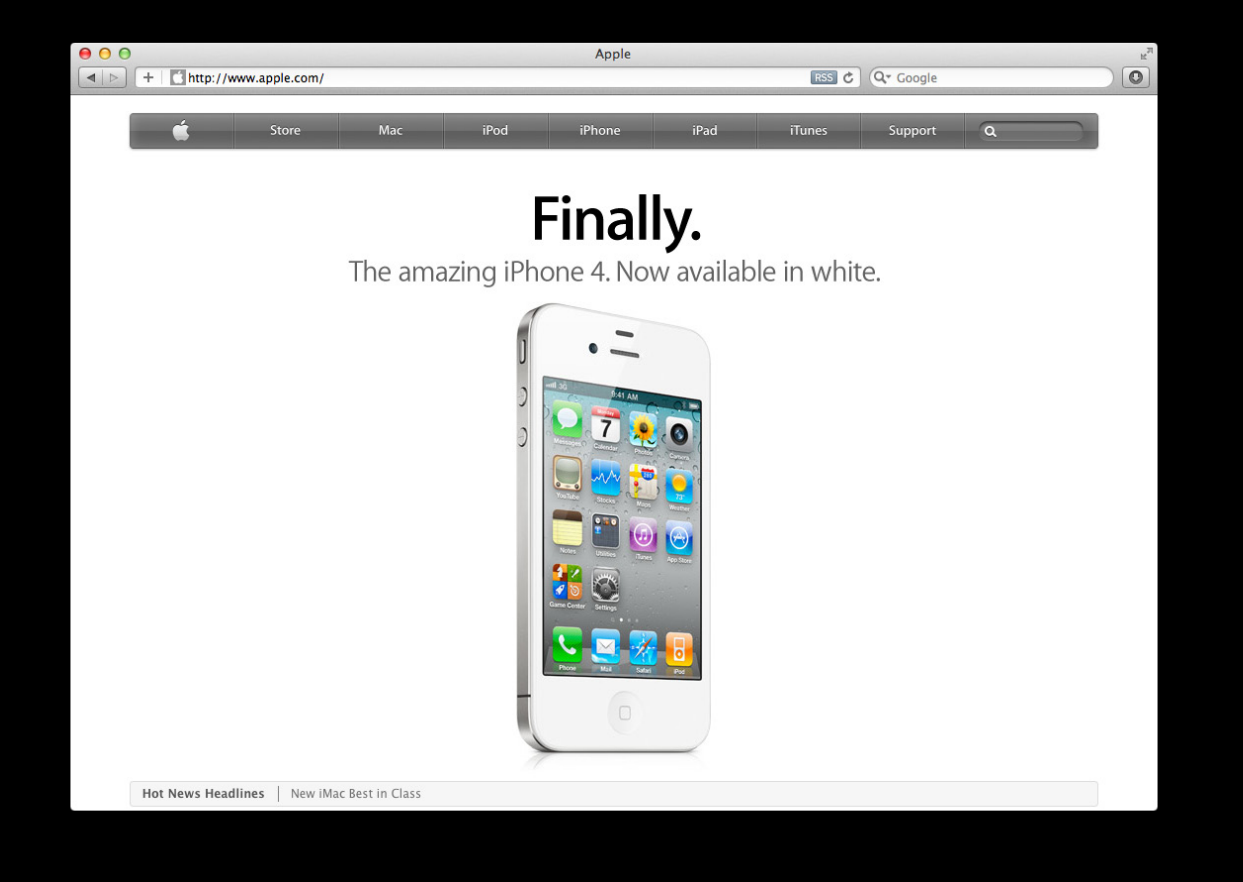

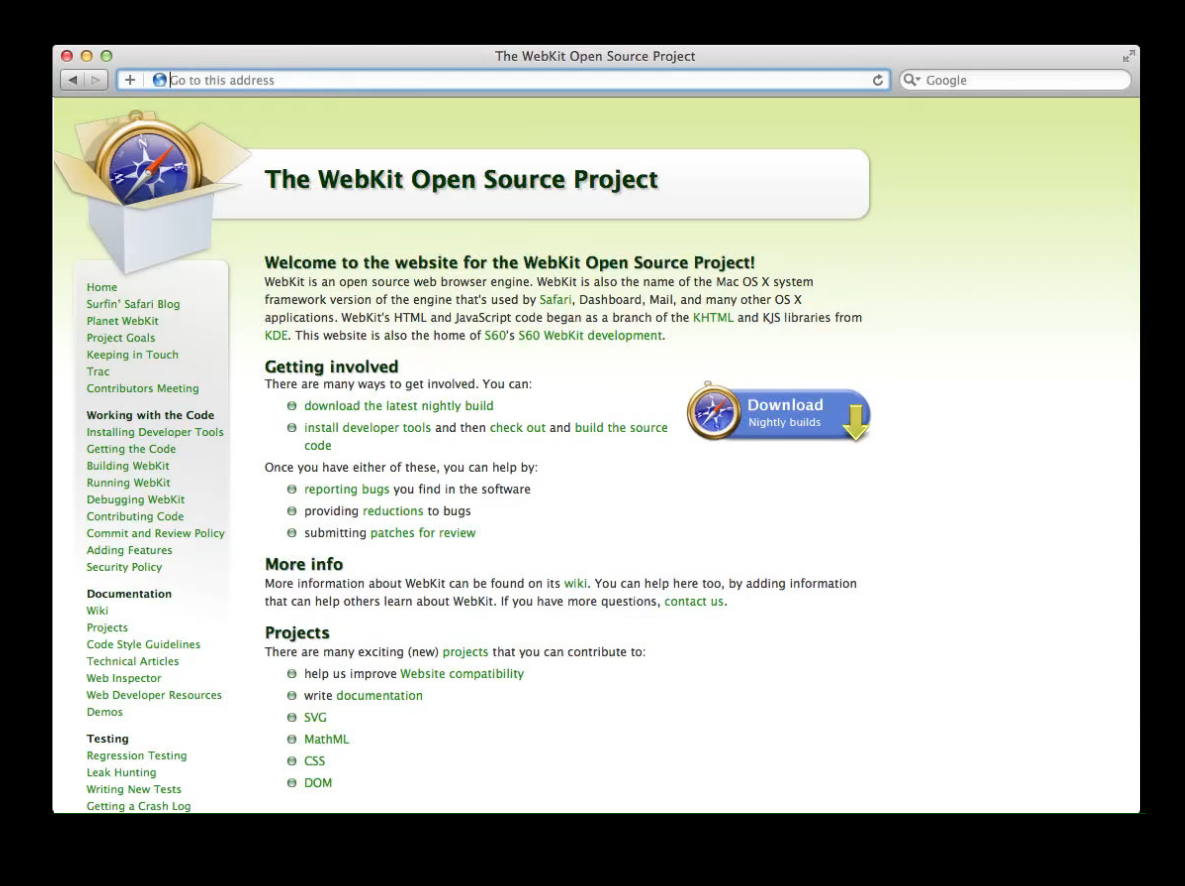

75

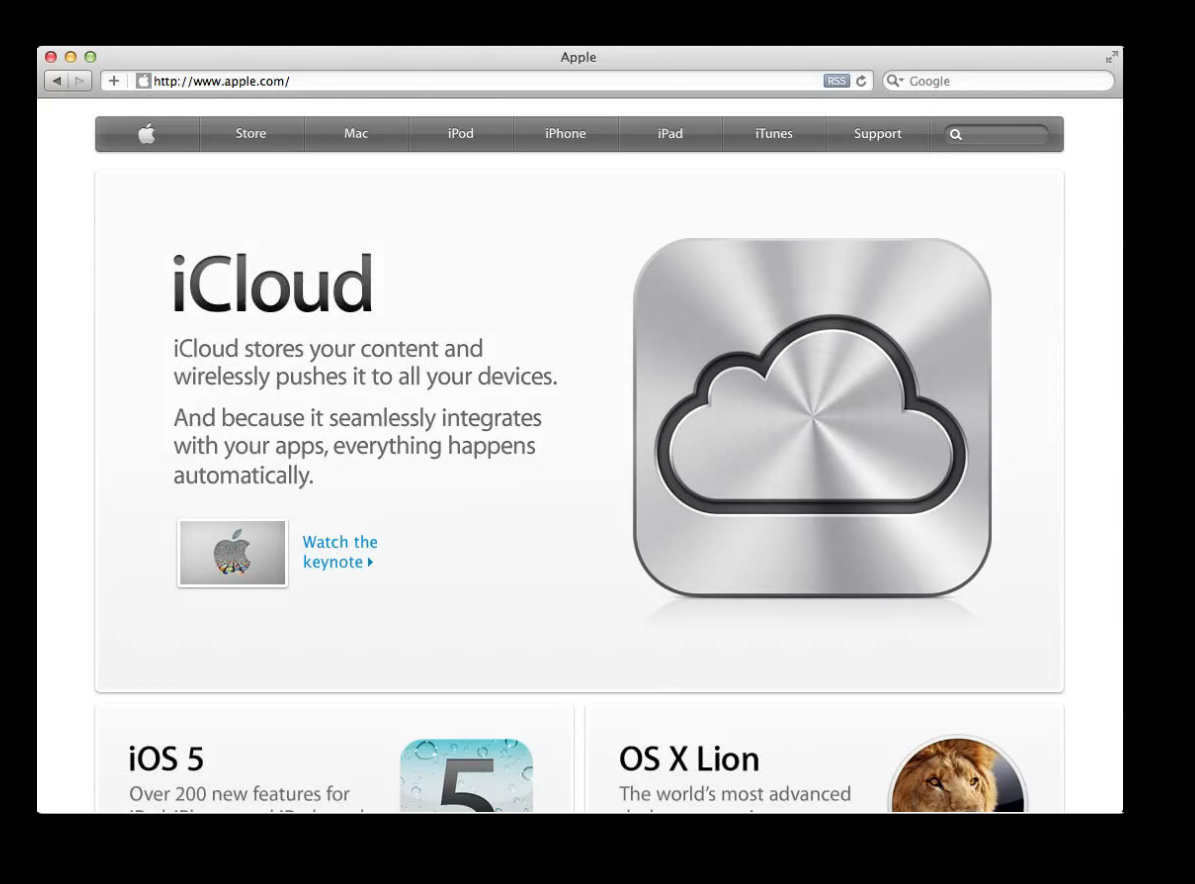

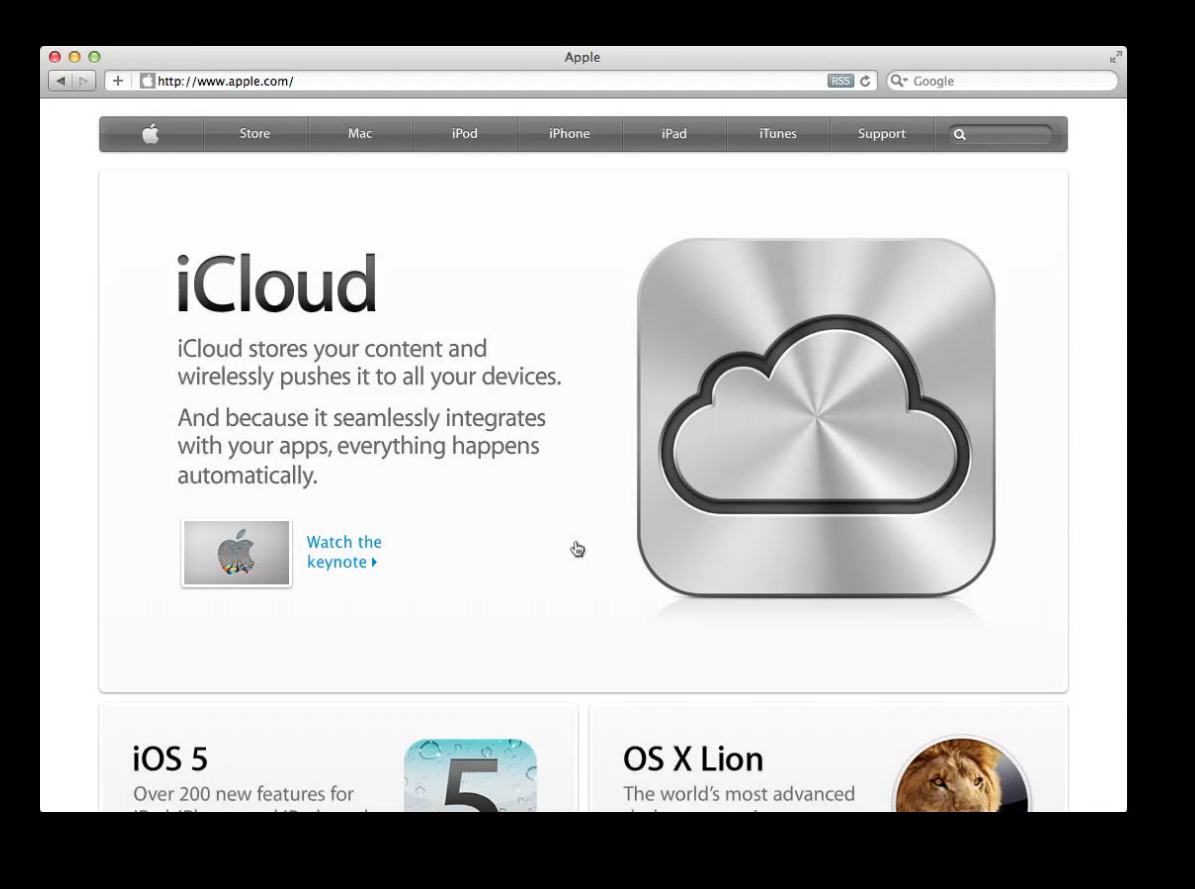

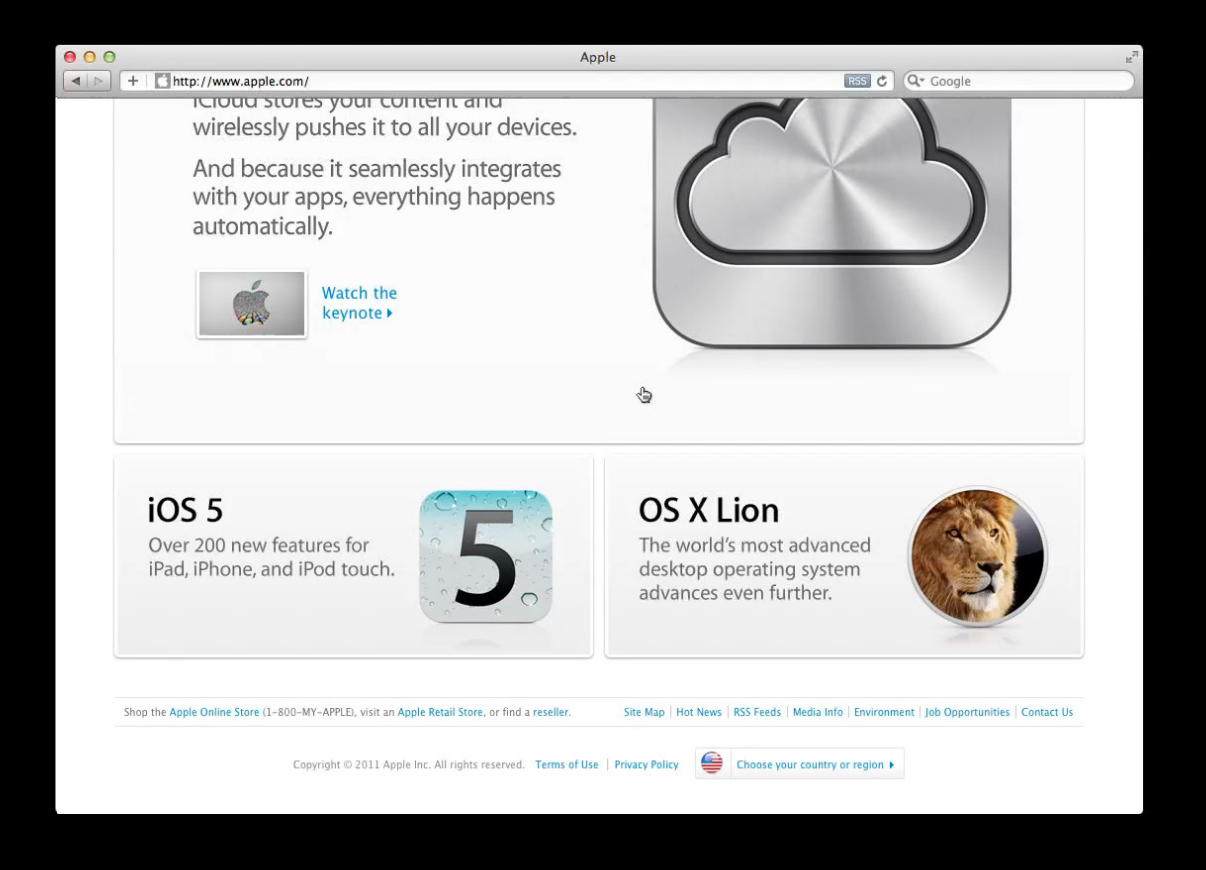

## Scrollbars and Scrolling Side-by-side

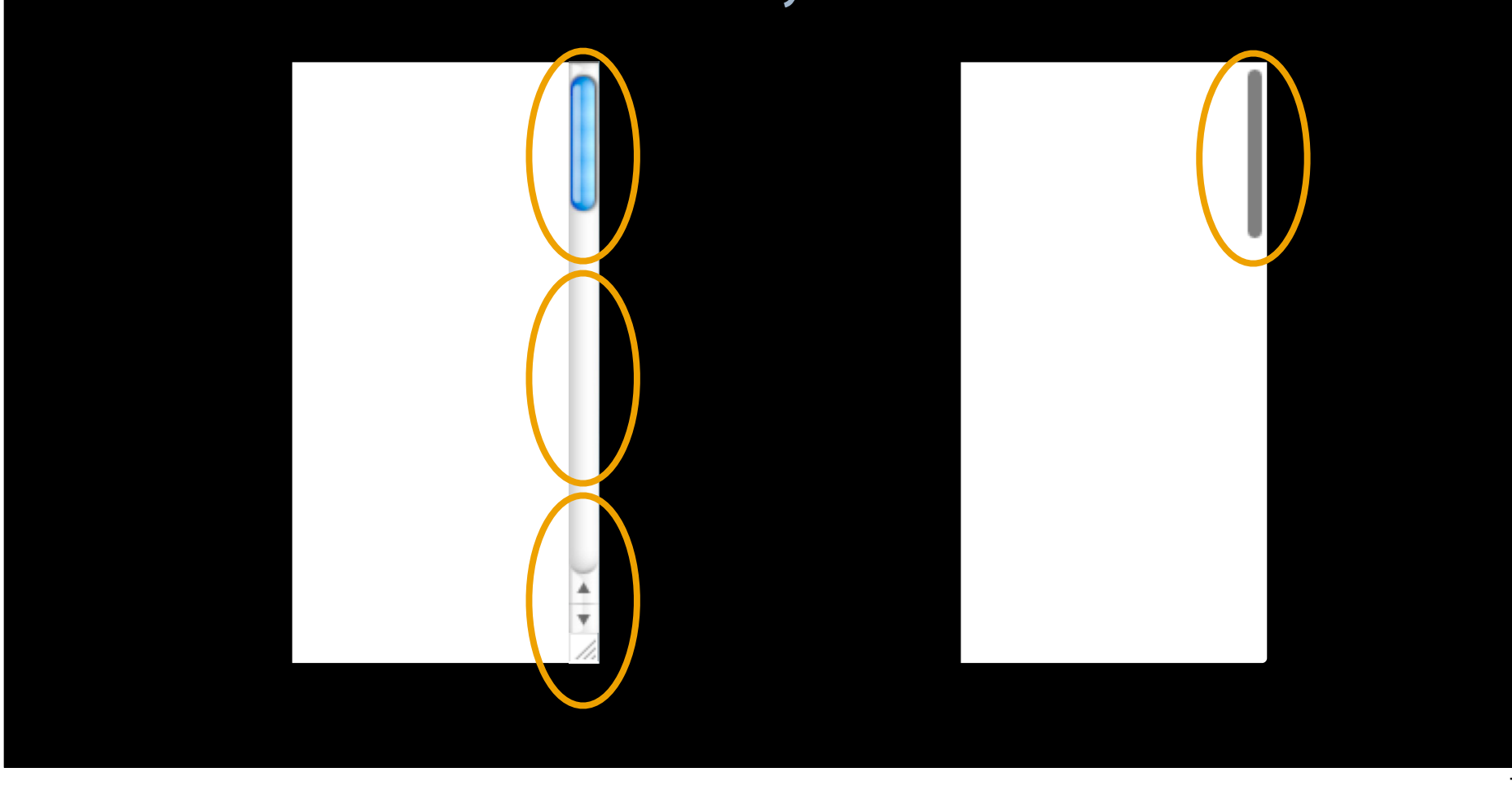

## Scrollbars and Scrolling Side-by-side

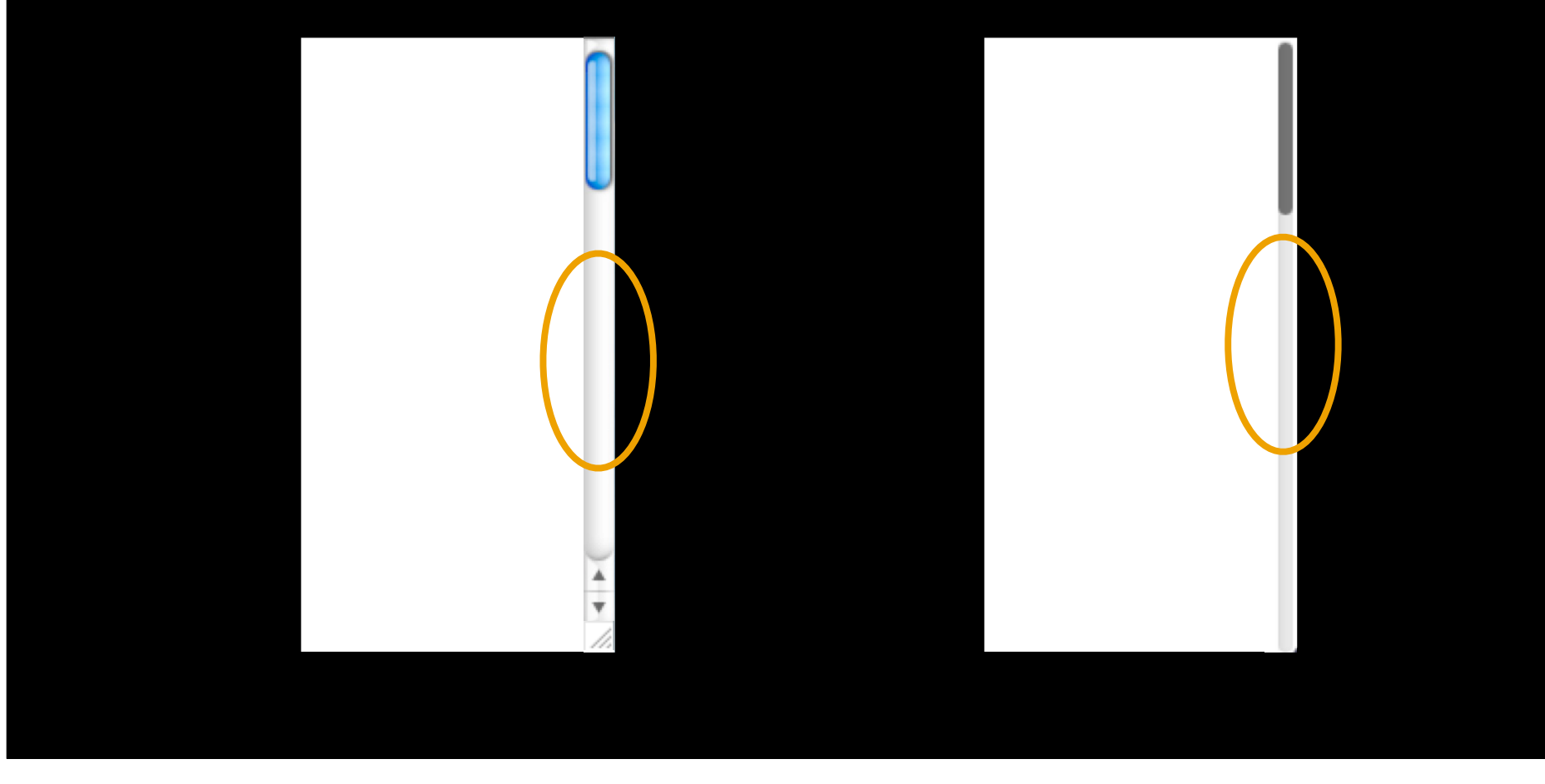

## Scrollbars and Scrolling What you will learn

- Overview of the new scrollbar design
- How the new design affects web content
- Overlay scrollbar color heuristic
- Scrolling

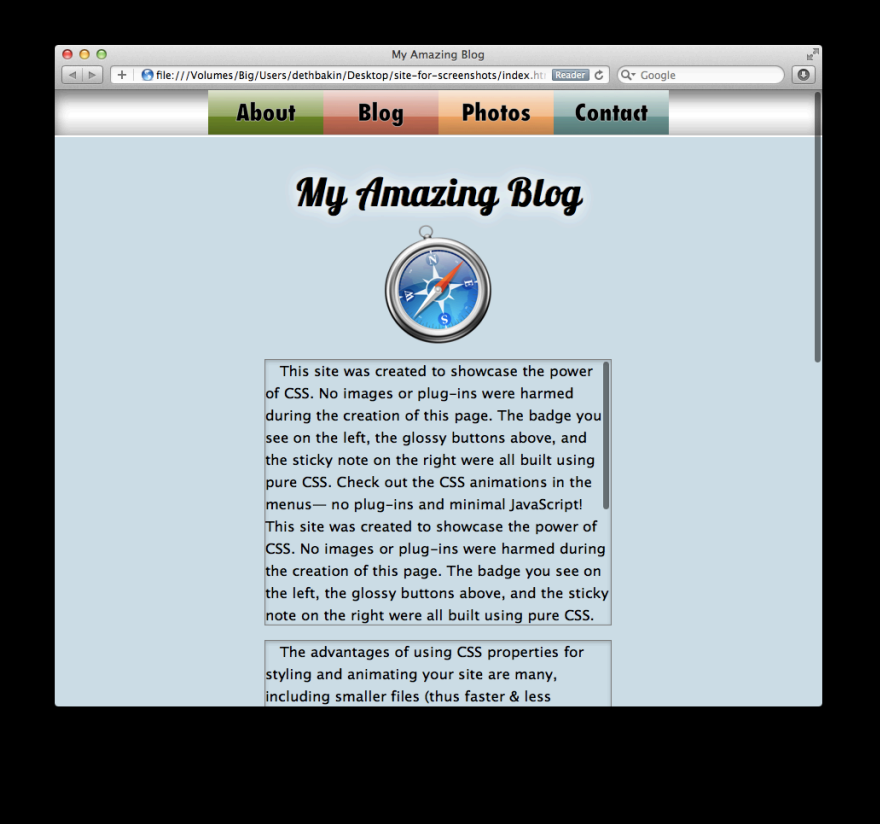

• All scrollable areas will honor the design

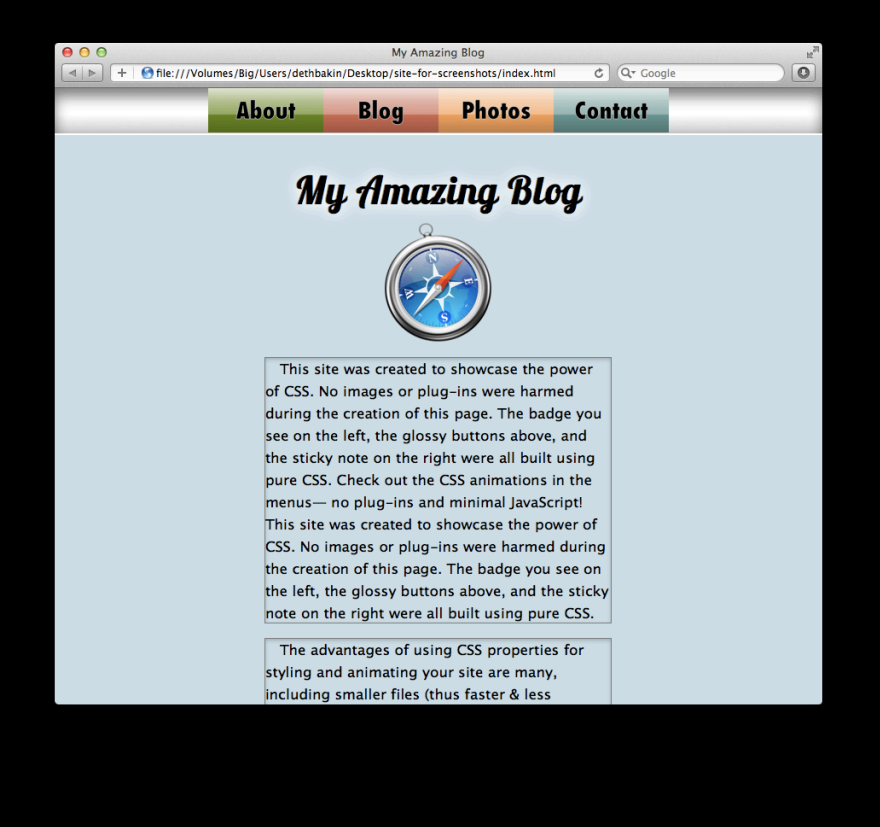

- All scrollable areas will honor the design
- No empty tracks for overlay scrollbars

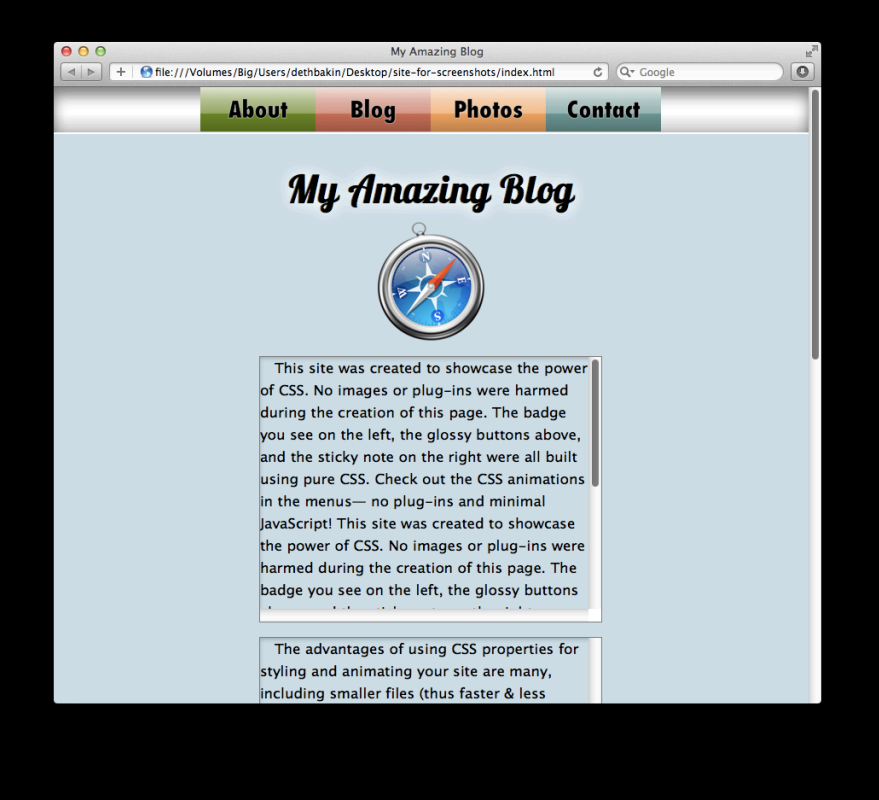

- All scrollable areas will honor the design
- No empty tracks for overlay scrollbars

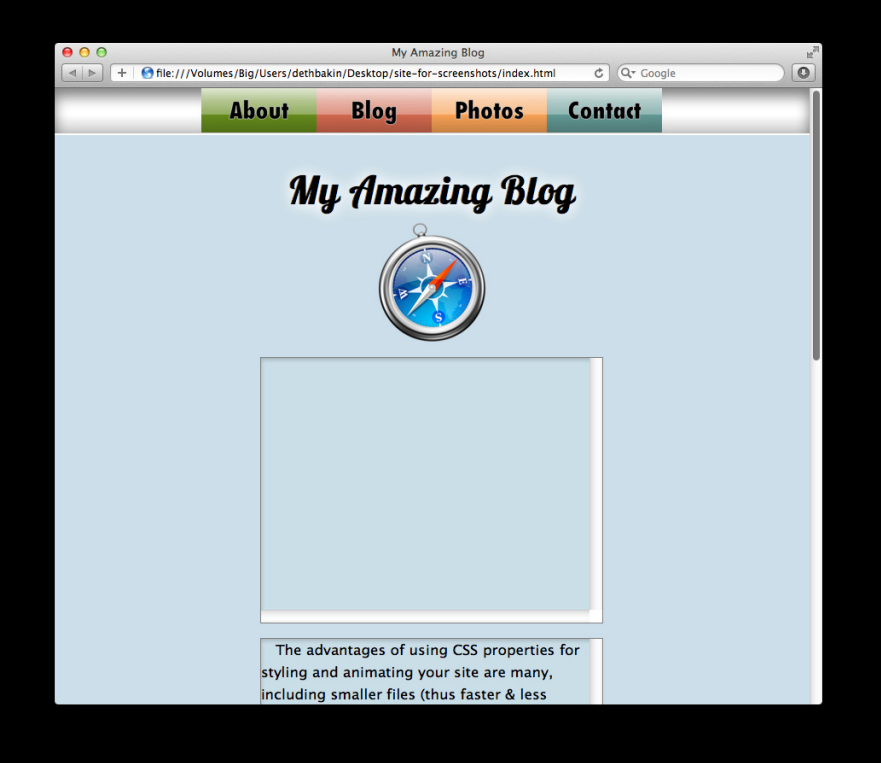

- All scrollable areas will honor the design
- No empty tracks for overlay scrollbars

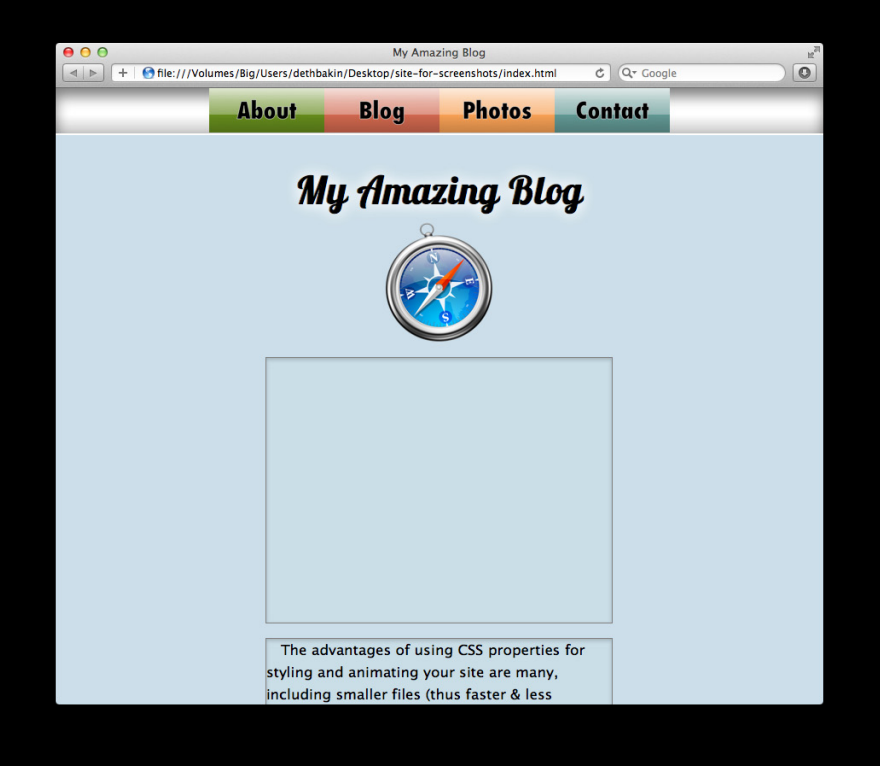

- All scrollable areas will honor the design
- No empty tracks for overlay scrollbars

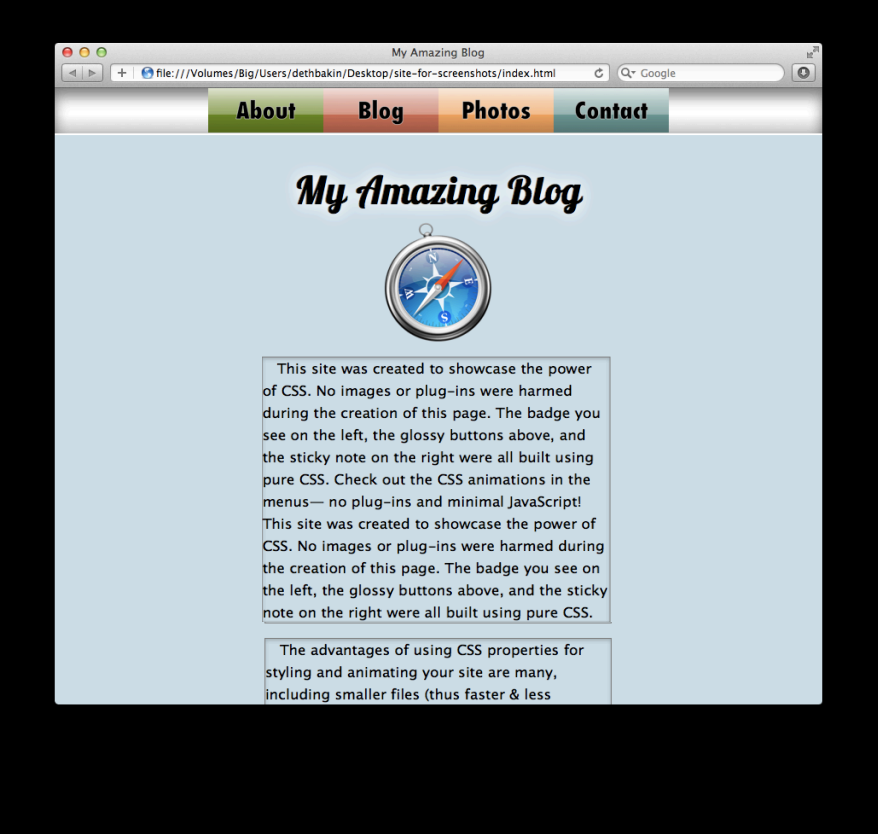

- All scrollable areas will honor the design
- No empty tracks for overlay scrollbars
- 15 more visual pixels

This site was created to showcase the power of CSS. No images or plug-ins were harmed during the creation of this page. The badge you see on the left, the glossy buttons above, and the sticky note on the right were all built using pure CSS. Check out the CSS animations in the menus— no plug-ins and minimal JavaScript! This site was created to showcase the power of CSS. No images or plug-ins were harmed during the creation of this page. The badge you see on the left, the glossy buttons above, and the sticky note on the right were all built using pure CSS.

This site was created to showcase the power of CSS. No images or plug-ins were harmed during the creation of this page. The badge you see on the left, the glossy buttons above, and the sticky note on the right were all built using pure CSS. Check out the CSS animations in the menus— no plug-ins and minimal JavaScript! This site was created to showcase the power of CSS. No images or plug-ins were harmed during the creation of this page. The badge you see on the left, the glossy buttons above, and the sticky note on the right were all built using pure

This site was created to showcase the power of CSS. No images or plug-ins were harmed during the creation of this page. The badge you see on the left, the glossy buttons above, and the sticky hote on the right were all built using pure CSS. Check out the CSS animations in the menus— no plug-ins and minimal JavaScript! This site was created to showcase the power of CSS. No images or plug-ins were harmed during the creation of this page. The badge you see on the left, the glossy buttons

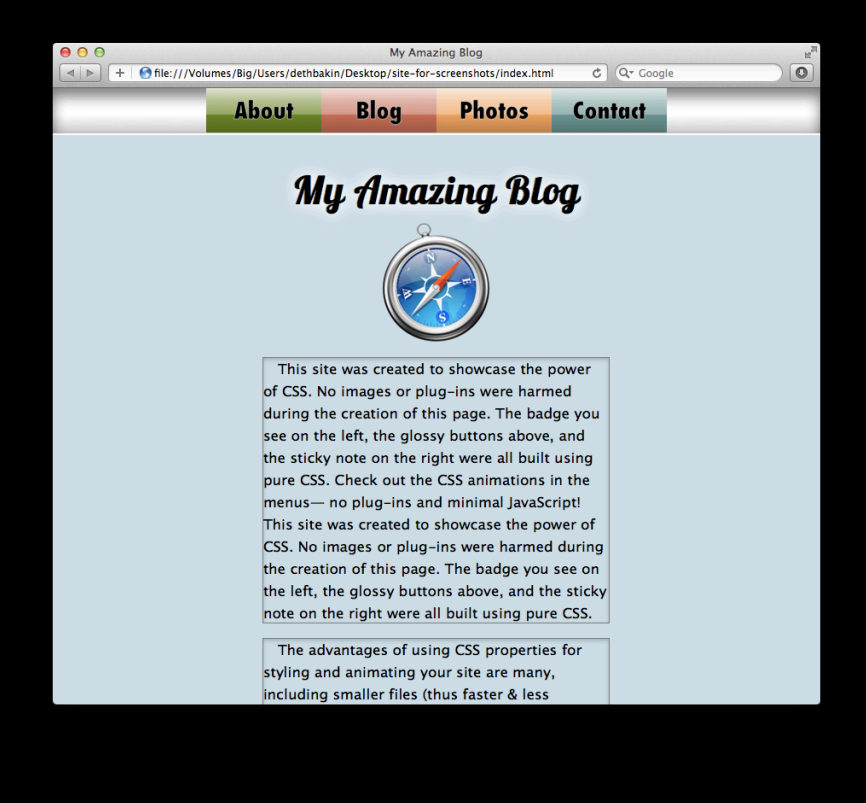

- All scrollable areas will honor the design
- No empty tracks for overlay scrollbars
- 15 more visual pixels
- Most DOM metrics are the same
  - offsetWidth, scrollWidth, etc.
- Some are different
  - clientWidth, computed style
- Make sure you like what you see

# Scrollbars and Scrolling What you will learn

- Overview of the new scrollbar design
- How the new design affects web content
- Overlay scrollbar color heuristic
- Scrolling

# Scrollbars and Scrolling What you will learn

- Overview of the new scrollbar design
- How the new design affects web content
- Overlay scrollbar color heuristic
- Scrolling

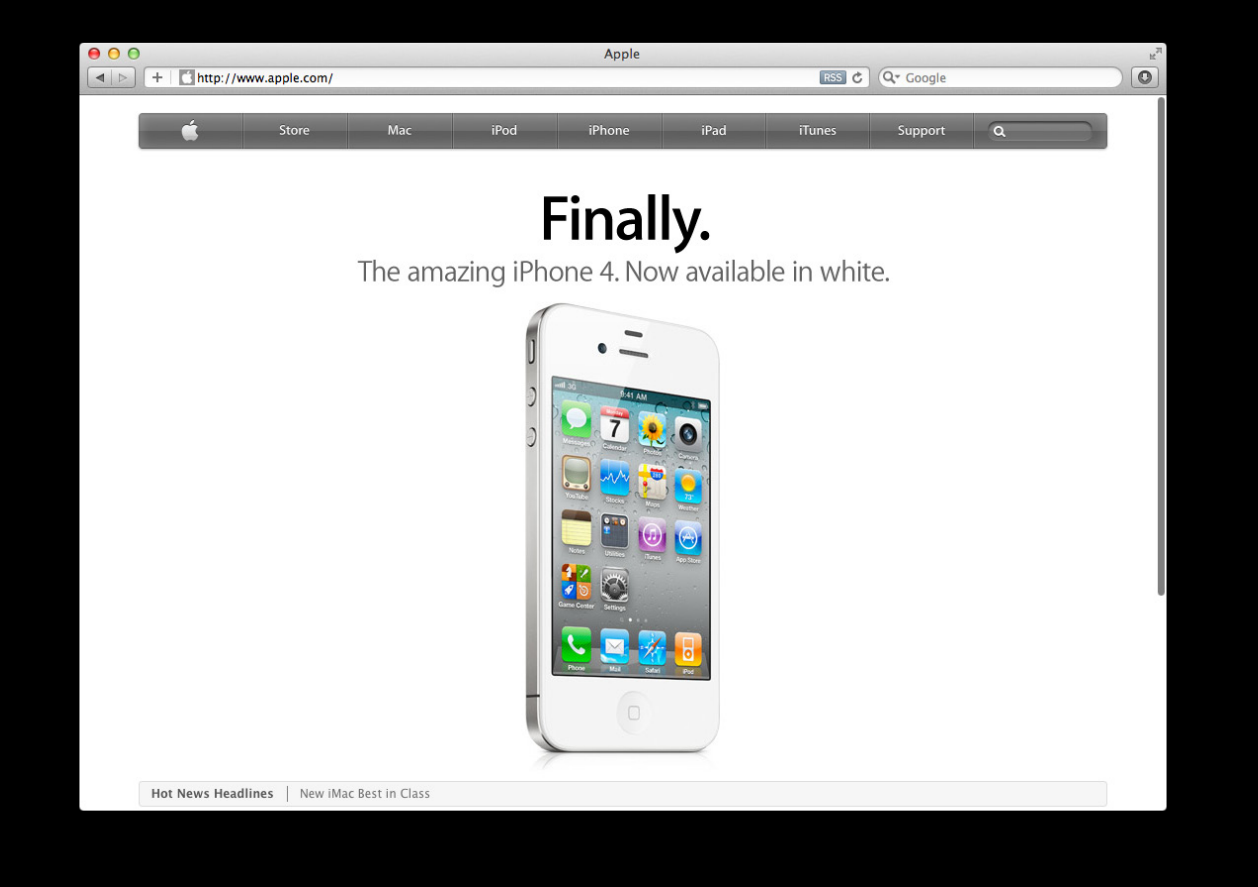

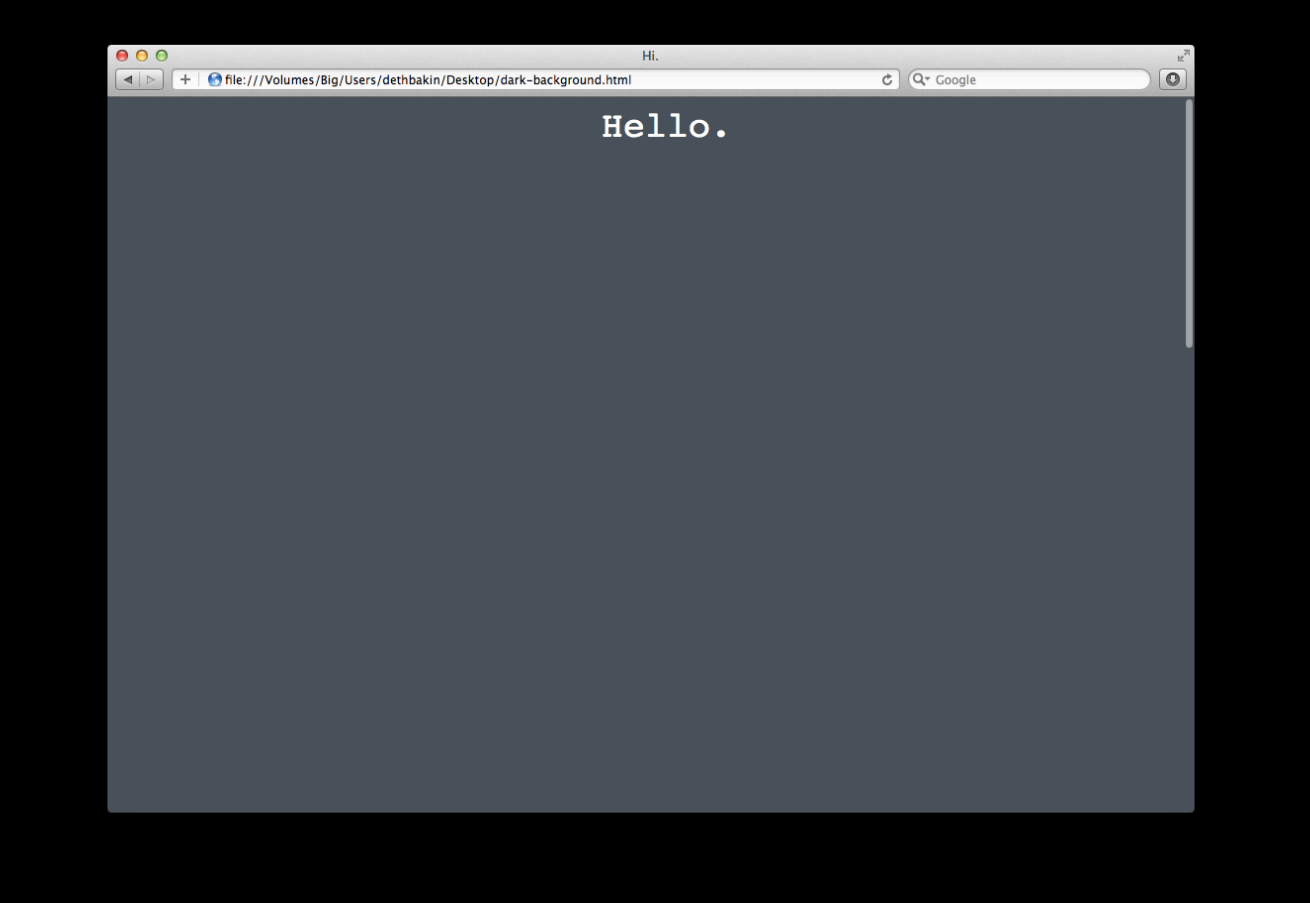

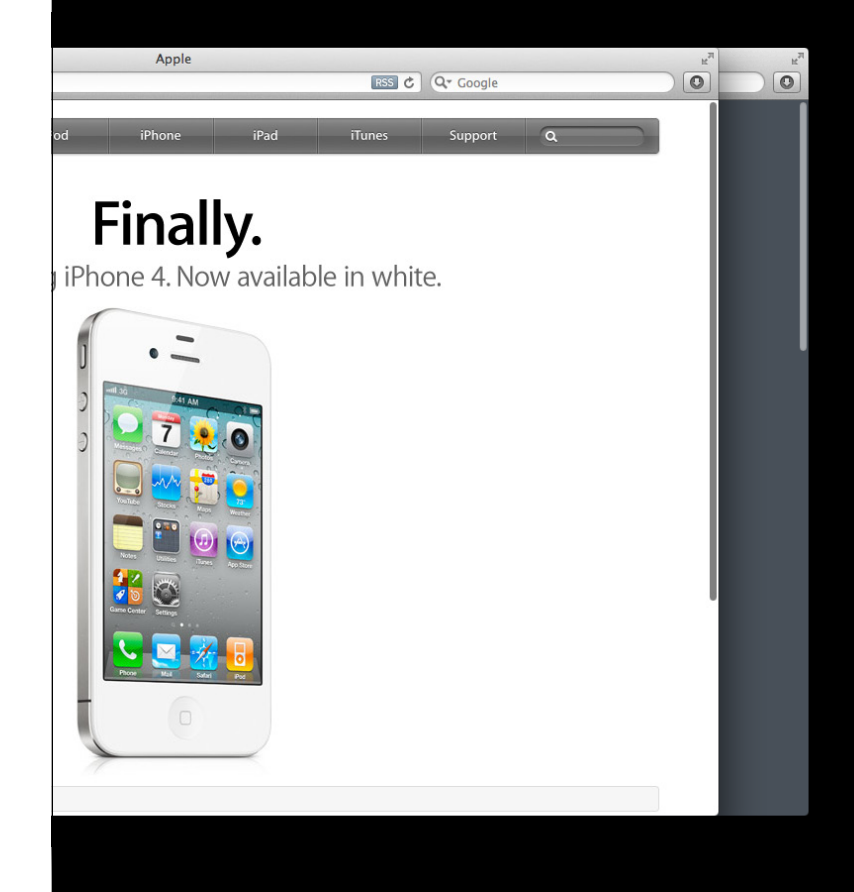

- Blend relevant colors
  - -<html> background-color
  - -<body> background-color
  - Base background color
- Result converted to HSL
- Background images are ignored
- All other elements are ignored

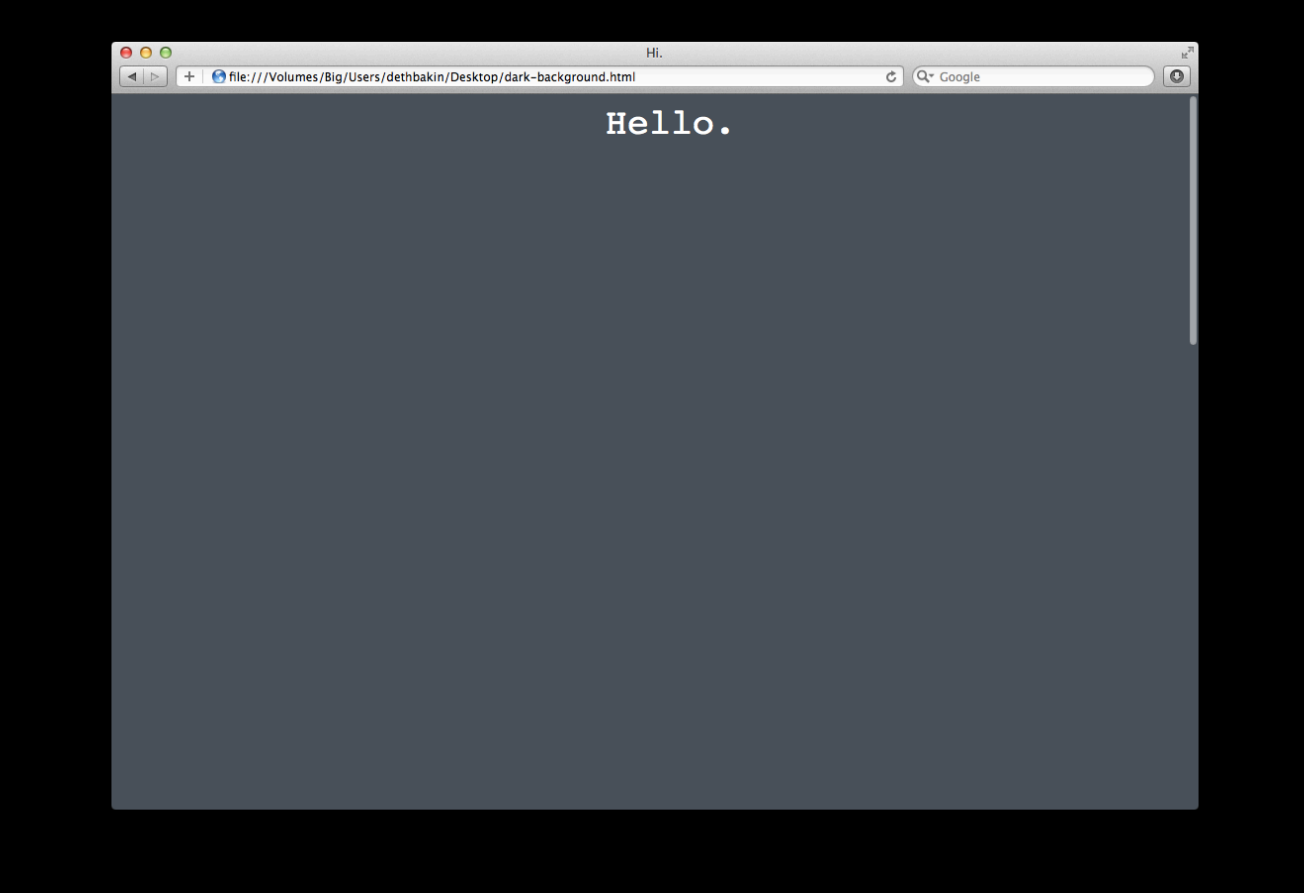

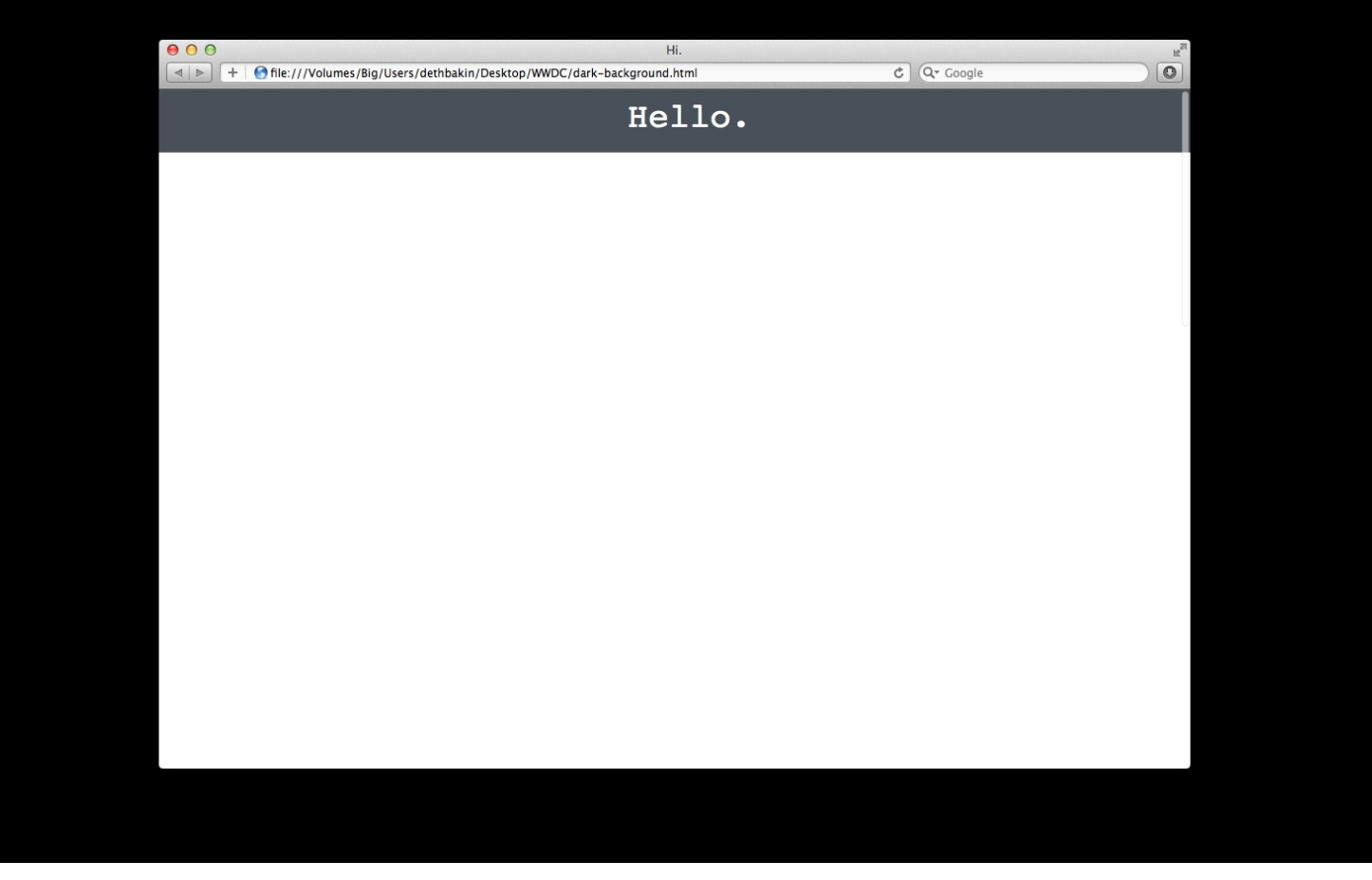

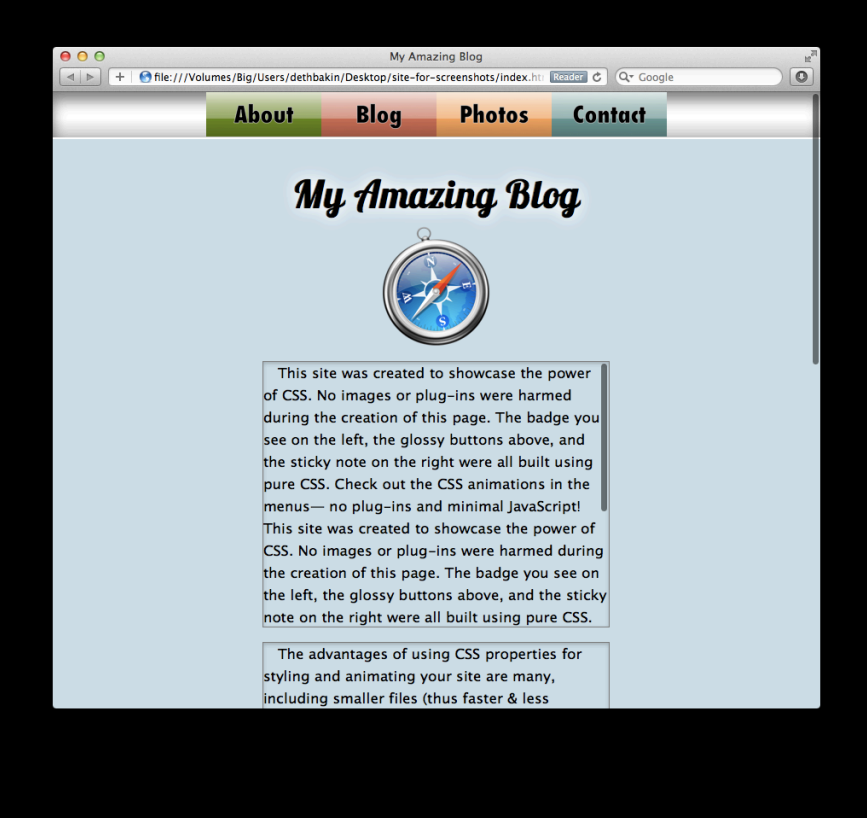

- Scrollbar can be one of two colors
- Make sure you like what you see

# Scrollbars and Scrolling What you will learn

- Overview of the new scrollbar design
- How the new design affects web content
- Overlay scrollbar color heuristic
- Scrolling

# Scrollbars and Scrolling What you will learn

- Overview of the new scrollbar design
- How the new design affects web content
- Overlay scrollbar color heuristic
- Scrolling

# Scrolling on Lion Rubber-banding

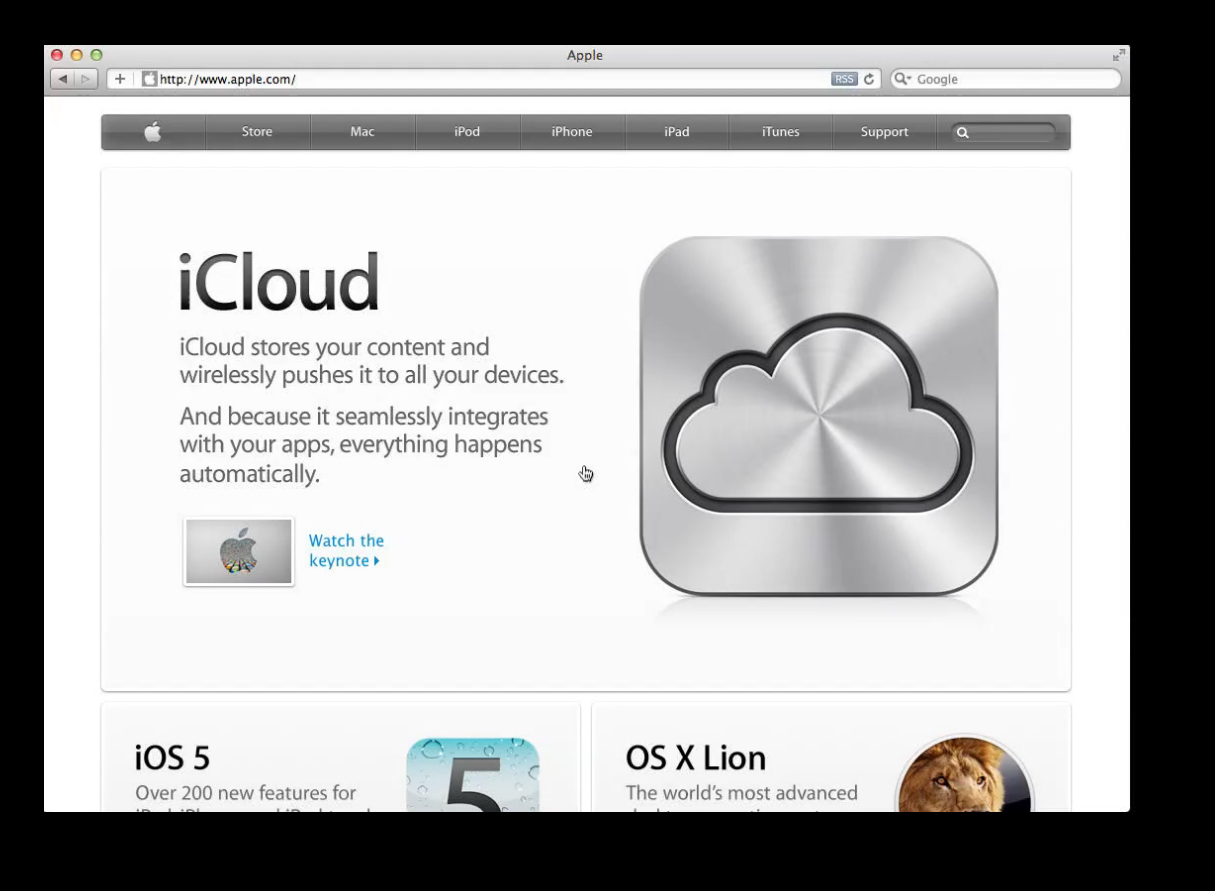

# Scrolling on Lion Rubber banding

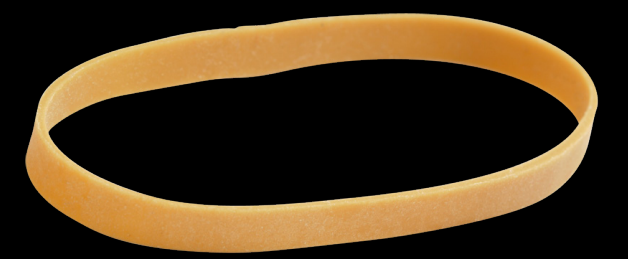

- During a rubber band on Lion:
  - Scroll events fire
  - Scroll offset can be negative
  - Scroll offset can be greater than expected
- Different on iOS

# Scrollbars and Scrolling What you will learn

- Overview of the new scrollbar design
- How the new design affects web content
- Overlay scrollbar color heuristic
- Scrolling

# **Fluid Gestures**

## Fluid Gestures Now on MacOS X

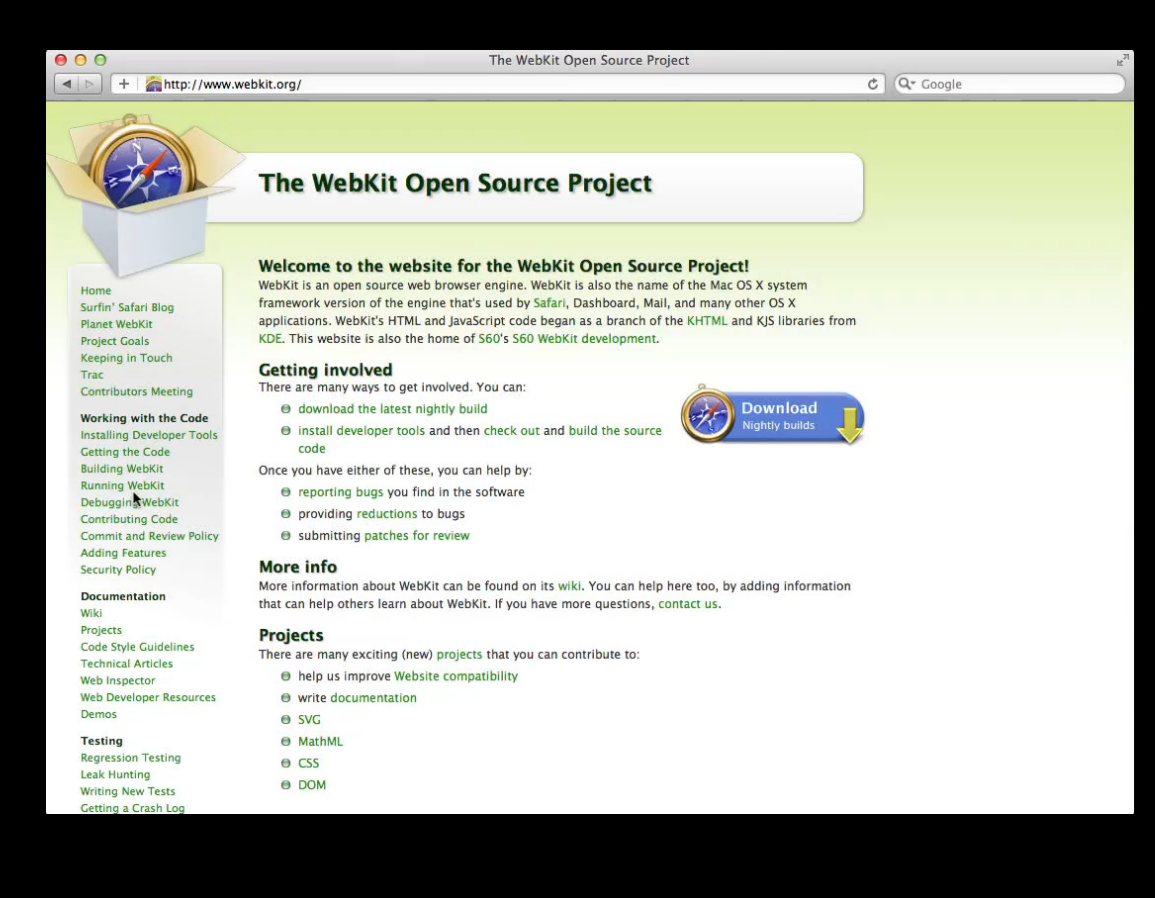

106

# Fluid Gestures

#### What you will learn

- Optimizing web content for double tap
- Ensuring back/forward performance

# Fluid Gestures

#### What you will learn

- Optimizing web content for double tap
- Ensuring back/forward performance
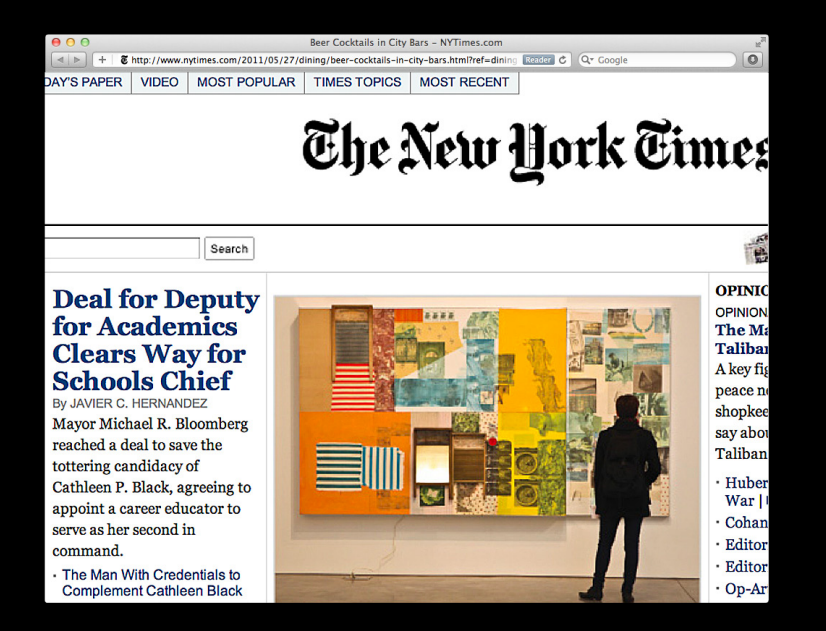

- Same algorithm on Lion and iOS
- Finds the tapped element
- Finds the first block or image element ancestor
  - Blocks zoom to fit width-wise

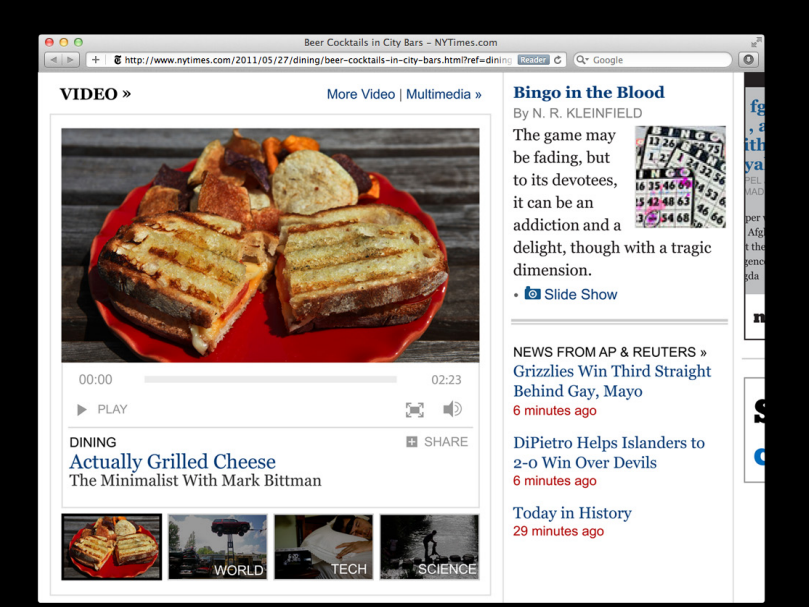

- Same algorithm on Lion and iOS
- Finds the tapped element
- Finds the first block or image element ancestor
  - Blocks zoom to fit width-wise

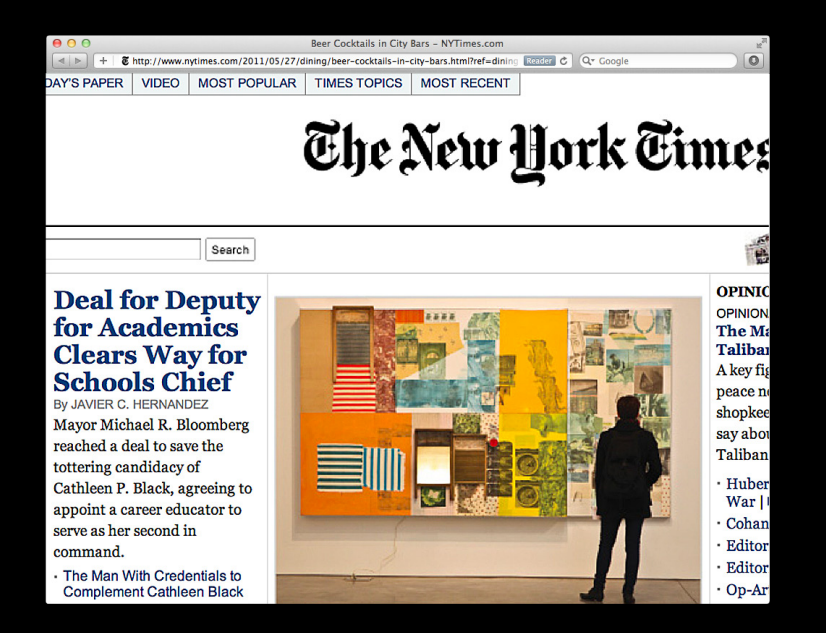

- Same algorithm on Lion and iOS
- Finds the tapped element
- Finds the first block or image element ancestor
  - Blocks zoom to fit width-wise

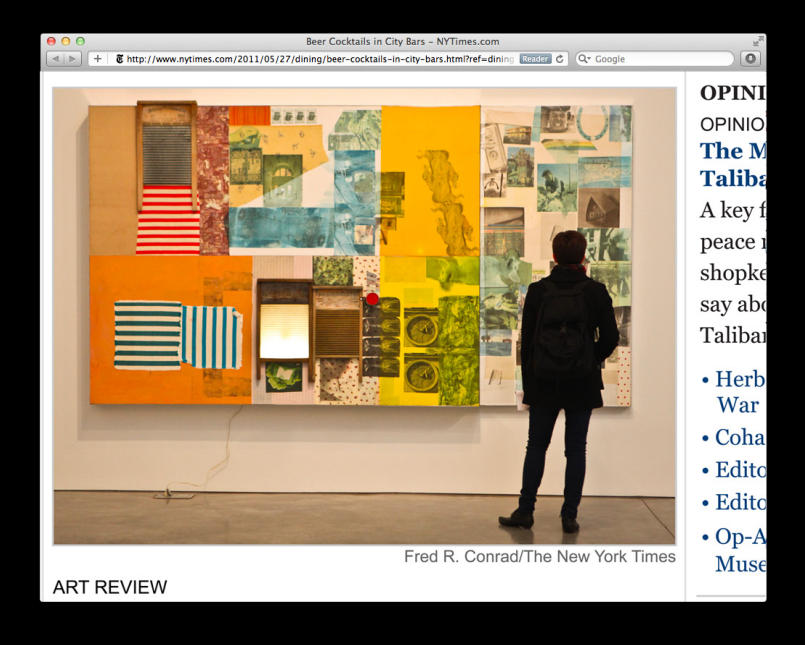

- Same algorithm on Lion and iOS
- Finds the tapped element
- Finds the first block or image element ancestor
  - Blocks zoom to fit width-wise
  - Images zoom to fit

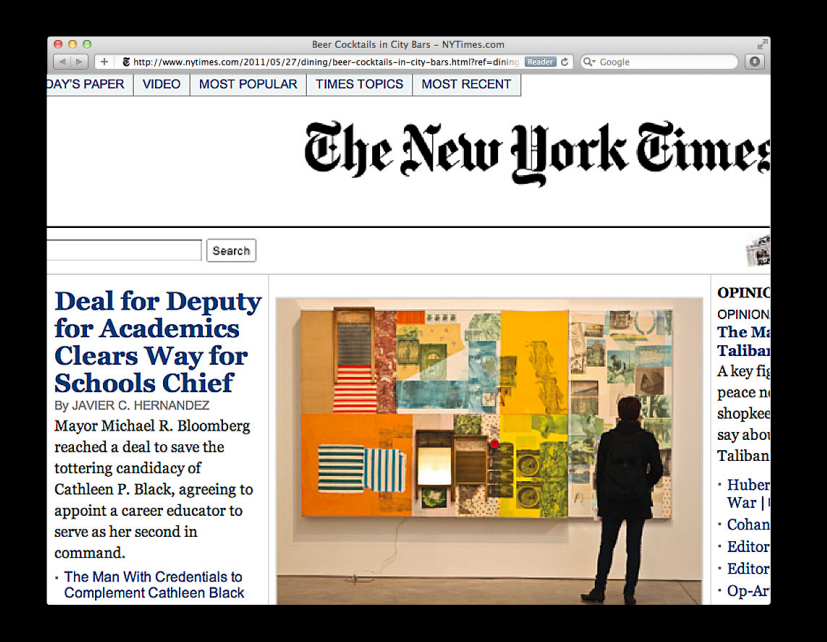

- Same algorithm on Lion and iOS
- Finds the tapped element
- Finds the first block or image element ancestor
  - Blocks zoom to fit width-wise
  - Images zoom to fit
- Maximum scale is different on iOS and Lion

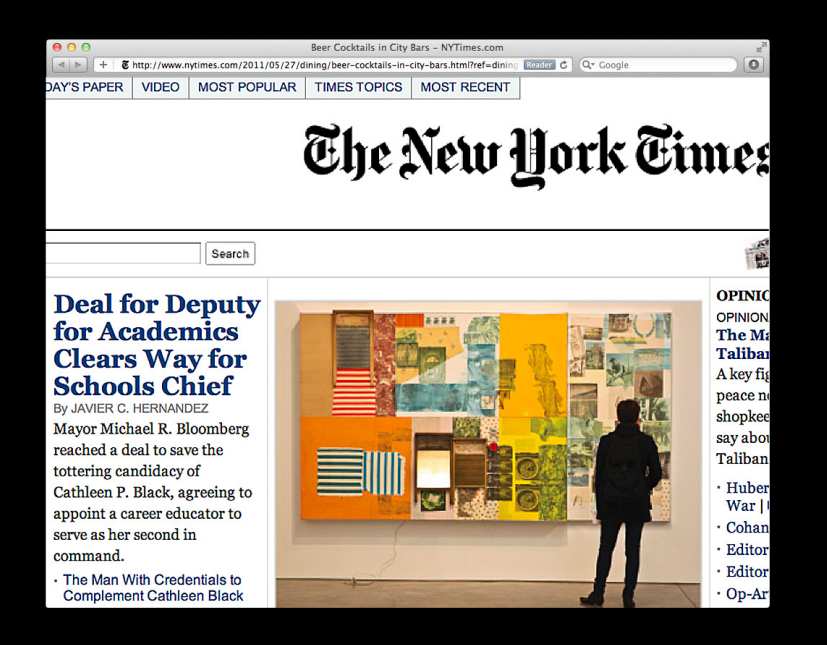

- Just works most of the time!
- Works best if you:

#### O Apple Inc. - Wikipedia, the free encyclopedia Image: Second Second S

#### 2007-present: Post-PC era

Delivering his keynote speech at the Macworld Expo on January 9, 2007, Jobs announced that Apple Computer, Inc. would from that point on be known as Apple Inc., because computers were no longer the main focus of the company, which had shifted its emphasis to mobile electronic devices. The event also save the announcement of the iPhone and the Apple TV.<sup>[81]</sup> The following day, Apple shares hit \$67.80, an all-time high at that point. In May, Apple's share price passed the \$100 mark.<sup>[82]</sup>

In an article posted on Apple's website on February 6, 2007, Steve Jobs wrote that Apple would be willing to sell music on the Turnes Store without DPM (which would allow tracks to be played on third-party players) if record labels would agree to drop the technology.<sup>[80]</sup> On April 2, 2007, Apple and EMI jointy amounds the removal of DRM technology from EMI's catalog in the Turnes Store, effective in May,<sup>[84]</sup> Other record labels followed later that year.

In July of the following year, Apple launched the App Store to sell third-party applications for the iPhone and iPod Touch,<sup>[89]</sup> Within a month, the store sold 60 million applications and brought in \$1 million daily on average, with Jobs speculating that the App Store could become a billion-doll the business for Apple,<sup>[80]</sup> Thee months later, it was announced that Apple had become the third-largest mobile handset supplier in the world due to the popularity of the iPhone.<sup>[87]</sup>

On December 16, 2008, Apple announced that after over 20 years of attending Macworld, 2009 would be the last year Apple would be attending the Macworld Expo, and that Phil Schiller would delive the 2008 keynote in lieu of the expected Jobes.<sup>300</sup> Annost exactly one month later, on January 14, 2009, and internal Apple memory from Jobe announced that he would be taking a six-month lieux on Jahresch, until the end of June 2009, to allow him to better focus on his health and to allow the company to better focus on its products without having the rampart media speculating about his health.<sup>300</sup> Despite Jobs' absence, Apple recorded its best non-holiday quarter (Q1 FY 2009 during the recession with a revenue of 84.6 billion and a profit of 15.1 billion.<sup>300</sup>

After years of speculation and multiple unmost leaks" Apple amounced a large screen, tabletlike media device known as the iPad on January 27, 2010. The iPad runs the same touch based operating system that the iPhone uses and many of the same iPhone apps are compatible with the iPad. This gave the iPad a large app catalog on launch even with very little development time before the reases. Later that year on April 3, 2010, the iPad was launchd in the US and sold more than 300,000 units on that day and reaching 500,000 by the end of the first week.<sup>[91]</sup> In May of the same year, Apple's market cap exceeded that of competitor Microsoft for the first time since 1989.<sup>[92]</sup>

 OB 4 at Worldwide
Divelapera Conference
2010
Apple to give free cases, refunds to (Phone 4
ownera
Apple unvella new IPods, Apple TV; updates IOS, ITunes
Apple unvella new
Apple unvella new
MacBook Air laptops, ILIfe '11 software suite

/kinews has related news

Apple unveils iPhone 4,

Apple released the fourth generation iPhone, which introduced video calling, multitasking, and a new uninsulated attriess steel design, which acts as the phone's antenna. Because of this antenna implementation, some iPhone 4 users reported a reduction in signal strength when the phone is hold in specific ways. After a large amount of model a coverage including mainstream news organizations, Apple held a press conference where they offered buyers a free nubber bumper'case, which had been provon to eliminate the signal reduction issue. Latter that years

Apple again refreshed its iPod line of MP3 players which itroduced a multi-touch iPod Nano, iPod Touch with FaceTime, and iPod Shuffle with buttons which brought back the buttons of earlier generations.<sup>[03][94][95]</sup>

October 2010, Apple shares hit an all-time high, eclipsing \$300.[96] Additionally, on October 20, Apple updated their MacBook Air

- Just works most of the time!
- Works best if you:
  - Avoid wide blocks of text

Apple Inc. - Wikipedia, the free encyclopedia
Hyper Inc. - Wikipedia, the free encyclopedia
Wittp://en.wikipedia.org/wiki/Apple Inc.

#### 2007-present: Post-PC era

Delivering his keynote speech at the Macword Expo on January 9, 2007, Jobs announced that Apple Computer, Inc. would from that point on be known as Apple Inc., because computers were no longer the main focus of the company, which had shifted its emphasis to mobile electronic devices. The event also saw the announcement of the IPhone and the Apple TV,<sup>81</sup> The following day, Apple shares hit \$97.80, an all-time high at that point. In May, Apple's share price passed the \$100 mark.<sup>[82]</sup>

In an article posted on Apple's website on February 6, 2007, Steve Jobs wrote that Apple would be willing to sell music on the iTures Store without DPM (which would allow tracks to be played on third-party players) if record labels would agree to drop the technology.<sup>[53]</sup> On April 2, 2007, Apple and EMI jointly amounced the removal of DRM technology from EMI's catalog in the iTunes Store, effective in May.<sup>[64]</sup> Other record labels followed later that year.

In July of the following year, Apple launched the App Store to sell third-party applications for the IPhone and IPod Touch.<sup>[65]</sup> Within a month, the store sold 60 million applications and brought in 51 million daily on average, with Jobs speculating that the App Store could become a billion-dollar business for Apple.<sup>[66]</sup> Three months later, I was announced that Apple had become the third-largest mobile handset supplier in the world due to the popularity of the IPhone.<sup>[67]</sup>

Cn December 16, 2008, Apple announced that after over 20 years of attending Macword, 2009 would be the last year Apple would be attending the Macword Expo, and that Phil Schiller would deliver the 2009 keynote in lieu of the expected Jobs.<sup>[86]</sup> Almost exactly one month later, on January 14, 2009, an internal Apple memo from Jobs announced that the would be taking a six-month lakev of absence, until the end of June 2009, to allow him to better focus on his health and to allow the company to better focus on its products without having the rampant media speculating about his health.<sup>[80]</sup> Despite Jobs' absence, Apple recorded its best non-holiday quarter (Q1 FY 2009) during the recession with a revenue of \$8.16 billion and a profit of \$1.21 billion.<sup>[80]</sup>

After years of speculation and multiple unmored "leaks" Apple announced a large screen, tabletlike media device known as the IPad on January 27, 2010. The IPad runs the same touch based operating system that the IPhone uses and many of the same IPhone apps are compatible with the IPad. This gave the IPad a large app catalog on launch even with very little development time before the release. Later that year on April 3, 2010, the IPad was launched in the US and sold more than 300,000 units on that day and reaching 500,000 by the end of the first week.<sup>[91]</sup> In May of the same year, Apple's market cap exceeded that of competitor Microsoft for the first time since 1989. <sup>[92]</sup>

Apple released the fourth generation IPhone, which introduced video calling, multitasking, and a new uninsulated stainless steel design, which acts as the phone's antenna. Because of this antenna implementation, some IPhone 4 users reported a reduction in signal strength when the phone is held in specific ways. After a large amount of media coverage including mainstream news organizations, Apple held a press conference where they offered buyes a free rubber Wiknews has related news: • Apple unveils iPhone 4, 105 4 at Worldwide Developers Conference 2010 • Apple to give free cases, refunds to iPhone 4 owners • Apple TV; updates IOS, Trunes

Apple unveils new
MacBook Air laptops, iLife

'11 software suite

0

• Just works most of the time!

- Works best if you:
  - Avoid wide blocks of text

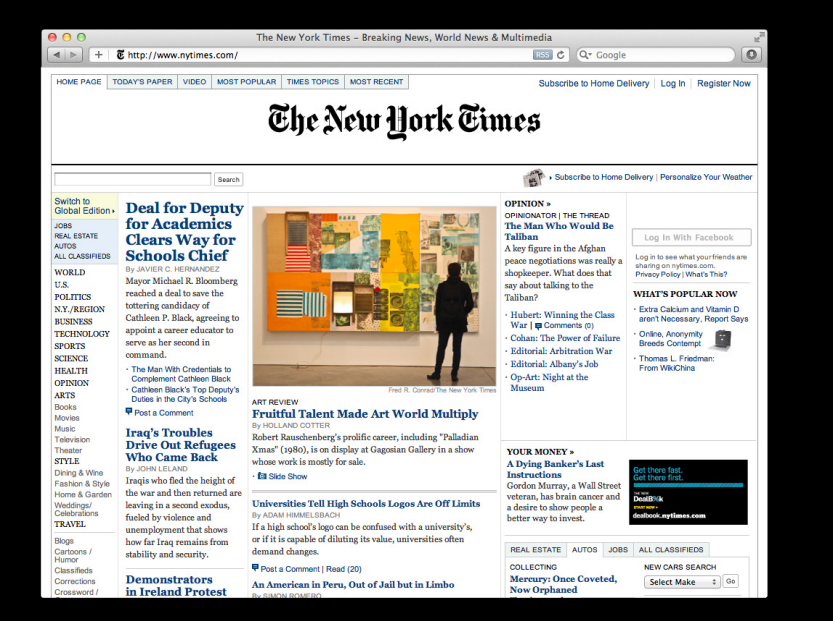

- Just works most of the time!
- Works best if you:
  - Avoid wide blocks of text
  - Organize page into digestible sections

## Fluid Gestures

#### What you will learn

- Optimizing web content for double tap
- Ensuring back/forward performance

#### Fluid Gestures What you will learn

- Optimizing web content for double tap
- Ensuring back/forward performance

# The Page Cache

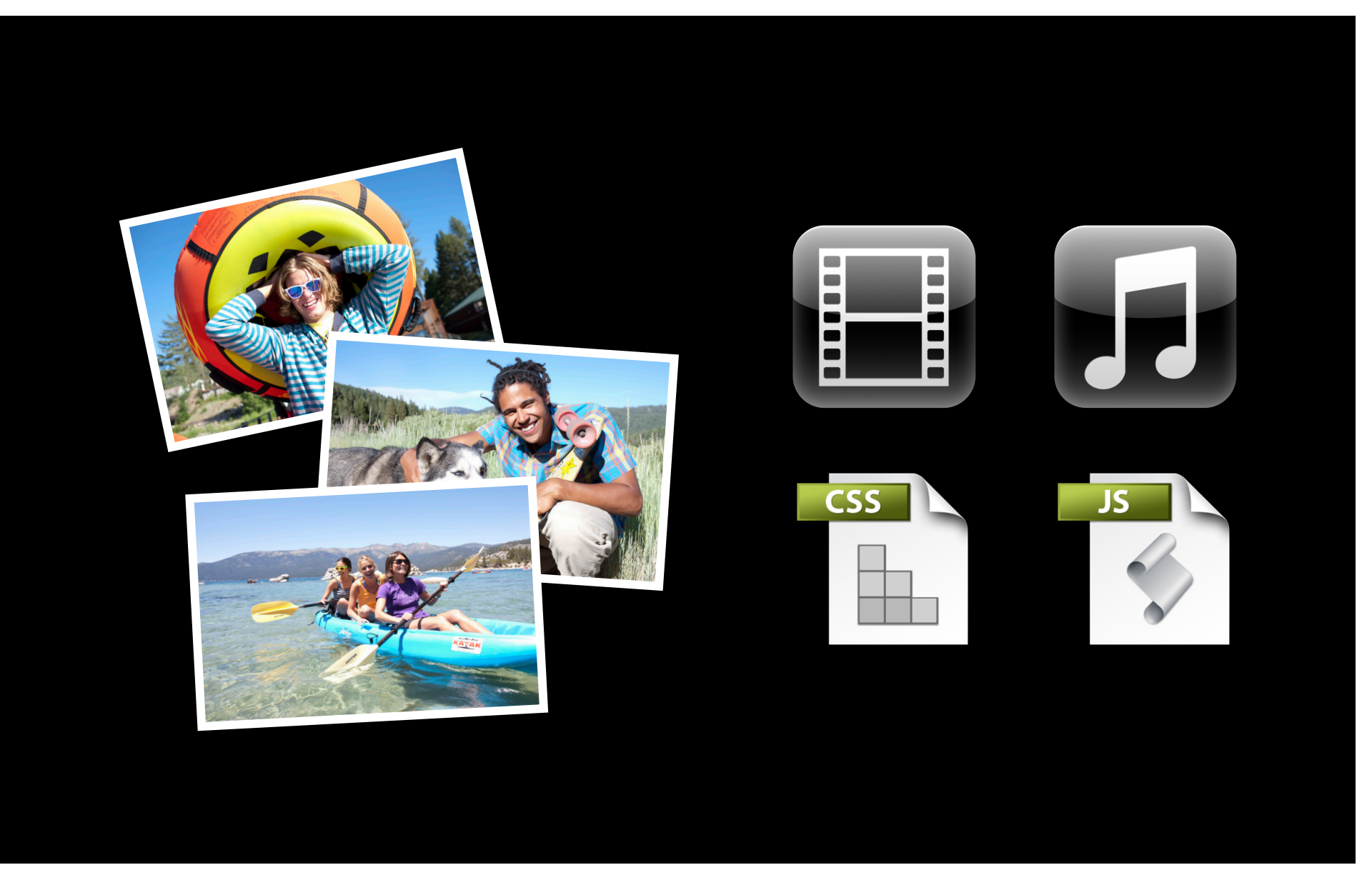

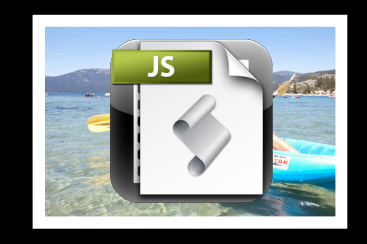

### Page Cache

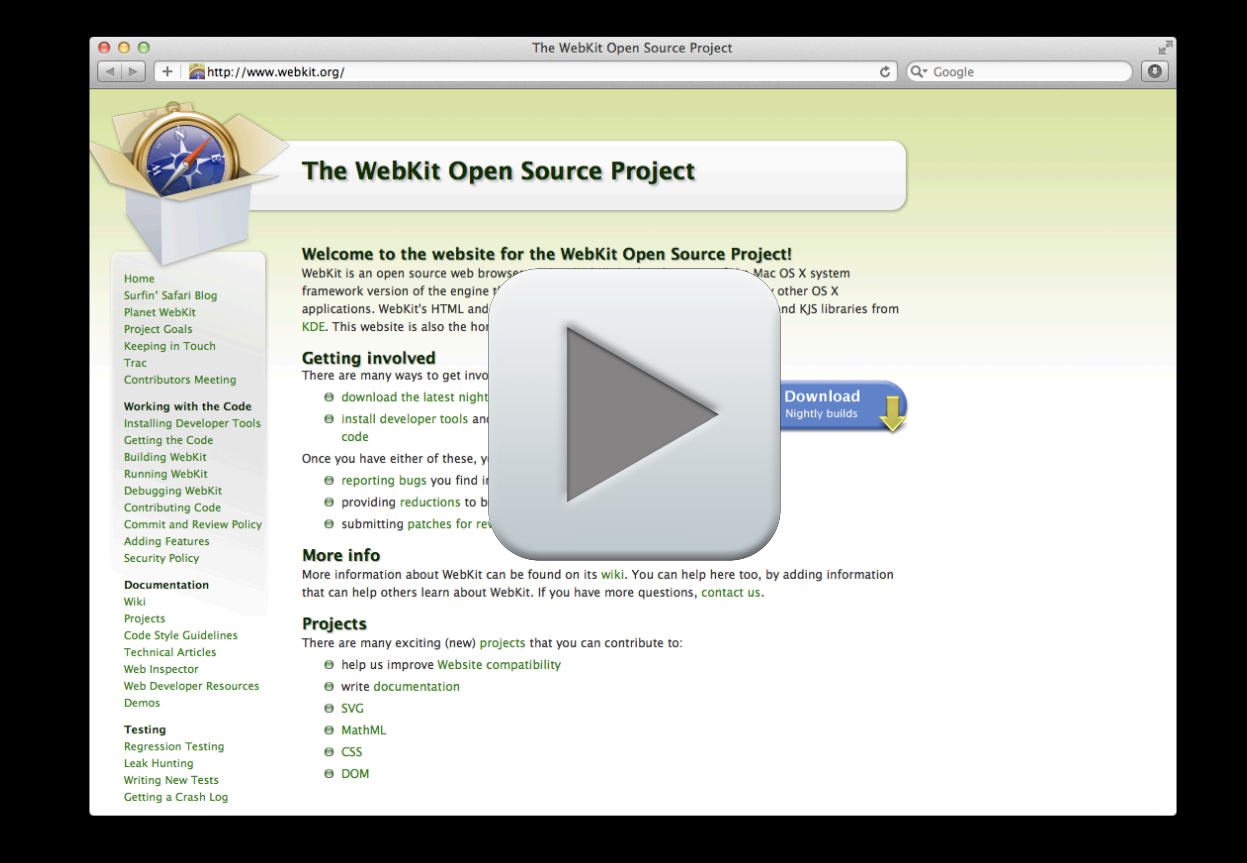

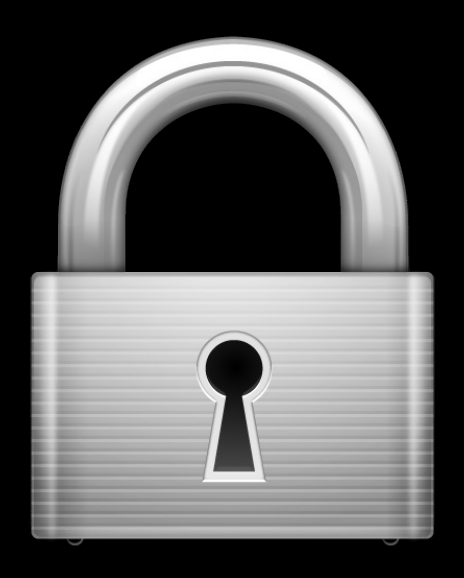

• Uncachable: • HTTPS

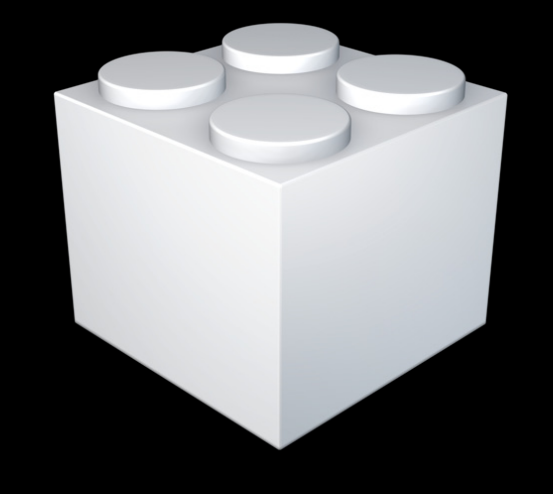

Uncachable:HTTPSPlugins

- Uncachable
  - HTTPS
  - Plugins
  - Unload event handlers

window.addEventListener("load", pageLoaded, false); window.addEventListener("unload", pageUnloaded, false);

- Uncachable:
  - HTTPS
  - Plugins
  - Unload event handlers
    - But pageshow and pagehide events are totally cachable!

window.addEventListener("pageshow", pageShown, false); window.addEventListener("pagehide", pageHidden, false);

#### Fluid Gestures What you will learn

- Optimizing web content for double tap
- Ensuring back/forward performance

#### Summary

- Most things will look great, as is
- Customizations and improvements available when you need them
- Test your content

#### **More Information**

Vicki Murley Safari Technologies Evangelist vicki@apple.com

**Documentation** Mac OS X Human Interface Guidelines http://developer.apple.com/ue

Apple Developer Forums http://devforums.apple.com

### **Related Sessions**

| Advanced HTML5 Media Controllers in Safari | Marina<br>Tuesday 2:00PM   |
|--------------------------------------------|----------------------------|
| Understanding And Optimizing Web Graphics  | Marina<br>Wednesday 3:15PM |
| What's New in CSS Effects and Animations   | Marina<br>Wednesday 4:30PM |

#### Labs

HTML5 Offline Storage Lab

Internet and Web Lab B Friday 9:00AM

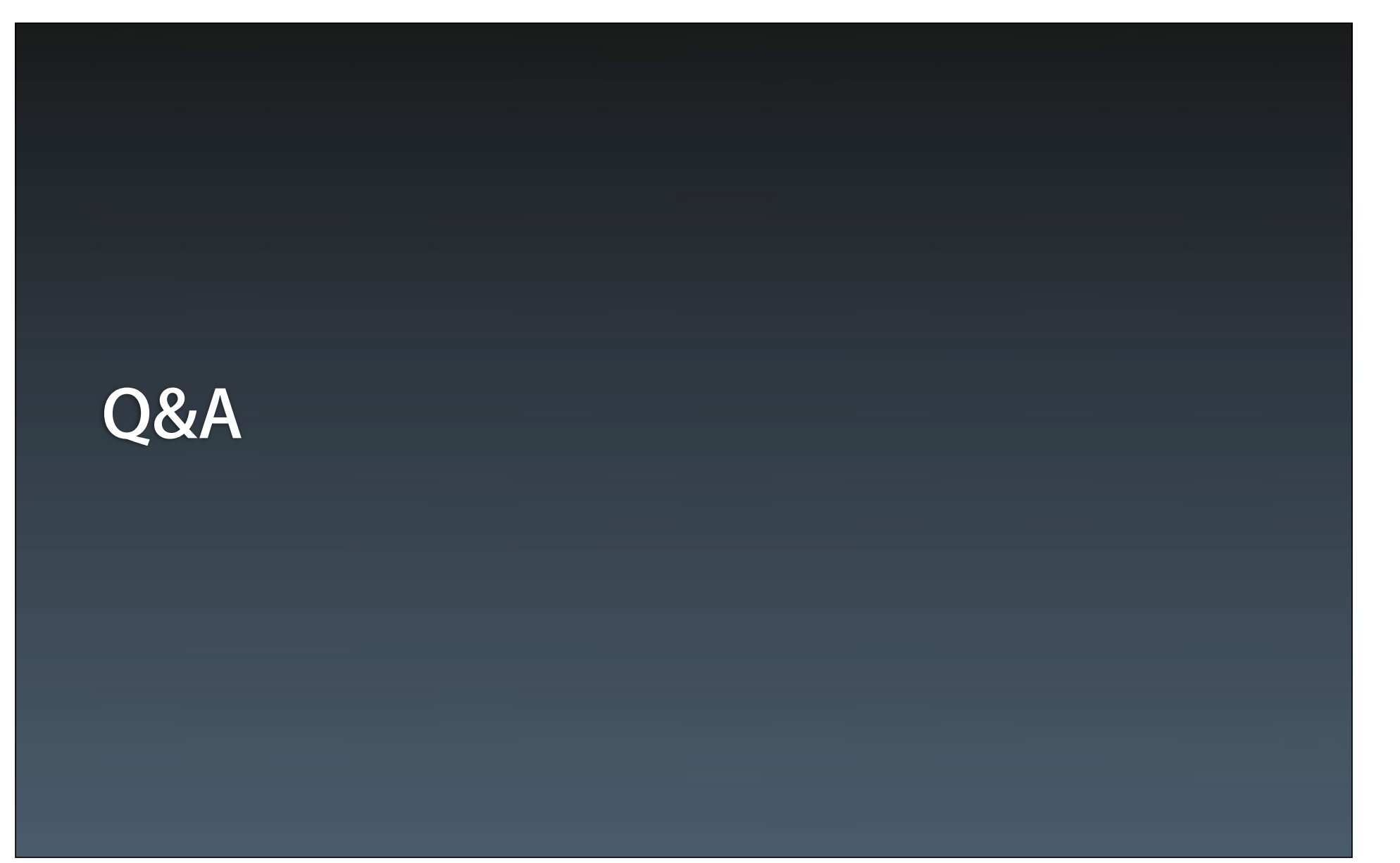

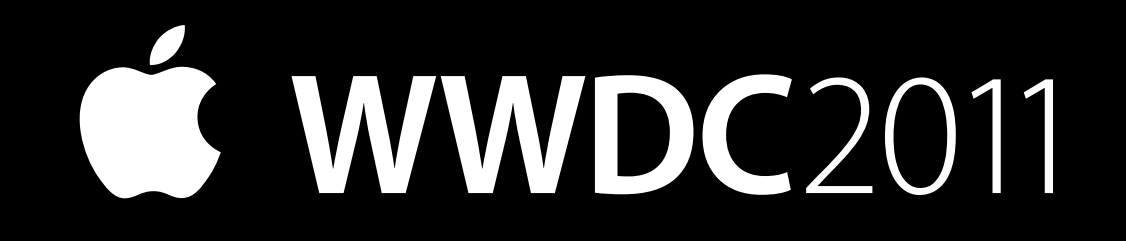